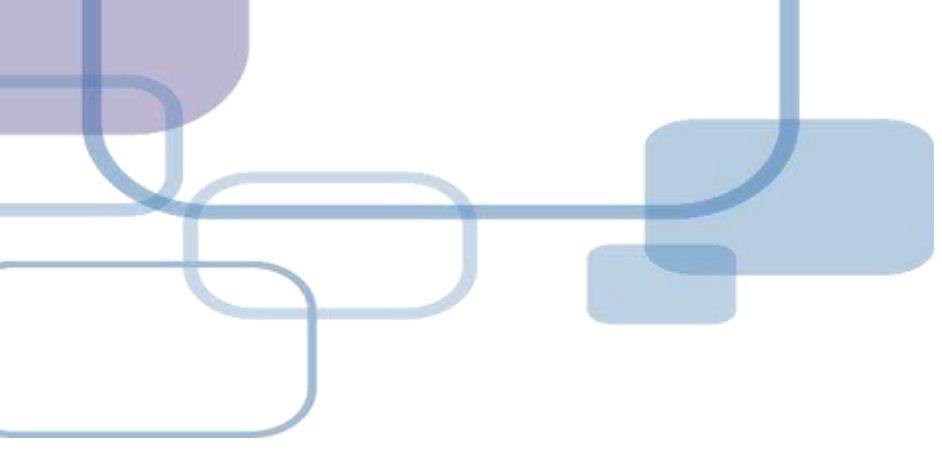

# Cite While You Write for WORD

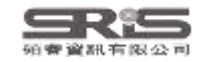

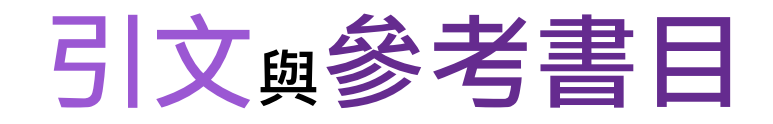

#### Introduction

#### Citation-引文(註)

According to traditional Chinese med cine, the pericardial meridian is associated with the pain or fullness in the chest, palpitat ons, depression, restlessness, manic or depressive disorders, nausea or vomiting, hiccup, gastric pain, and distension in the upper abdomen (Bai and Baron, 2001). Since the parasympathetic modulation of both heart and gut is largely mediated by the vagus nerve, and since vagal stimulation of the gut can result in increased peristalsis while the vagal stimulation of the heart can result in decreased heart rate (Guyton and Hall, 1996), it is speculated that to some extent the pericardium meridian might be associated with the autonomic nervous modulation of the subject.

Acupuncture or acupressure at the Neiguan (P6) point, the most frequently used acupoint in the pericardium meridian, has been shown to lessen nausea and vomiting (Dundee et al.

1987, 1988, 1989a and b; Ho *et al.*, 1989; De Aloysio and *et al.*, 1994; Fan *et al.*, 1997; Harmon *et al.*, 2000). Becau related to autonomic nervous activity (Morrow *et al.*, 1 speculated that the autonomic nervous activity might be c P6 point was performed.

Heart rate variability analysis is a useful non-invasive autonomic nervous modulation of heart rate. Some diseases vagal modulation, and the restoration of vagal modulation is a

功用
■ 加強/支持內容信度
■ 避免抄襲疑慮
■ 作為同主題資料參考依據

#### Bibliography-參考書目(文獻)

#### References

Bai, X. and R.B. Baron. Acupuncture: Visible Holism. Butterworth-Heinemann, Oxford, 2001.

Belluomini, J., R.C. Litt, K.A. Lee and M. Katz. Acupressure for nausea and vomiting of pregnancy: a randomized, blinded study. Obstet. Gynecol. 84: 245–248, 1994.

Chiu, J.-H., W.-Y. Lui, Y.-L. Chen and C.-Y. Hong. Local somatothermal stimulation inhibits the motility of sphincter of Oddi in cats, rabbits and humans through nitrergic neural release of nitric oxide. *Life Sci.* 63: 413–428, 1998.

- De Aloysio, D. and P. Penacchioni. Morning sickness control in early pregnancy by Neiguan point acupressure. Obstet. Gynecol. 80: 852–854, 1992.
  - LW. R.G. Ghaly, K.M. Bill, W.N. Chestnutt, K.T.J. Fitzpatrick and A.G.A. Lynas. Effect of timulation of the P6 antiemetric point on postoperative nausea and vomiting. *Br. J. Anaesth.*

atrick, W.P. Abram and G.A. Lynch. Acupuncture prophylaxis Lsickness. J. R. Soc. Med. 82: 268–271, 1989b.

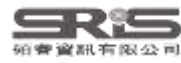

### Cite While You Write 工具列

### Windows 版 Word

| 檔案       | 常用             | 插入      | 設計       | 版面面       | 置 參      | 考資料       | 郵件       | 校閱        | 檢視       | EndNote 21                  |                     |                       |   |
|----------|----------------|---------|----------|-----------|----------|-----------|----------|-----------|----------|-----------------------------|---------------------|-----------------------|---|
|          | <b>EN</b> Go t | o EndNo | ote      |           | Style:   | Annota    | ted      |           |          | <ul> <li>Categor</li> </ul> | ize References -    | 🗐 Export to EndNote - | 0 |
| Lacart   | 📴 Edit         | & Mana  | age Cita | tion(s)   | 🕞 Upd    | late Cita | tions ar | nd Biblic | graphy   | 🔝 Instant I                 | Formatting is Off 🝷 | 🛄 Manuscript Matcher  |   |
| Citation | Edit 🛱         | ce(s)   | 🖳 Con    | vert Cita | ations a | nd Biblio | ography  | *         |          | Preferences                 | пер                 |                       |   |
|          | Cit            | tations |          |           |          |           |          | Bil       | bliograp | hy                          | 5                   | Tools                 |   |

### Mac 版 Word

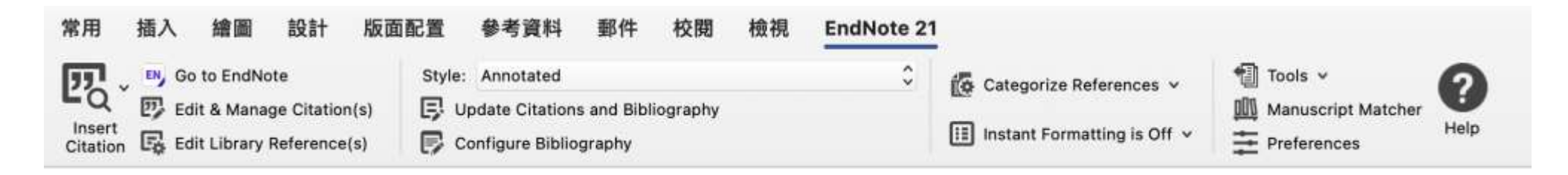

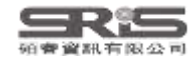

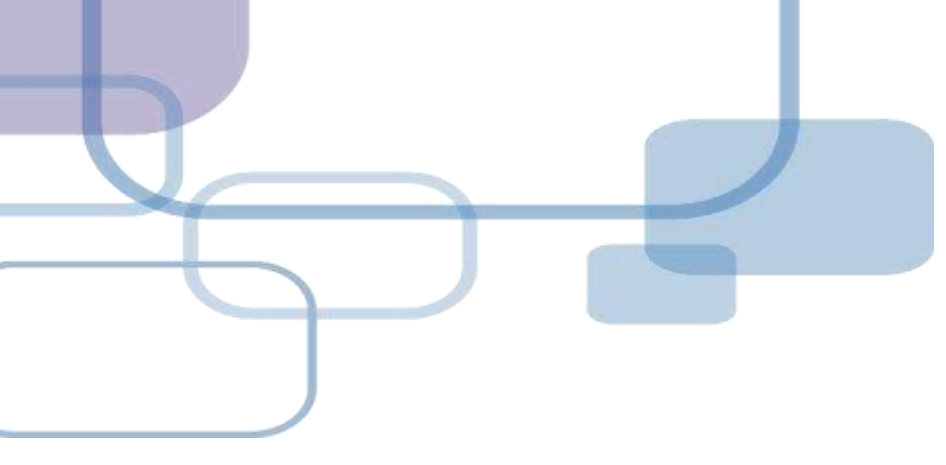

## 插入引文

- 從EndNote Insert Citation

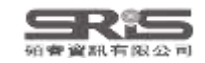

| File   | Edit References Group                   | ps lags | Library  | lools V | Vindow F    | lelp                            |       |                                       |                            |                            |          |       |
|--------|-----------------------------------------|---------|----------|---------|-------------|---------------------------------|-------|---------------------------------------|----------------------------|----------------------------|----------|-------|
| С<br>С | Sync Configuration                      |         | Smart (  | Inst    | all EndNo   | te Click Browser Extension      |       |                                       |                            |                            |          |       |
| Û      | All References                          | 160     |          | Out     | put Styles  |                                 | •     |                                       |                            |                            |          |       |
| W      | Chatbots.docx                           | 3       |          | Imp     | ort Filters |                                 |       | 2_原始路徑插入2                             | 又獻                         |                            |          | Ч.    |
| Ų      | Recently Added                          | 150     |          | Con     | nection F   | iles                            | →     |                                       |                            | Ac                         | vanced s | earch |
|        | Unfiled                                 | 150     |          | Cito    | While Ve    |                                 |       | Co to Word Processor                  | Λ <b>Ι</b> + , 1           |                            |          |       |
| Ŵ      | Trash                                   | 114     | Smar     | - Cite  | e vvnile to |                                 |       | Go to word Processor                  |                            | 卯 角 2 ~                    | <u>ጋ</u> |       |
| $\sim$ | MY GROUPS                               |         | 54 Refe  | For     | mat Paper   |                                 |       | Insert Selected Citation(s)           | Alt+2                      |                            |          |       |
|        | 🔍 Smart Chatbot                         | 54      | <i>D</i> | Sub     | ject Biblio | graphy                          |       | Format Bibliography                   | Alt+3                      |                            | 走入文      | ┌ 虛₽  |
|        | ✓ AI                                    |         | 6        | Sho     | w Connec    | tion Status                     |       | Import Traveling Library              | Alt+8                      |                            | ш八Х      | 、扃入   |
|        | 🖻 PubMed                                | 10      |          | Onli    | ing Saarah  |                                 |       | CWYW Preferences                      | Alt+9                      | Dermatology                |          | 2023  |
| $\sim$ | MY TAGS                                 | +       |          | Uni     | ine searci  | I                               |       |                                       | <del>- me - syc</del> hiat | Can J Psychiatry           |          | 2023, |
| ~      | FIND FULL TEXT                          |         |          | Tzelios | 2022        | Using digital chatbots to clos  | se g  | aps in healthcare access during the   | e COVID-19 p               | Public Health Action       |          | 2023, |
| ~      | GROUPS SHARED BY C                      | D       |          | Tahiri  | 2023        | [Medical publishing in the ch   | natb  | ots era]                              |                            | J Fr Ophtalmol             |          | 2023, |
| ~      | ONLINE SEARCH                           | +       | 1_ž      | 選取谷     | <b>次插入</b>  | 、之Reference 📲                   | atbo  | ots' Potential and Design Character   | ristics in Healt           | Stud Health Technol Inform |          | 2023  |
|        | Iisc Library Hub Disc                   | over    |          | Singh,  | 2023        | Systematic review and meta-     | -ana  | alysis of the effectiveness of chatbo | ots on lifestyl            | NPJ Digit Med              |          | 2023  |
|        | <ul> <li>Library of Congress</li> </ul> |         |          | Segrell | 2021        | Chatbots to stop smoking: is    | s thi | s the future?                         |                            | Adicciones                 |          | 2023  |
|        | <ul> <li>PubMed (NLM)</li> </ul>        |         |          | Schmi   | 2019        | Patient assessment of chatbo    | ots f | for the scalable delivery of genetic  | counseling                 | J Genet Couns              |          | 2023  |
|        | Web of Science Core                     | e C     |          | Ruggia  | 2021        | Chatbots to Support People      | Wit   | h Dementia and Their Caregivers:      | Systematic R               | J Med Internet Res         |          | 2023  |
|        |                                         |         |          | Roca,   | 2020        | Microservice chatbot archite    | ectu  | re for chronic patient support        |                            | J Biomed Inform            |          | 2023  |
|        |                                         |         |          | Rizzat  | 2022        | Tana, a Healthcare Chatbot t    | юH    | elp Patients During the COVID-19      | Pandemic at                | Stud Health Technol Inform |          | 2023  |
|        |                                         |         |          | Rathna  | 2022        | A Mental Health Chatbot wit     | th C  | ognitive Skills for Personalised Beł  | navioural Acti             | Sensors (Basel)            |          | 2023  |
|        |                                         |         |          | Potts,  | 2021        | Chatbots to Support Mental      | We    | Ilbeing of People Living in Rural A   | reas: Can Use              | J Technol Behav Sci        |          | 2023  |
|        |                                         |         |          | Pham,   | 2022        | Artificial Intelligence and Cha | atbo  | ots in Psychiatry                     |                            | Psychiatr Q                |          | 2023  |
|        |                                         |         |          | Pereira | 2019        | Using Health Chatbots for Be    | eha   | vior Change: A Mapping Study          |                            | J Med Syst                 | 96       | 2023  |
| Sear   | ch for group                            | Q       | _        | _       | _           |                                 |       |                                       |                            |                            |          |       |

| w                 | 「 <u>う</u> ・ () ÷                                                          |                                                                                            | Chatbots                                                                                                    | - Word                                                                                                    | ? 🗹 🗕 🗗 🗙 |
|-------------------|----------------------------------------------------------------------------|--------------------------------------------------------------------------------------------|----------------------------------------------------------------------------------------------------|----------------------------------------------------------------------------------------------------|-----------|
| 檔案                | 常用 插入 設計 版面配                                                               | 2置 參考資料 郵件 校閱 檢視                                                                           | EndNote 21                                                                                                    |                                                                                                    | 登入        |
| Inser<br>Citation | EN Go to EndNote<br>Edit & Manage Citation(s)<br>Edit Library Reference(s) | Style: Numbered<br>Update Citations and Bibliography<br>Convert Citations and Bibliography | Categorize References  Categorize References | <ul> <li>Image: Export to EndNote →</li> <li>Image: Manuscript Matcher</li> <li>Image: Preferences</li> </ul> |           |
|                   | Citations                                                                  | Bibliograp                                                                                 | bhy 5                                                                                                    | Tools                                                                                                    | ~         |
|                   |                                                                            |                                                                                            | Chatbots in <b>b</b>                                                                                                    | nealthcare                                                                                                    |           |

Artificial intelligence (AI) in medicine and digital assistance systems such as chatbots will play an increasingly important role in future doctor – patient communication [1-3]. To benefit from the potential of this technical innovation and ensure optimal patient care, future physicians should be equipped with the appropriate skills. Accordingly, a suitable place for the management and adaptation of digital assistance systems must be found in the medical education curriculum.

- 1. Segrelles-Calvo, G., A.M. De Granda-Beltrán, and J.I. De Granda-Orive, *Chatbots to stop smoking: is this the future?* Adicciones, 2021. **33**(1): p. 73-74.
- 2. Schmidlen, T., et al., *Patient assessment of chatbots for the scalable delivery of genetic counseling.* J Genet Couns, 2019. **28**(6): p. 1166-1177.
- 3. Rathnayaka, P., et al., A Mental Health Chatbot with Cognitive Skills for Personalised Behavioural Activation and Remote Health Monitoring. Sensors (Basel), 2022. **22**(10).

97

150%

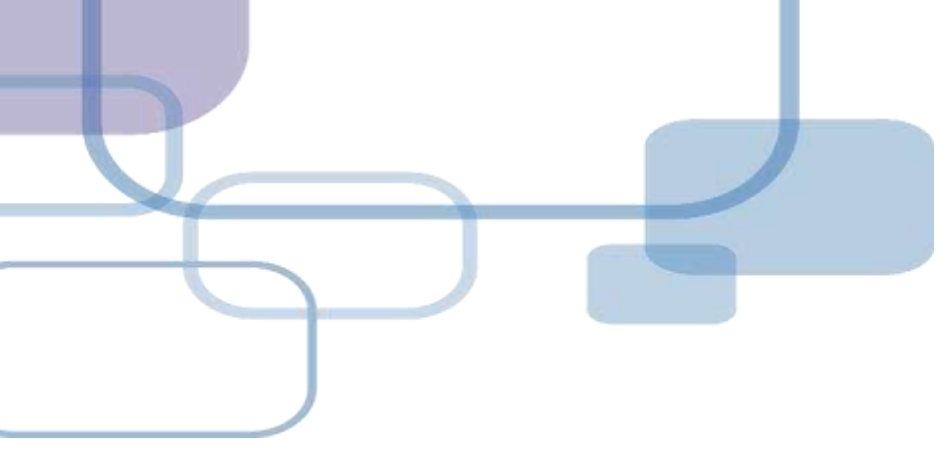

## 插入引文

- 從WORD Insert Citation

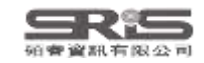

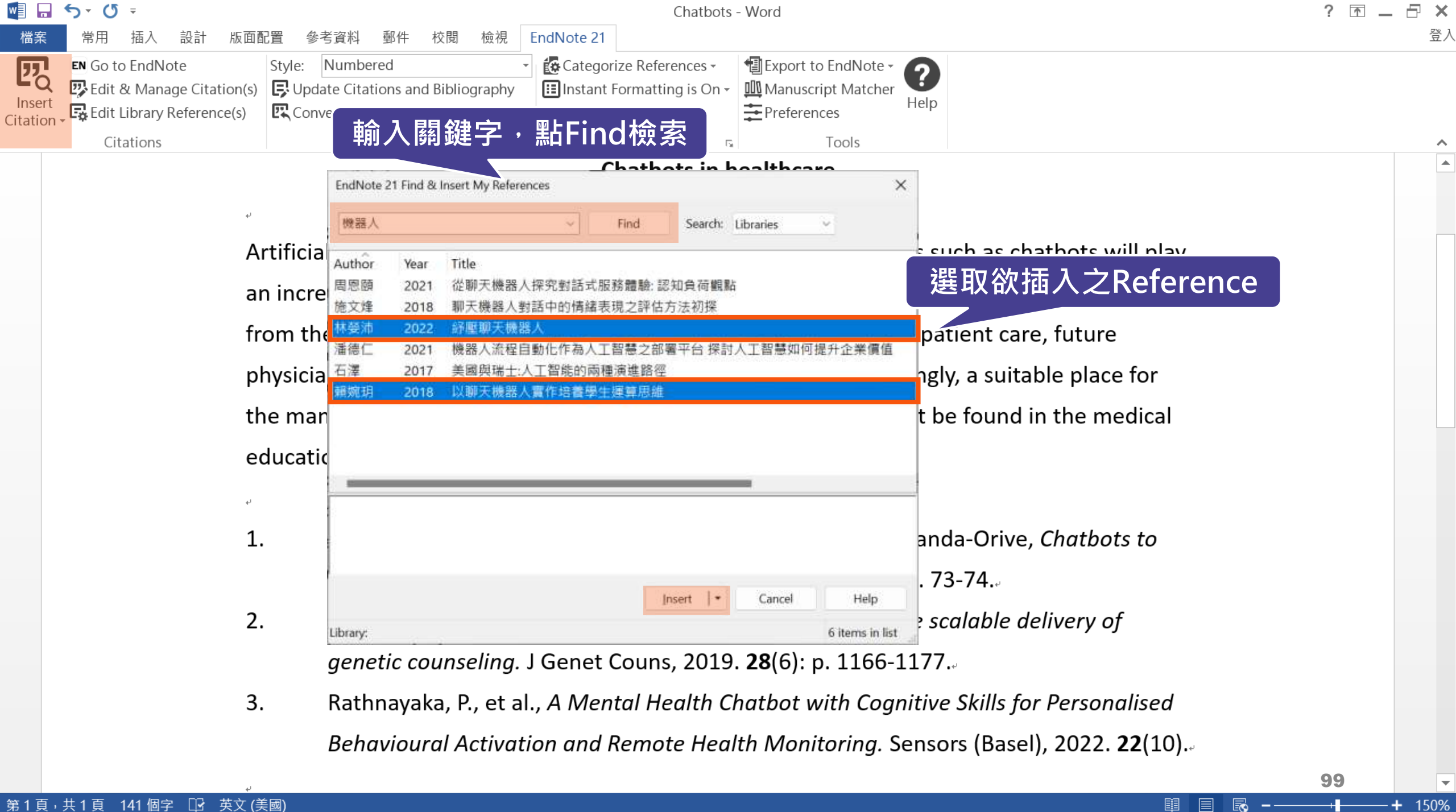

| w                  | <b>5</b> - (J                   | Ŧ                                       |                    |                                 |                                      |                             |                       |                  |                     | C                        | Chatbots                                  | - Word                                                                                                 |           | ? 🗅 | _ 8 | ×  |
|--------------------|---------------------------------|-----------------------------------------|--------------------|---------------------------------|--------------------------------------|-----------------------------|-----------------------|------------------|---------------------|--------------------------|-------------------------------------------|----------------------------------------------------------------------------------------------------|-----------|-----|-----|----|
| 檔案                 | 常用                              | 插入 設計                                   | 版面面                | 置參                              | 考資料                                  | 郵件                          | 校閱                    | 檢視               | EndNote 21          |                          |                                           |                                                                                                    |           |     | :   | 登入 |
| Insert<br>Citation | EN Go to<br>C Edit &<br>Edit Li | EndNote<br>Manage Cita<br>brary Referen | ation(s)<br>nce(s) | Style:<br>Style:<br>Upd<br>Conv | Number<br>late Citati<br>ivert Citat | ed<br>ions and<br>tions and | d Bibliog<br>d Biblio | graphy<br>graphy | Categor     Instant | ize Refere<br>Formatting | nces <del>+</del><br>g is On <del>+</del> | <ul> <li>Image: Export to EndNote →</li> <li>Image: Manuscript Matcher</li> <li>Preferences</li> </ul> | ?<br>Help |     |     |    |
|                    | Cita                            | tions                                   |                    |                                 |                                      |                             | Bib                   | liograpl         | hy                  |                          | 5                                         | Tools                                                                                                  |           |     |     | ~  |
|                    |                                 |                                         |                    |                                 |                                      |                             |                       |                  |                     | Chatbo                   | ots in h                                  | nealthcare.                                                                                            |           |     |     |    |

Artificial intelligence (AI) in medicine and digital assistance systems such as chatbots will play an increasingly important role in future doctor – patient communication [1-3]. To benefit from the potential of this technical innovation and ensure optimal patient care, future physicians should be equipped with the appropriate skills. Accordingly, a suitable place for the management and adaptation of digital assistance systems must be found in the medical education curriculum.[4, 5].

- Segrelles-Calvo, G., A.M. De Granda-Beltrán, and J.I. De Granda-Orive, Chatbots to stop smoking: is this the future? Adicciones, 2021. 33(1): p. 73-74.
- 2. Schmidlen, T., et al., *Patient assessment of chatbots for the scalable delivery of genetic counseling.* J Genet Couns, 2019. **28**(6): p. 1166-1177.
- Rathnayaka, P., et al., A Mental Health Chatbot with Cognitive Skills for Personalised Behavioural Activation and Remote Health Monitoring. Sensors (Basel), 2022. 22(10).
- 4. 林嫈沛, 紓壓聊天機器人. 2022.。
- 5. 賴婉玥, 以聊天機器人實作培養學生運算思維. 2018.

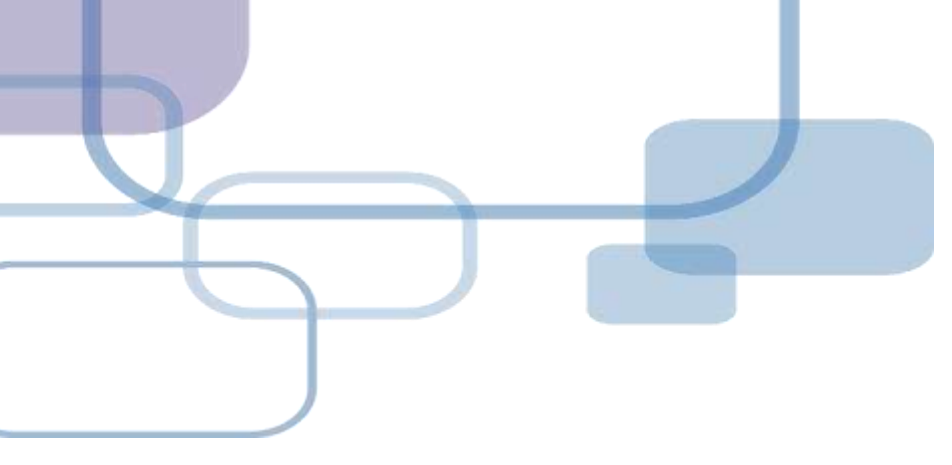

## 編輯引文

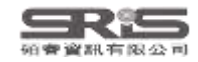

| 🕎 🖬 🕤 · 🕐 ·                          |                       | Chatbots                                               | s - Word                  | ? 🗹 🗕 🗗 🗙           |
|--------------------------------------|-----------------------|--------------------------------------------------------|---------------------------|---------------------|
| 檔案 常用 插入 設計 版面配                      | 置 參考資料 郵件 ;           | 校閱 檢視 EndNote 21                                       |                           | 전 묘 /               |
| EN Go to EndNote                     | Style: Numbered       | <ul> <li>Categorize References</li> </ul>              | 🗐 Export to EndNote - 👩   |                     |
| Edit & Manage Citation(s)            | Update Citations and  | Bibliography 🔝 Instant Formatting is On -              | Manuscript Matcher        |                     |
| Citation - Edit Library Reference(s) | Convert Citations and | Bibliography -                                         | Preferences               |                     |
| Citations                            |                       | EndNote 21 Edit & Manage Citations                     |                           |                     |
|                                      |                       | Citation Count Library                                 | line Color at al. 2023)   | 若需編輯參考文獻・可利用        |
|                                      | له                    | (Kathnayaka et al., 2022; Schmidlen et al., 2019; Segr | elles-Calvo et al., 2021) | Edit Reference 進λ   |
|                                      | Artificial intelli    | Segrelles-Calvo, 2021 # 1 EN21 5                       | Sample Edit Reference     |                     |
|                                      | · · · ·               | Schmidlen, 2019 #157 1 EN21 5                          | Sample Edit Referenc      | EndNote Library 中編輯 |
|                                      | an increasingly       | Rathnayaka, 2022 #163 1 EN21 5                         | Edit Reference            |                     |
|                                      | from the pote         | (林嫈沛, 2022; 賴婉玥, 2018)                                 |                           | re                  |
|                                      | physicians sho        | D 📑 💺 林蒌沛, 2022 #16 1 EN21 5                           | ample Edit Reference      | ce for              |
|                                      | the managem           | e 重 剩 賴婉玥, 2018 #19 1 EN21 5                           | Edit Reference            | nedical             |
|                                      | education curr        | Fdit Citation Reference                                |                           |                     |
|                                      |                       |                                                        |                           |                     |
|                                      | ¢                     | Formatting: Default ~                                  |                           |                     |
|                                      | 1. Segre              | Prefix:                                                |                           |                     |
|                                      | Chatb                 | 5 Suffix                                               |                           | p. 73-74.           |
|                                      | 2. Schm               |                                                        |                           | elivery             |
|                                      | of ag                 | Pages:                                                 |                           |                     |
|                                      | oj ger                | 1                                                      |                           |                     |
|                                      | 3. Rathn              | ו                                                      |                           | r                   |
|                                      | Perso                 |                                                        |                           | ensors              |
|                                      | (Base                 | Jools *                                                | OK Cancel                 | Help                |
|                                      | A 未未送為、               | Totals: 2 Citation Groups, 5 Citations, 5 References   |                           |                     |
|                                      |                       |                                                        |                           |                     |
|                                      | 5. 賴婉步                | 坍, <i>以聊大機器人貫作培養學</i>                                  | 生理算思維. 2018.。             | 102                 |
| 第1百,共1百,179個字 □ 英文(美)                | 國)                    |                                                        |                           |                     |

File Edit References Groups Tags Library Tools Window Help

#### $\bigcirc$ Sync Configuration All References + All References 160 Edit PDF X Q Chatbots.docx Advanced search A Recently Added $I \cup X^1 X_1 \mathbf{Q}$ 150 B Save 🗎 Unfiled 150 All References $\overline{11}$ $\widehat{\pm}$ $2^+$ $\overline{1}$ $\overline{1}$ 前 Trash 114 Tags Manage tags 160 References ✓ MY GROUPS Reference Type Thesis Smart Chatbot 54 $\mathbf{v}$ D Auth... ^ Title Year V AI 張凌鳳, 人工智慧音樂療法對多族群效益之研究 -以長者、幼兒 2023 Author 林嫈沛 PubMed 10 張佳淳, 運用人工智慧預測與解析五種地形之大氣能見度 2023 $\checkmark$ MY TAGS ╋ Year 2022 張池 人工智能背景下的傳感器新聞生產模式探析 2022 ✓ FIND FULL TEXT 高洪福 沿再高的樹爬,也上不了月球!——"IT生存法則"之人工智能 2016 Title 紓壓聊天機器人 ✓ GROUPS SHARED BY O... 翁呈瑋, 人工智慧法律主體之論爭--以人工智慧創作為例 2020 ✓ ONLINE SEARCH +Academic Department 資訊與決策科學研究所 孫筱婷 人工智能在現代景觀園林設計中的應用探究 2022 Jisc Library Hub Discover 施文烽 聊天機器人對話中的情緒表現之評估方法初探 2018 Library of Congress Place Published 臺北市 機械電子工程與人工智能的關系探究 邵宏... 2017 PubMed (NLM) 林嫈沛 紓壓聊天機器人 2022 University 國立臺北商業大學 Web of Science Core C... 周恩... 從聊天機器人探究對話式服務體驗: 認知負荷觀點 2021 Degree 碩十 卓美惠, 探討人工智慧產業的工作特性、組織溝通與工作績效之 2023 邢征宇 Web3.0時代人工智能與社交軟件結合方式 2017 **Document Number** 李建碩 人工智能音樂的知識產權保護 2022 Number of Pages 李宜軒, 探討人工智慧影響顧客體驗價值和顧客滿意度之研究 2023 宋寶... 對于人工智能"情緒"產生機制的探索——正向原則 2008 Advisor 103 ..... Search for group

|                      | Chatbots                                                                                                    | s - Word                                                                                               | ? 🗹 🗕 🗗         |
|----------------------|----------------------------------------------------------------------------------------------------|----------------------------------------------------------------------------------------------------|-----------------|
| 檔案 常用 插入 設計 版面       | 配置 參考資料 郵件 校閱 檢視 EndNote 21                                                                                                    | • 可回到EndNota Library 由再改該參考文獻                                                                          | -               |
| Insert<br>Gitation z | Style:       Numbered <ul> <li>Categorize References -</li> <li>Instant Formatting is On -</li> </ul> Image: Convert Citations and Bibliography -           Image: Convert Citations and Bibliography -           Image: Convert Citations and Bibliography - | <ul> <li>● 四回到LindNote Library 中史() 能参考文獻</li> <li>● 的書目資料內容</li> <li>● 查看該參考文獻是否有更新的書目資料內容</li> </ul> |                 |
| Citations            |                                                                                                    | • 移除引文                                                                                                 |                 |
|                      | EndNote 21 Edit & Manage Citations                                                                                                    | <ul> <li>・ 個へり又</li> <li>・ 公理有library中更新資料</li> </ul>                                                  |                 |
|                      | Citation Count Library                                                                                                    | 此死为ilbidiy于文称莫种                                                                                        |                 |
|                      | Segrelles-Calvo, 2021 # 1 EN21 Sample                                                                                                    | Edit Reference   • uch as chatbots will                                                                |                 |
|                      | 🖈 🖶 Schmidlen, 2019 #157 1 EN21 Sample                                                                                                    | Edit Reference   + tion [1-3]. To benefit                                                              |                 |
|                      | Rathnayaka, 2022 #163 1 EN21 Sample                                                                                                    | Edit Reference   • atient care, future                                                                 |                 |
|                      | [4, 5]                                                                                                    | ly, a suitable place for                                                                               |                 |
|                      | ◆ 基 林嫈沛, 2022 #16 1 EN21 Sample                                                                                                    | Edit Reference                                                                                         |                 |
|                      | ★ ● 賴婉玥, 2018 #19 1 EN21 Sample                                                                                                    | Edit Reference                                                                                         |                 |
|                      | Edit Citation Reference                                                                                                    | Find Reference Updates                                                                                 |                 |
|                      | Formatting: Default ~                                                                                                    | Remove Citation<br>Insert Citation                                                                     |                 |
|                      | Prefix: 請參照                                                                                                    | Update from My Library 74                                                                              |                 |
|                      | Suffix: ,圖 <u>1</u>                                                                                                    | the scalable delivery                                                                                  |                 |
|                      | Pages:  37                                                                                                    | 66 1177                                                                                                |                 |
|                      |                                                                                                    | 了。可在引文中插入字首與後綴詞與頁碼,<br>————————————————————————————————————                                            |                 |
|                      |                                                                                                    | 例如想顯示如下格式:<br>(請參照林嫈沛, 2022, P. 37,圖1)                                                                 |                 |
|                      | Jools • OK                                                                                                    | Cancel Help                                                                                            |                 |
|                      | Totals: 2 Citation Groups, 5 Citations, 5 References                                                                                                    |                                                                                                    |                 |
|                      | 5. 賴婉玥, 以聊天機器人實作培養學                                                                                                    | 生運算思維. 2018.                                                                                           | 40              |
| 第1頁,共1頁 179個字 🖸 英文(  |                                                                                                    | IIIIIIIIIIIIIIIIIIIIIIIIIIIIIIIIIIIIII                                                                 | <b>—— +</b> 130 |

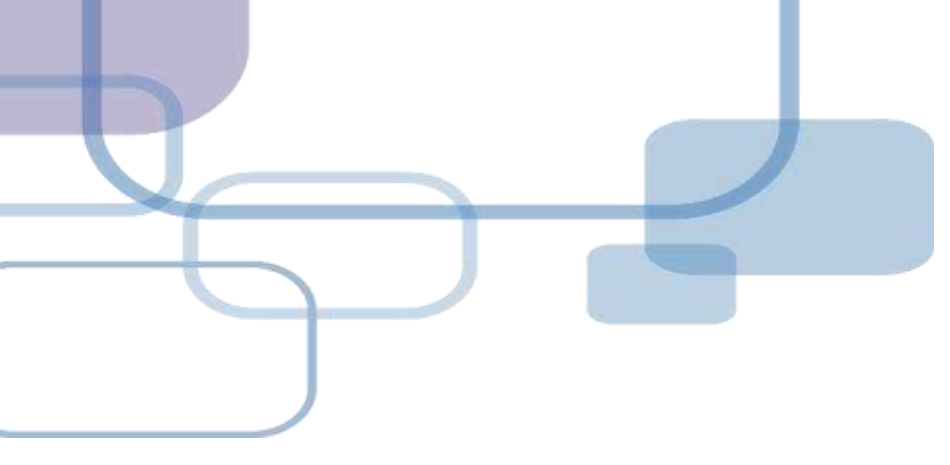

## 改換格式

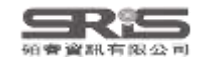

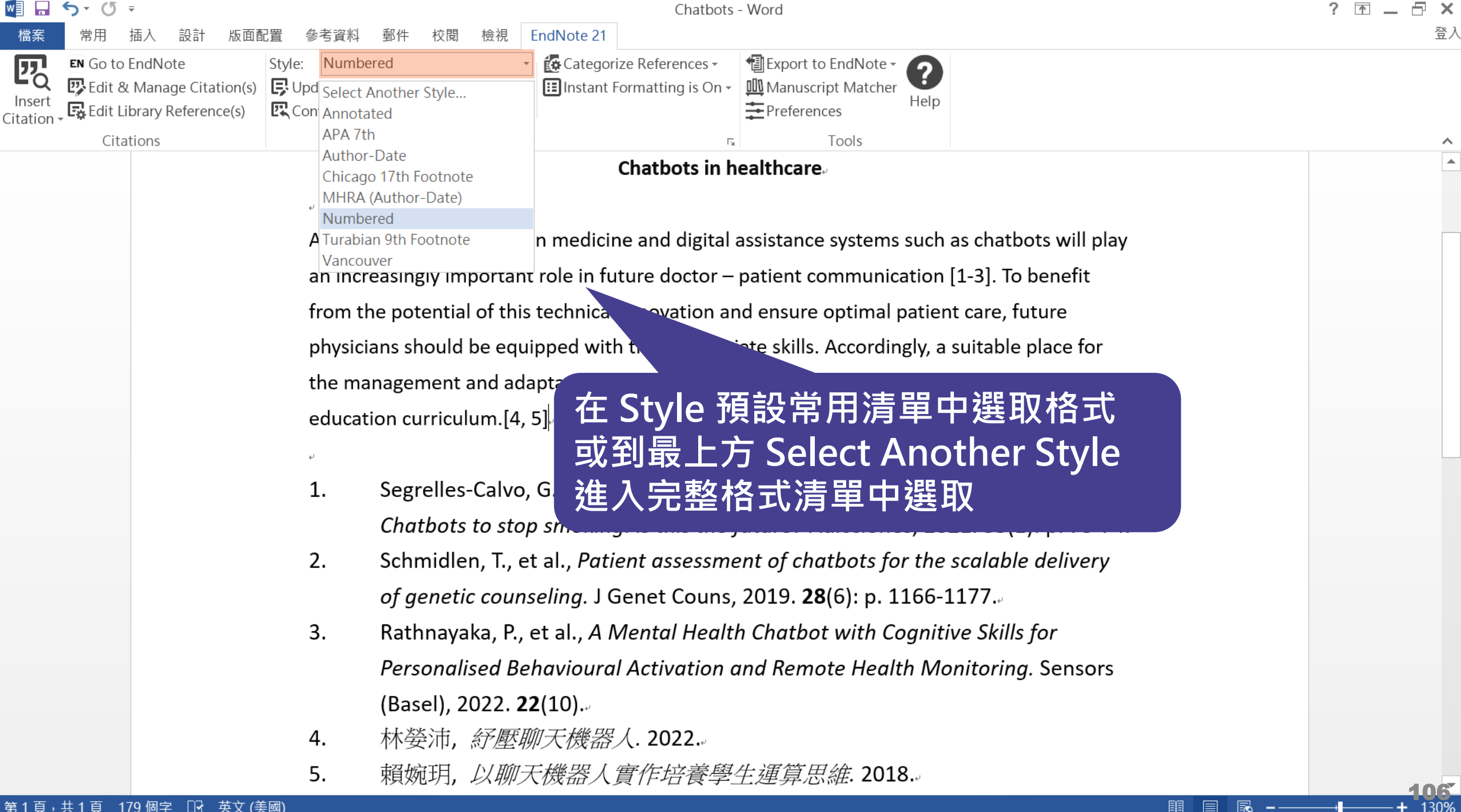

#### þ

#### File Edit References Groups Tags Library Tools Window Help

| $\mathcal{C}$ | Sync Configuration     |        | All References                                   | +                           |           |                                       |                       |                |     |
|---------------|------------------------|--------|--------------------------------------------------|-----------------------------|-----------|---------------------------------------|-----------------------|----------------|-----|
| Ê             | All References         | 160    |                                                  |                             | <u>_</u>  |                                       |                       | nmary Edit PDE | ×   |
| W             | Chatbots.docx          | 5      | Choose A Style                                   |                             | X         | Q                                     |                       |                |     |
| ¢             | Recently Added         | 150    | Name                                             | Category                    |           | 同到II ibrary                           | / 點選 Select An        | other Style    |     |
|               | ) Unfiled              | 150    | Nature<br>Nature Blatechnology                   | Science                     |           |                                       |                       |                |     |
| Ū             | Trash                  | 114    | Nature Cell Biology                              | Cell Biology                | 爻         | <b>些</b> 人俗工演                         | 甲亚仕 Quick S€          | earch 駉人阁      |     |
| $\sim$        | MY GROUPS              |        | Nature Genetics<br>Nature Immunology             | Genetics<br>Immunology      | 郐         | 建字後,以                                 | 键般上 Entor 谁           | 行搜尋            |     |
|               | 🔍 Smart Chatbot        | 54     | Nature Medicine                                  | Medicine                    |           |                                       |                       |                |     |
|               | V AI                   |        | Nature Struct Mol Biol                           | Molecular Biology           |           | 四 以 巨老 、 帅臼 、                         |                       |                |     |
|               | 🖻 PubMed               | 10     |                                                  |                             |           | 1. 一以反白、初元                            | 國立臺北商業大學 偵士           |                |     |
| $\sim$        | MY TAGS                | +      |                                                  |                             |           | 入米肥兄皮                                 |                       |                |     |
| $\sim$        | FIND FULL TEXT         |        |                                                  |                             |           |                                       |                       |                |     |
| $\sim$        | GROUPS SHARED BY O     | )      |                                                  |                             |           | 存法則"之人上智                              |                       |                |     |
| $\sim$        | ONLINE SEARCH          | +      | nature                                           | J                           | Find by 🕨 | 創作為例                                  | Numbered Y Insert     | Сору           | ~   |
|               | Jisc Library Hub Disco | over   | ★ Less Info: Style                               | e Info/Preview Cancel       | Choose    | 月探究                                   | Select Another Style  |                |     |
|               | Library of Congress    |        |                                                  |                             |           | 5法初探                                  | Annotated             | in 資訊與決策科學研究所. |     |
|               | PubMed (NLM)           |        | File Name: Numbered.ens<br>Created: 2023年6月2日 日本 | 午 11·45·11                  |           |                                       | APA 7th               | 臺北市.           |     |
|               | Web of Science Core    | e C    | Modified: 2018年5月15日,下                           | 午 01:43:56                  |           |                                       | Author-Date           |                |     |
|               |                        |        | Based On: N/A<br>Category: Generic               |                             |           | 知負荷觀點                                 | Chicago 17th Footnote |                |     |
|               |                        |        | Comments: This is an "all-                       | -purpose" style that includ | es        | 隽通與工作績效之                              | MHRA (Author-Date)    |                |     |
|               |                        |        | numbered cit                                     | ations and a numbered       |           | 方式                                    | ✓ Numbered            |                |     |
|               |                        |        |                                                  |                             |           |                                       | Turabian 9th Ecotnote |                |     |
|               |                        |        | snowing 7449 of 7449 output<br>李 守 軒 2023        | styles.<br>探討人工知彗影響顧家       |           | 家滿音度之研究                               | Verseurer             |                |     |
|               |                        |        | 宁 <u>百</u> 年1, 2023<br>宁寶 - 2009                 |                             | 上楼生的远去    | □ //m 芯/文之 // 10 ■                    | vancouver             | 1              |     |
| Sea           | rch for group          | 0      | 不具 2008                                          |                             | 工1成町山1九条  | ————————————————————————————————————— |                       |                | 107 |
| Jedi          | ich of group           | $\sim$ |                                                  |                             |           |                                       |                       |                |     |

#### - 0<u>×</u>

#### File Edit References Groups Tags Library Tools Window Help

| ${\cal C}$ Sync Configuration | All References                          |            | +                        |                           |       |    |                       |                         |                  |                                        |     |
|-------------------------------|-----------------------------------------|------------|--------------------------|---------------------------|-------|----|-----------------------|-------------------------|------------------|----------------------------------------|-----|
| 📋 All References 160          |                                         |            |                          |                           |       |    | Calast Another Style  | many                    | Edit             | DUE                                    | ×   |
| Chatbots.docx 5               |                                         |            |                          |                           | Q     |    | Select Another Style  |                         | Luit             | FDI                                    | ^   |
| A Recently Added 150          |                                         |            |                          | Advanced s                | earch |    | Annotated             | I                       |                  |                                        |     |
| 🗐 Unfiled 150                 |                                         |            |                          |                           |       |    | APA 7th               | I                       |                  |                                        |     |
| 🗓 Trash 114                   | All References                          |            | 格式已新                     | 「增至常用》                    | 青單    |    | Author-Date           | I                       |                  |                                        | - 1 |
| ✓ MY GROUPS                   | 160 References                          |            |                          |                           |       |    | Chicago 17th Footnote | I                       |                  |                                        | - 1 |
| 🔍 Smart Chatbot 54            | Auth ^                                  | Year Title |                          |                           |       |    | MHRA (Author-Date)    |                         |                  |                                        |     |
| ✓ AI                          |                                         | 2023 人工智   | 四彗音继睿法對多族調               |                           | 、幼兒   | ~  | Nature                |                         |                  |                                        |     |
| PubMed 10                     | 正住 這 2                                  | 2023   八工日 | ▲工知慧預測的解析:               |                           | F     |    | Numbered              | I                       |                  |                                        |     |
| $\sim$ my tags $+$            | 派任/子, 2                                 | 2023 建门/   | 7.1日志顶刻头所们。              | 4 健地ル之八氣化元及               | -     |    | Show All Fields       | I                       |                  |                                        |     |
| ✓ FIND FULL TEXT              | 市田 2                                    | 2022 八二首   | ヨルタ京下的侍巡的な<br>うめは岬 セトエフロ |                           | 人工知生  |    | Turabian 9th Footnote | I                       |                  |                                        |     |
| ✓ GROUPS SHARED BY O          | 回 / 一 一 一 一 一 一 一 一 一 一 一 一 一 一 一 一 一 一 | 2010 /白丹南  | 可的烟爬,巴上个了月               |                           | 八上首   | NI | umbarad X Incort      | Conv                    |                  |                                        | ~   |
| $\checkmark$ ONLINE SEARCH +  | 羽王珲, 4                                  | 2020 人工會   | 当急法律土痘之神尹-               | -以入上省急剧作局例                |       |    | Insert                | Сору                    |                  |                                        |     |
| Jisc Library Hub Discover     | 係 做 炉 2                                 | 2022 入工會   | 当能仕現代京觀園林語               | 设計中的應用採究<br>主要 ) 预以 主义 初週 |       | 1  | 林迷沫 绍原聊于椭婴人           | :。 容匀                   | 1                | 私國研究品                                  | Ŧ   |
| Library of Congress           | 施文烽 2                                   | 2018 聊大桥   | <b>畿器人對詰中的情緒</b> 。       | 表現之評估方法初探                 |       | 1. | 你安心, <i>河座哪八饭砧八</i> , | ,III <i>貝山</i><br>. 宣北主 | <del>兴</del> ,太宋 | 1777-117777777777777777777777777777777 |     |
| PubMed (NLM)                  | 邰宏 2                                    | 2017 機械會   | 電子工程與人工智能的               | 的關系探究                     |       |    | 2022, 网卫室儿冏未八字        | 室山山                     |                  |                                        |     |
| Web of Science Core C         | 林 愛沛 2                                  | 2022 紓壓戰   | 卯天機器人                    |                           |       |    |                       |                         |                  |                                        |     |
|                               | 周恩 2                                    | 2021 從聊习   | 天機器人探究對話式原               | 服務體驗: 認知負荷觀點              |       |    |                       |                         |                  |                                        |     |
|                               | 卓美惠, 2                                  | 2023 探討/   | 人工智慧產業的工作                | 特性、組織溝通與工作                | 績效之   |    |                       |                         |                  |                                        |     |
|                               | 邢征宇 2                                   | 2017 Web3  | .0時代人工智能與社               | 交軟件結合方式                   |       |    |                       |                         |                  |                                        |     |
|                               | 李建碩 2                                   | 2022 人工智   | 習能音樂的知識產權                | 保護                        | - E   |    |                       |                         |                  |                                        |     |
|                               | 李宜軒, 2                                  | 2023 探討/   | 人工智慧影響顧客體                | 驗價值和顧客滿意度之                | 研究    |    |                       |                         |                  |                                        |     |
|                               | 宋寶 2                                    | 2008 對于人   | 人工智能"情緒"產生機              | 畿制的探索——正向原则               | 則     |    |                       |                         |                  |                                        | 409 |
| Search for group              |                                         |            |                          |                           |       |    |                       |                         |                  |                                        | IVO |

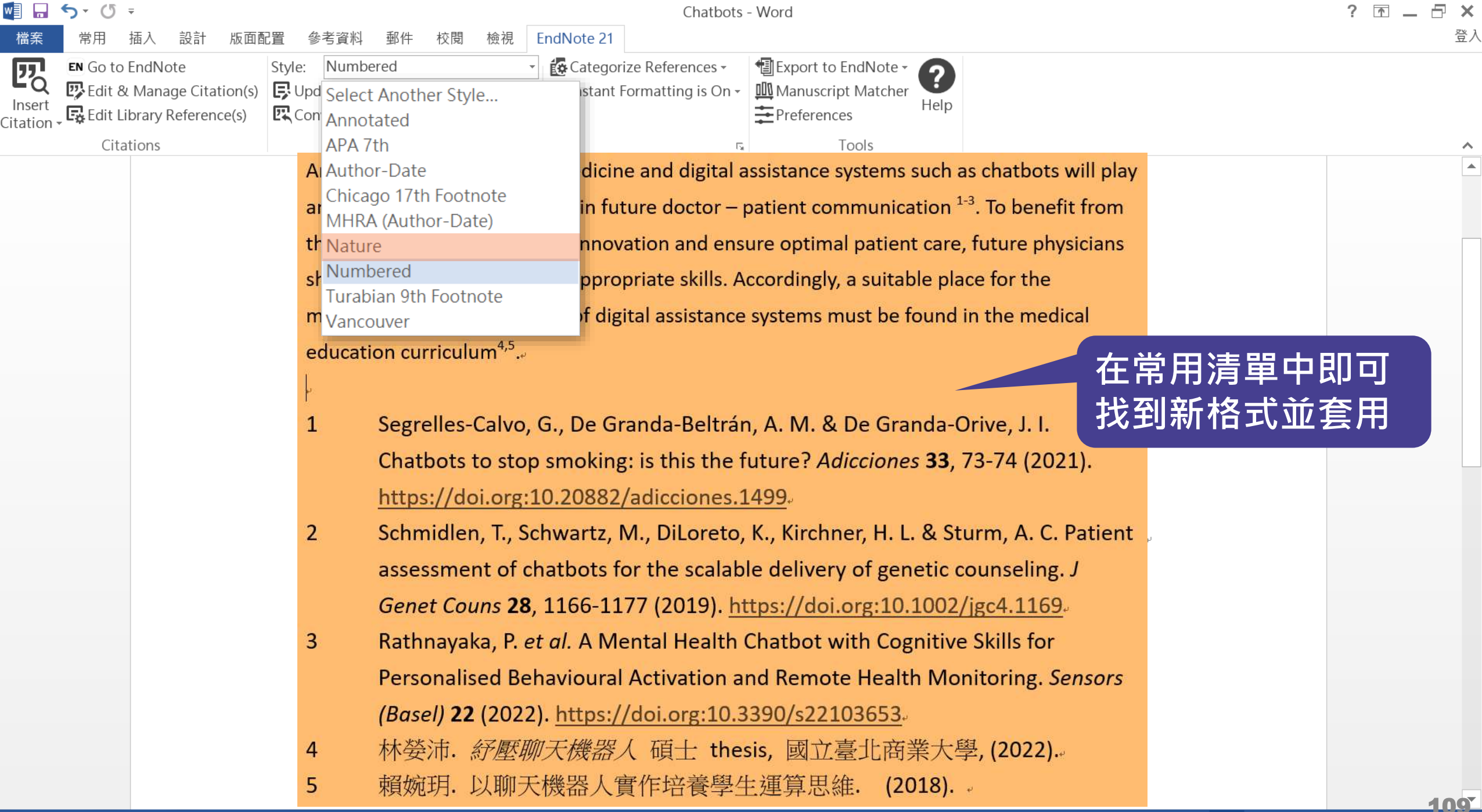

E

130%

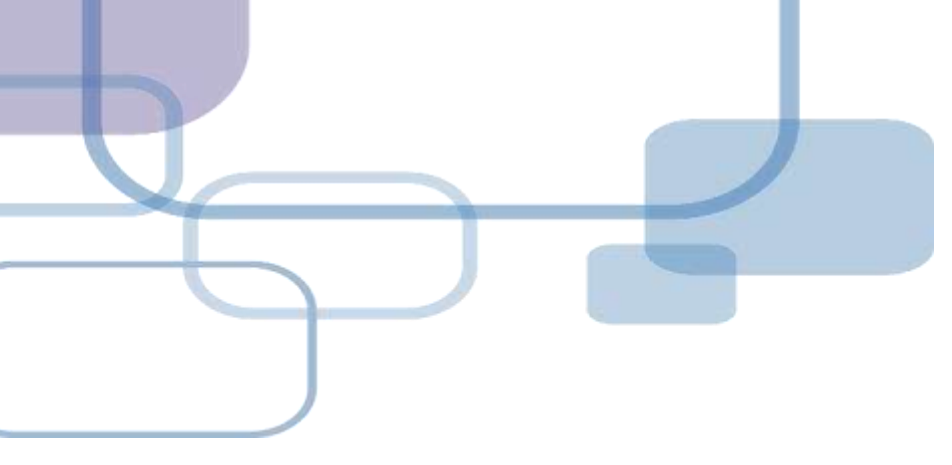

## 移除參數

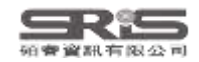

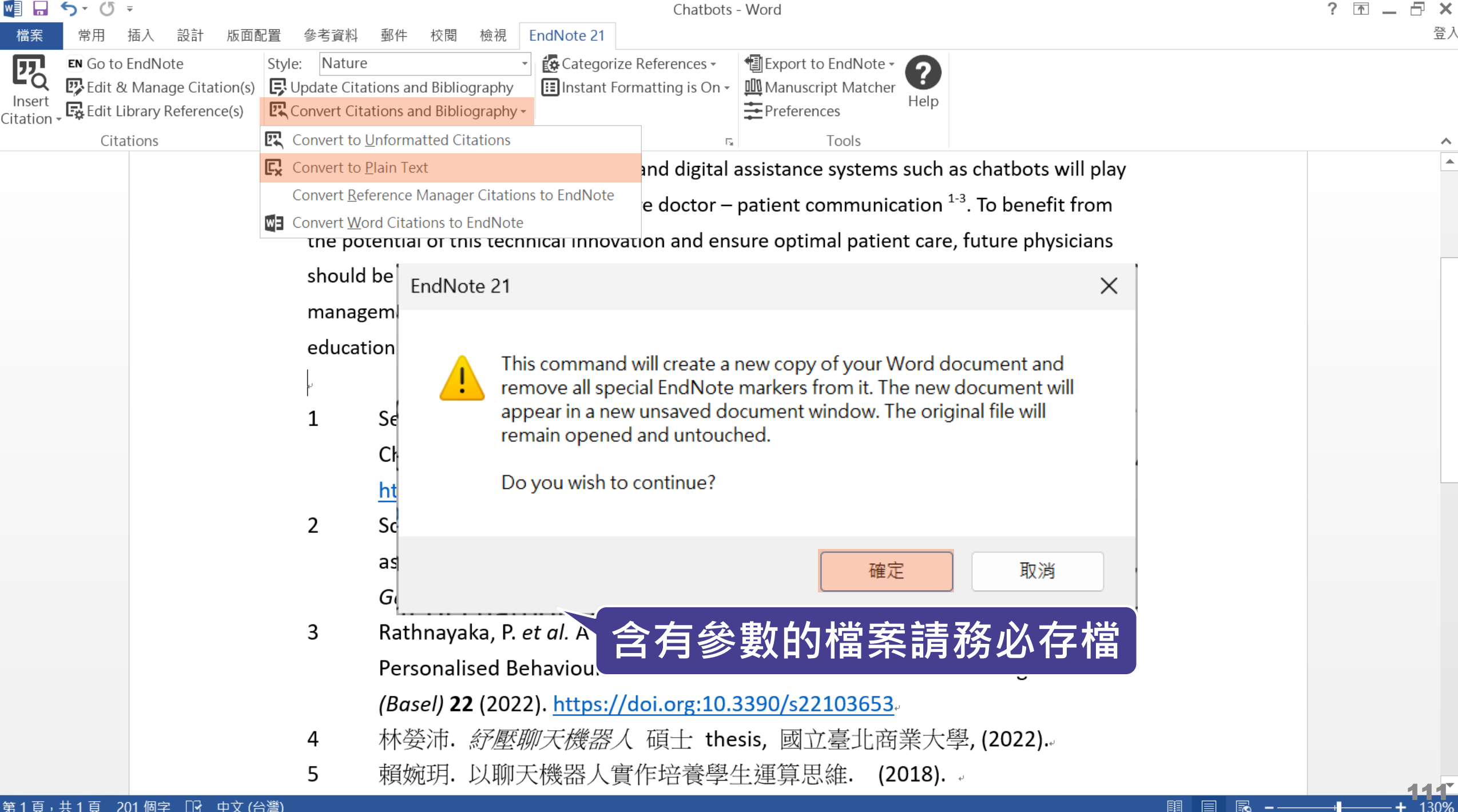

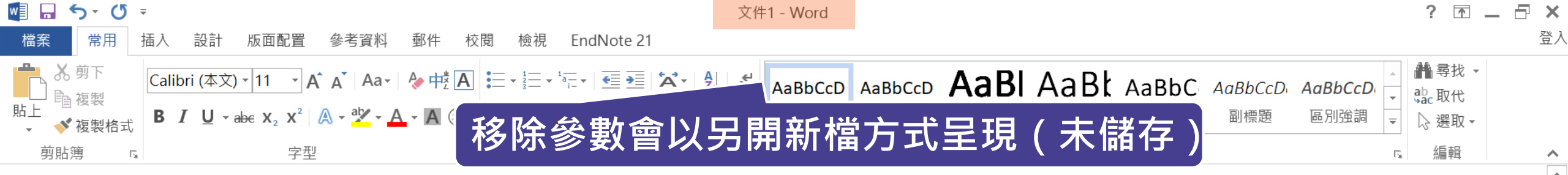

#### Chatbots in healthcare.

Artificial intelligence (AI) in medicine and digital assistance systems such as chatbots will play an increasingly important role in future doctor – patient communication <sup>1-3</sup>. To benefit from the potential of this technical innovation and ensure optimal patient care, future physicians should be equipped with the appropriate skills. Accordingly, a suitable place for the management and adaptation of digital assistance systems must be found in the medical education curriculum<sup>4,5</sup>.

Segrelles-Calvo, G., De Granda-Beltrán, A. M. & De Granda-Orive, J. I.
 Chatbots to stop smoking: is this the future? *Adicciones* 33, 73-74 (2021).

### Word for Mac 移除參數

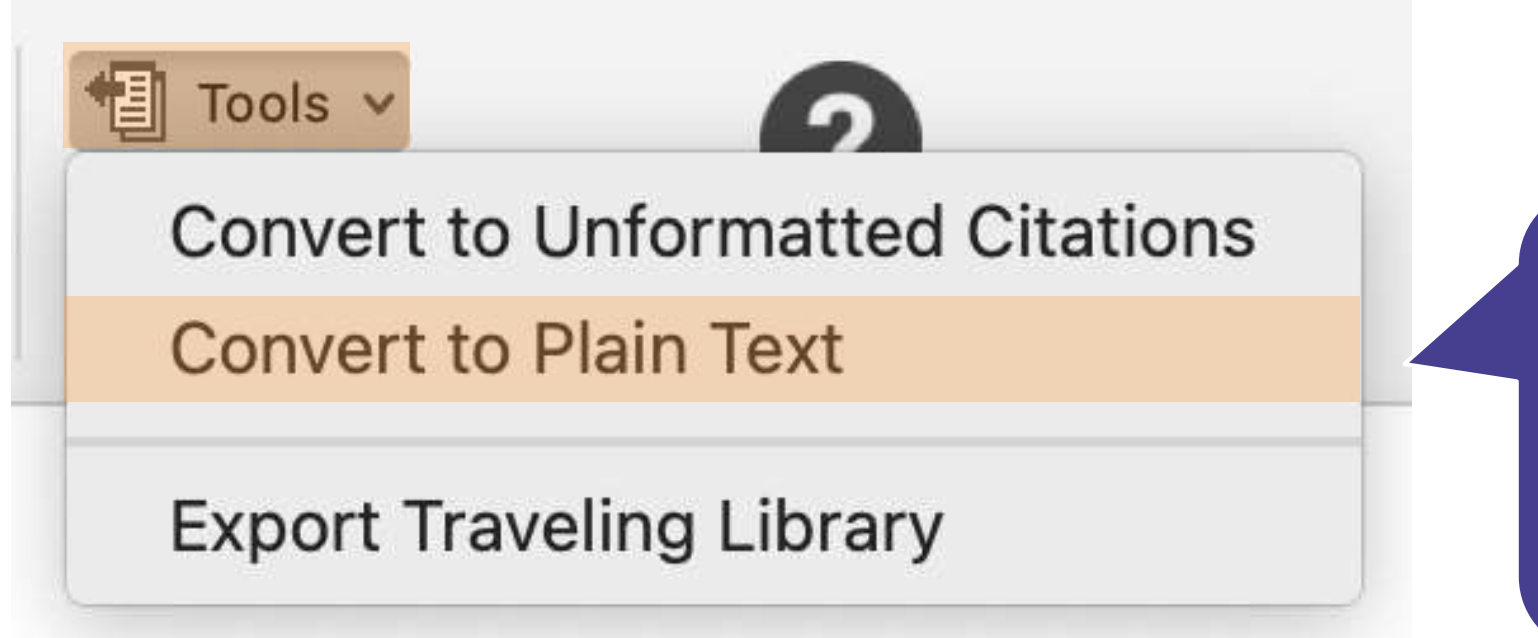

在 Mac 版的 Word, 需從 EndNote 的標籤 面版點選 Tools 下的 Covert to Plain Text 以移除參數

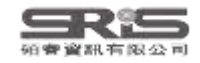

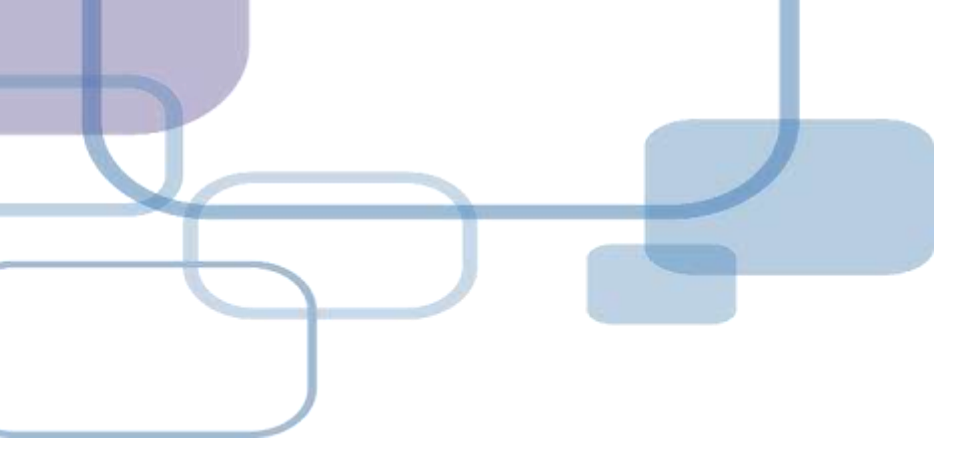

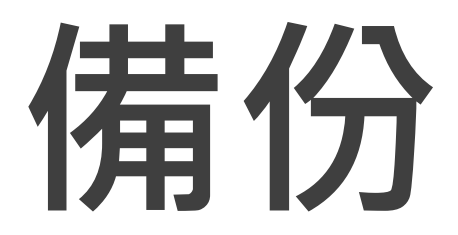

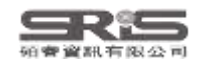

## 建立EndNote Library會產生兩個檔案

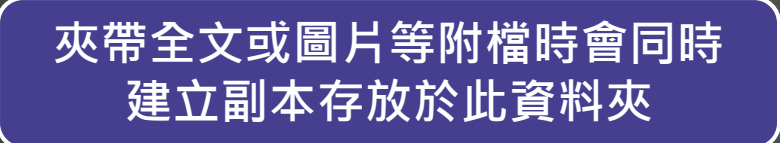

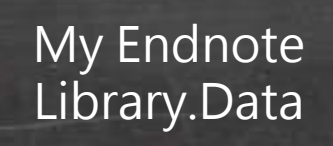

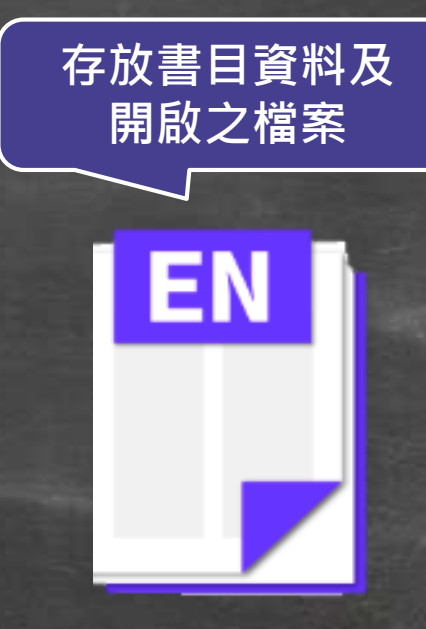

My Endnote Library.enl

#### ※不要直接在隨身碟操作及上傳至雲端硬碟

| File | Edit References Groups Tags | : Library Tool | s Win | ndow H | elp         |                                          |                                             |                                                                                                    |                         |        |
|------|-----------------------------|----------------|-------|--------|-------------|------------------------------------------|---------------------------------------------|----------------------------------------------------------------------------------------------------|-------------------------|--------|
|      | New                         |                | es    |        |             | +                                        |                                             |                                                                                                    |                         |        |
|      | Open Library                | Ctrl+O         |       |        |             |                                          |                                             |                                                                                                    |                         | 0      |
|      | Open Shared Library C       | trtl+Shift+O   |       |        |             |                                          |                                             |                                                                                                    | A                       |        |
|      | Open Recent                 | ۲.             |       |        |             |                                          |                                             |                                                                                                    | Advanced s              | earch  |
|      | Close                       | Ctrl+W         | ences |        |             |                                          |                                             |                                                                                                    |                         |        |
|      | Close Library               |                | ices  |        |             |                                          |                                             |                                                                                                    |                         |        |
|      | Save                        | Ctrl+S         |       | Year   | Title       | Compress Library (.enlx)                 |                                             | $\times$                                                                                                    | nal                     | Last l |
|      | Save As                     |                |       | 2022   | Measuring   |                                          |                                             |                                                                                                    | tite                    | 2023   |
|      | Save a Copy                 |                | na    | 2022   | A Meta-A    | O Create                                 | • With File Attachments                     |                                                                                                    | ism Dev Disord          | 2023   |
|      | Sharo                       |                | g,    | 2022   | Risk predi  | ◯ Create & E-mail                        | ○ Without File Attachments                  |                                                                                                    | ect Disord              | 2023   |
|      | Share                       |                | g,    | 2022   | Health Ca   |                                          |                                             |                                                                                                    | ism Dev Disord          | 2023   |
|      | Export                      |                | g,    | 2022   | Preeclam    | • All References in Library:             | EN21 Sample.enl                             |                                                                                                    | i J Surg                | 2023   |
|      | Import                      | •              | g,    | 2022   | Trace Elen  | Selected Reference(s)                    |                                             |                                                                                                    | Frace Elem Res          | 2023   |
|      | Print                       | Ctrl+P         | an    | 2022   | Family Em   | ◯ All References in Group/Group Set:     | My Groups                                   |                                                                                                    | ism Dev Disord          | 2023   |
|      | Print Proviow               |                | an    | 2022   | Global pre  |                                          |                                             |                                                                                                    | m Research              | 2023   |
|      |                             |                |       | 2022   | Different r | ,                                        | Next Cance                                  | el de la companya de la companya de la companya de la companya de la companya de la companya de la companya de | )ev Disabil             | 2023   |
|      | Print Setup                 |                | .;    | 2022   | Social tou  |                                          |                                             |                                                                                                    | on                      | 2023   |
|      | Compress Library (.enlx)    |                | Z     | 2019   | Conversat   | <b>將檔室谁行</b> 厭縮(                         | <b></b> 着份 <sup>f Grants, Publication</sup> | J Me                                                                                                    | ed Internet Res         | 2023   |
|      | Fyit                        | Ctrl+0         | ey    | 2022   | Genomics    |                                          | itanding autism spe                         | Natu                                                                                                    | re Reviews Neuroscience | 2023   |
|      |                             | vviiit         | el    | 2022   | Brief Repo  | ort: Pregnancy, Birth and Infant Feeding | g Practices: A Survey-Based Inv             | J Aut                                                                                                    | tism Dev Disord         | 2023   |
|      |                             | Wang           | g,    | 2022   | Altered M   | etabolic Characteristics in Plasma of Yo | oung Boys with Autism Spectru               | J Aut                                                                                                    | tism Dev Disord         | 2023   |
|      |                             | Wang           | g,    | 2022   | Familial co | paggregation of major psychiatric diso   | rders in first-degree relatives o           | Psyc                                                                                                    | hological Medicine      | 2023   |

þ

Search for group

Q \_\_\_\_

Search for group

#### File Edit References Groups Tags Library Tools Window Help

Q

| nicole@sris.com.tw All Referen  | tes +                                                                                     |                             |          |
|---------------------------------|-------------------------------------------------------------------------------------------|-----------------------------|----------|
| 🖉 Sync Status                   |                                                                                           |                             |          |
| 🖹 All References 357            |                                                                                           |                             | Q        |
| EndNote CWYW test.docx 1        |                                                                                           | Advanced s                  | earch    |
| A Recently Added 346            | Save Compressed Library (.enlx)                                                           |                             |          |
| Unfiled 347 All Refer           | ence                                                                                      | 55 庠 2+ 22 風                |          |
| Trash 177 357 Refere            |                                                                                           |                             |          |
| ✓ MY GROUPS                     | 組合管理 ◆ 新増資料夾 □ ◆                                                                          | Journal                     | Last l 🗕 |
| Smart Chatbot 54                | >  OneDrive                                                                               | Appetite                    | 2023     |
| ✓ AI                            |                                                                                           | J Autism Dev Disord         | 2023     |
| PubMed 10                       |                                                                                           | L Affect Disord             | 2023     |
| ✓ MY TAGS +                     | 19,                                                                                       | LAutien Dev Diserd          | 2023     |
| ✓ FIND FULL TEXT                | Ig, Y 2023 JCK EN21 ENANCE 21<br>Sample.Data                                              | J Autism Dev Disord         | 2023     |
| ✓ GROUPS SHARED BY O Zha        | ng, 📑 文件 🏓                                                                                | Asian J Surg                | 2023     |
| 🔄 ann@sris.com.tw, Word Zha     | ng, 🔀 圖片 💉                                                                                | Biol Trace Elem Res         | 2023     |
| 🔄 tony@sris.com.tw, asth Zen    | an 👩 音樂 🌧                                                                                 | J Autism Dev Disord         | 2023     |
| ✓ ONLINE SEARCH + Zeid          | an                                                                                        | Autism Research             | 2023     |
| ⊕ Jisc Library Hub Discover Yu, | / 檔案名稱(N): EN21 Sample_com                                                                | Res Dev Disabil             | 2023     |
| Library of Congress Yu,         | 4.; 存檔類型(T): EndNote Compressed Library (*.enlx) ~                                        | Neuron                      | 2023     |
| PubMed (NLM) Xing               | Z.                                                                                        | J Med Internet Res          | 2023     |
| Web of Science Core C     Will  | ▲ 隱藏資料夾 存檔(S) 取消                                                                          | Nature Reviews Neuroscience | 2023     |
|                                 | 2022 Prief Penert: Pregnancy, Pirth and Infant Feeding Prestiges: A Super, Pered Inc.     | LAutism Day Disard          | 2023     |
|                                 | e 2022 brief Report. Fregnancy, birth and infant reeding Practices: A Survey-Based Inv    |                             | 2025     |
| War                             | g, 2022 Altered Metabolic Characteristics in Plasma of Young Boys with Autism Spectru     | J Autism Dev Disord         | 2023     |
| War                             | g, 2022 Familial coaggregation of major psychiatric disorders in first-degree relatives o | Psychological Medicine      | 2023     |

## **Compress Library**

### 將 Library 資料夾及 .enl 檔壓縮成「.enlx」

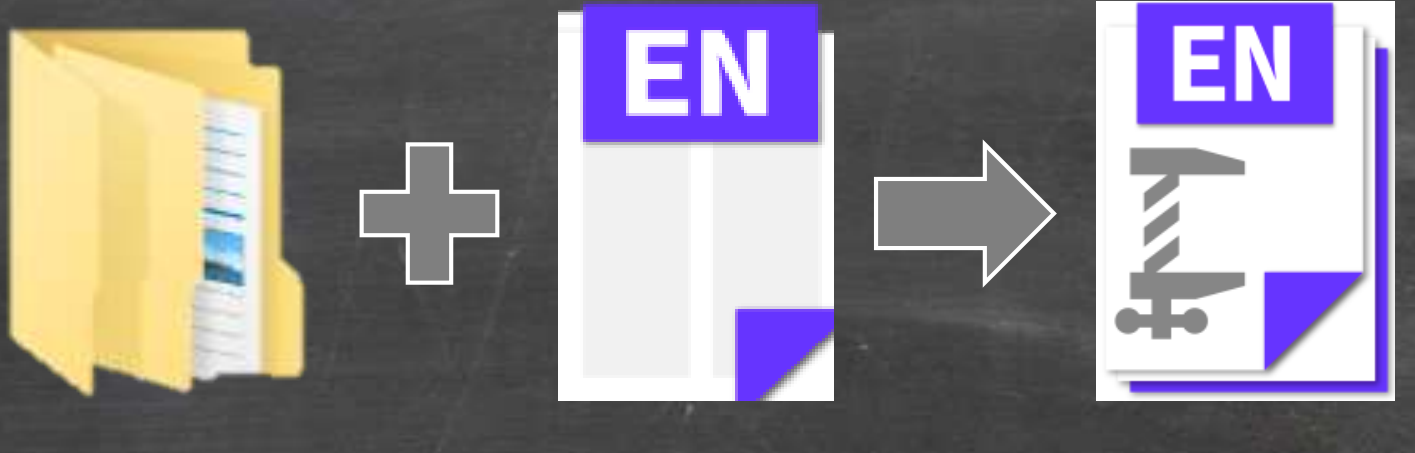

EN21 Sample .data EN21 Sample .enl

Library壓縮備 份檔.enlx

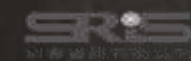

## 還原 Compressed Library

### 壓縮檔備份是個保險的概念! 備份檔連點兩下,開啟就可以使用

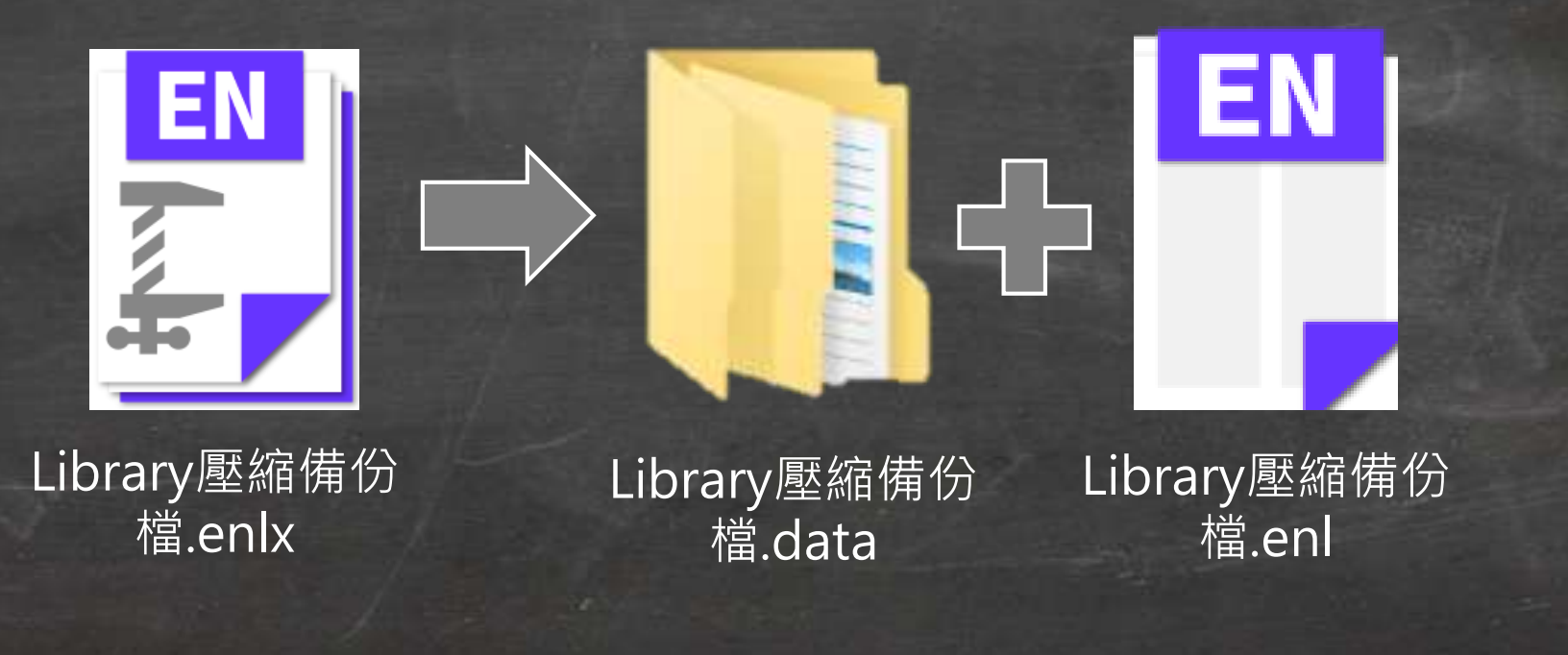

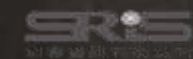

## 管理書目資料 – 同步及分享功能

## 使用者如果有需要**進行異地存取同份Library**,能使用同步功能將書目資料上傳至 EndNote Online。

分享Library可用於與小組成員、研究夥伴進行書目 資料分享,能選擇分享範圍是整個Library或對個別 群組(限一般群組),並且可調整對方操作權限。

※需有EndNote個人化帳號(可免費註冊)

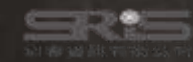

## EndNote Library 同步功能

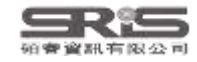

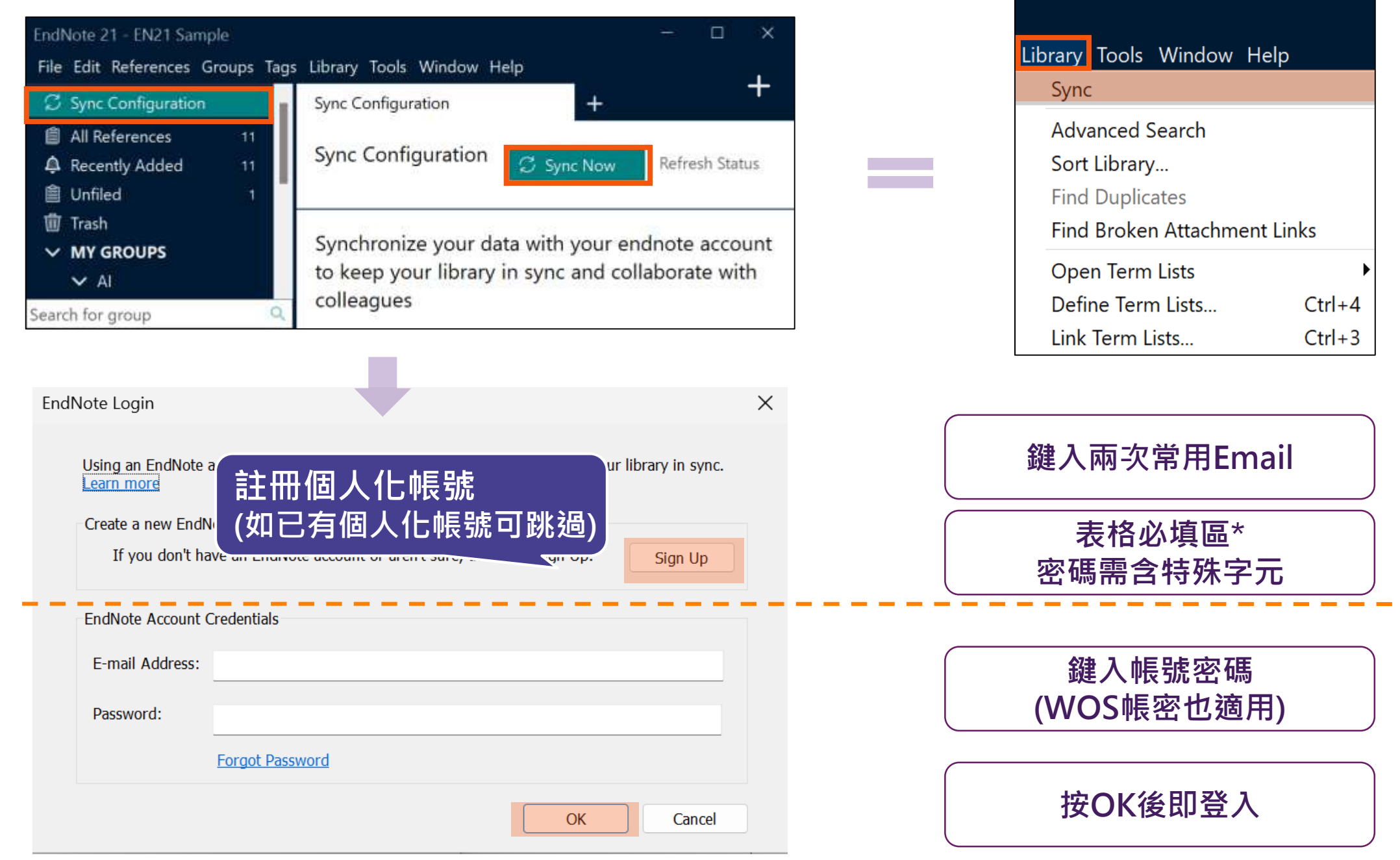

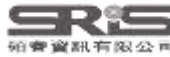

#### File Edit References Groups Tags Library Tools Window Help

| nicole@sris.com.tw     |            | Sync Status +                                                                   |                                       |    |
|------------------------|------------|---------------------------------------------------------------------------------|---------------------------------------|----|
| 🗭 Sync Status          | ê <b>e</b> |                                                                                 |                                       |    |
| 📋 All References       | 359        | Sync Status                                                                     | $\mathcal{C}$ Sync Now Refresh Status |    |
| 💼 EndNote CWYW test.do | cx 1       |                                                                                 |                                       |    |
| 실 Imported References  | 1          | Sync Details                                                                    |                                       |    |
| Recently Added         | 348        | Last sync: Wednesday, July 19, 2023 at 17:11:46 PM +0800                        |                                       | ł. |
| Ê Unfiled              | 349        | Sync status: All changes have been sent.                                        |                                       | I  |
| 前 Trash                | 177        | Error code: None                                                                |                                       | ł  |
|                        |            | Error message: None                                                             |                                       | I  |
| • MIT GROUPS           | E A        | Local Library                                                                   |                                       | I  |
|                        | 54         | References: 536                                                                 |                                       | ł  |
|                        |            | Groups: 2                                                                       |                                       | ł  |
| ✓ AI                   |            | Group sets: 2                                                                   |                                       | ÷  |
| 🖻 PubMed               | 10         | Tags: 0                                                                         | 同步的詳細資料                               | ÷  |
| $\checkmark$ MY TAGS   | +          | Attachments: 4                                                                  |                                       | I  |
| ✓ FIND FULL TEXT       |            | Online Library                                                                  |                                       | I  |
| ✓ GROUPS SHARED BY C   | )          | Account email: nicole@sris.com.tw                                               |                                       | ł  |
| 🖾 ann@sris.com.tw. W   | ord        | Serial number: 3092175187<br>References: 536                                    |                                       | I  |
| tony@sris.com.tw.a     | sth        | Groups: 2                                                                       |                                       | I  |
|                        | یں۔۔۔<br>ب | Group sets: 2                                                                   |                                       | I  |
|                        | Т          | Tags: 0                                                                         |                                       | ÷  |
| Jisc Library Hub Disc  | over       | Attachments: 4 (8.81 MB)                                                        |                                       | ÷  |
| Library of Congress    |            | Limits                                                                          |                                       |    |
| PubMed (NLM)           |            | Number of references: 1000000 (999464 can still be added)                       |                                       | ÷  |
| Web of Science Cor     | e C        | Number of groups: 5000 (4998 can still be added)                                |                                       |    |
|                        |            | Number of group sets: 5000 (4998 can still be added)                            |                                       |    |
| Search for group       | 0          | Number of tags: 5000 (5000 can still be added)<br>Attachment storage: Unlimited | 12                                    | 3  |
| search for group       | $\sim$     | Attachment storage. Onlinnited                                                  |                                       |    |

Search for group

File Edit References Groups Tags Library Tools Window Help

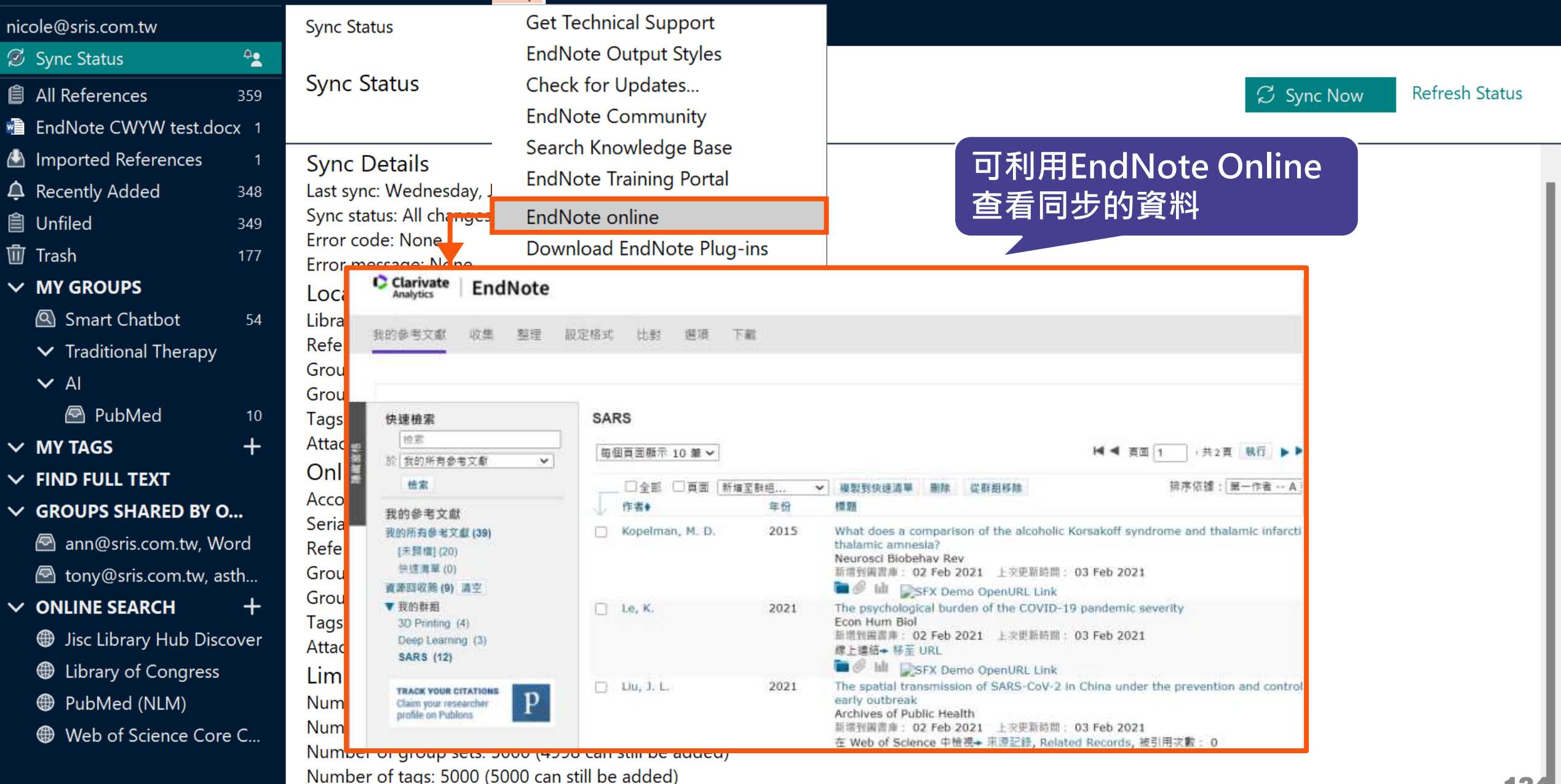

Attachment storage: Unlimited

0

### 一個帳號,在每個裝置只與一個.enl檔同步

EndNote Online xxxx@mail.com.tw **(Q)** 

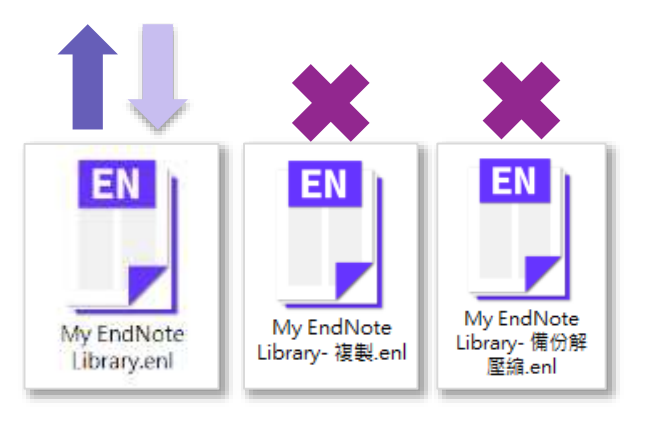

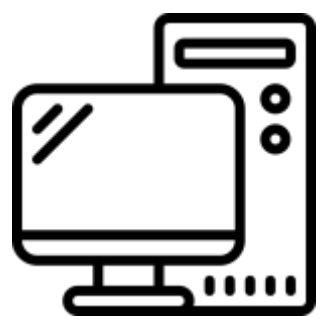

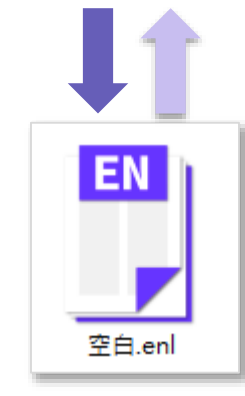

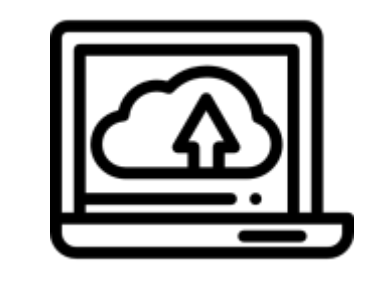

用APP直接瀏覽 EndNote Online

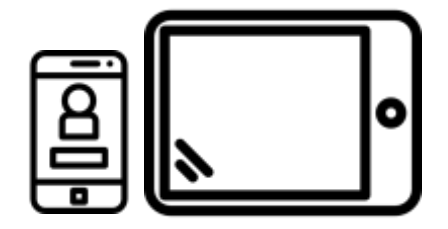

## EndNote Group 分享功能

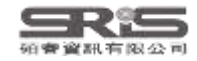

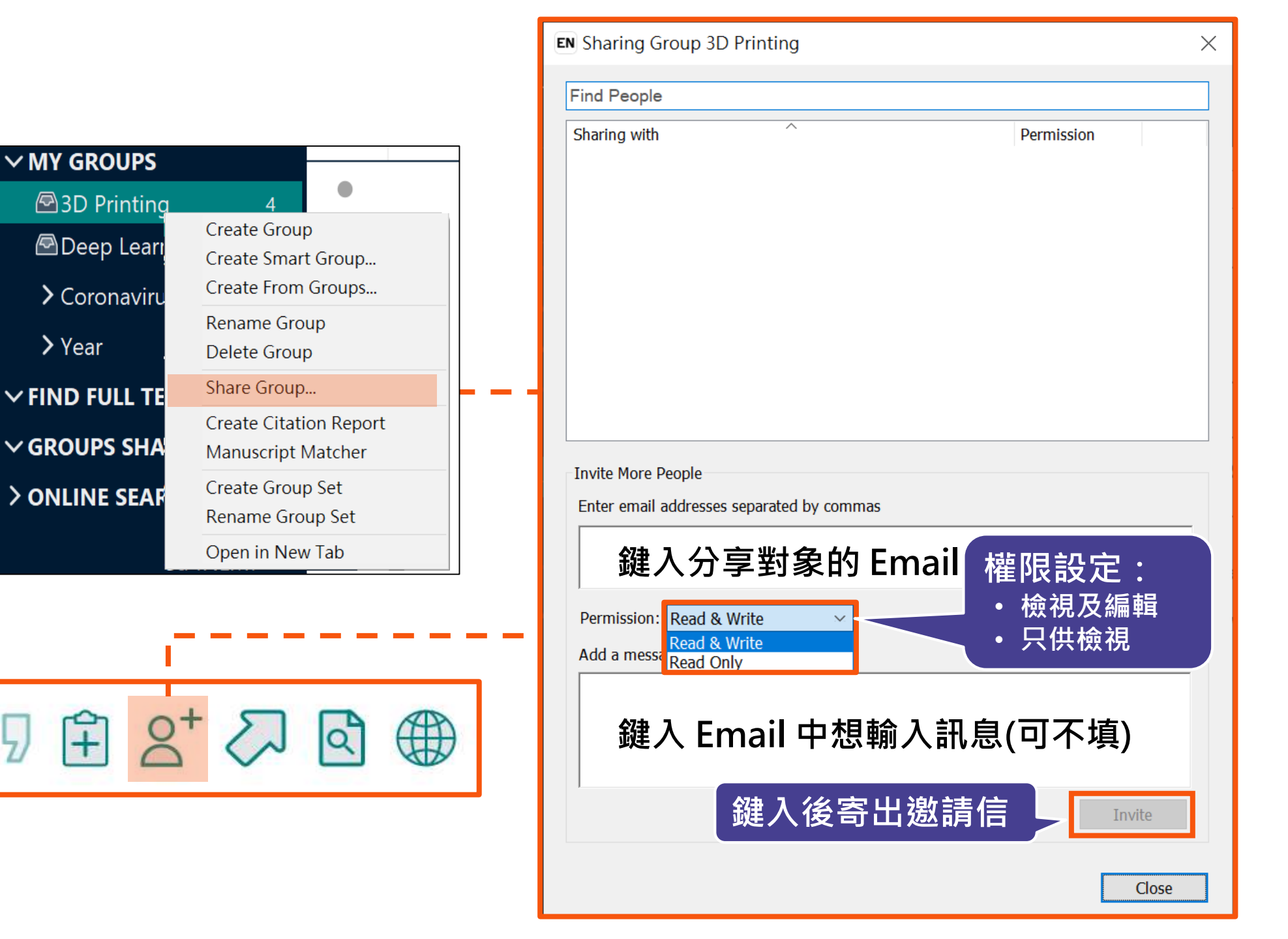

日本資料有限公司
### 分享對象需收邀請信才能查看

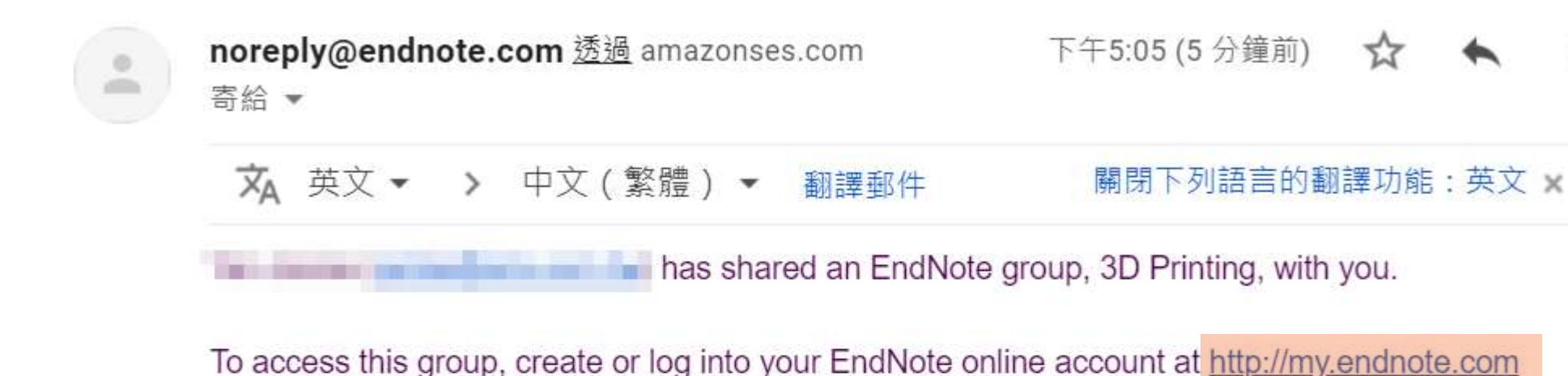

Don't have EndNote for your desktop yet? Get the latest version now 連結進入即可查 create your own bibliographic styles, and more. <u>http://endnote.com/bi</u> <u>desktop&utm\_medium=edm&utm\_campaign=ls-email-ro&utm\_content-buy-en</u>

Learn more about sharing your research using EndNote. <u>http://endnote.com/?utm\_source=en-</u> <u>desktop&utm\_medium=edm&utm\_campaign=ls-email-ro&utm\_content=learn-more</u>

has left you this message:

About 3D Printing references.

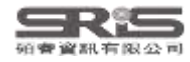

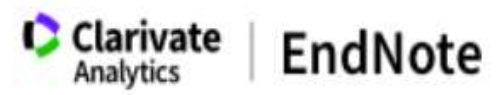

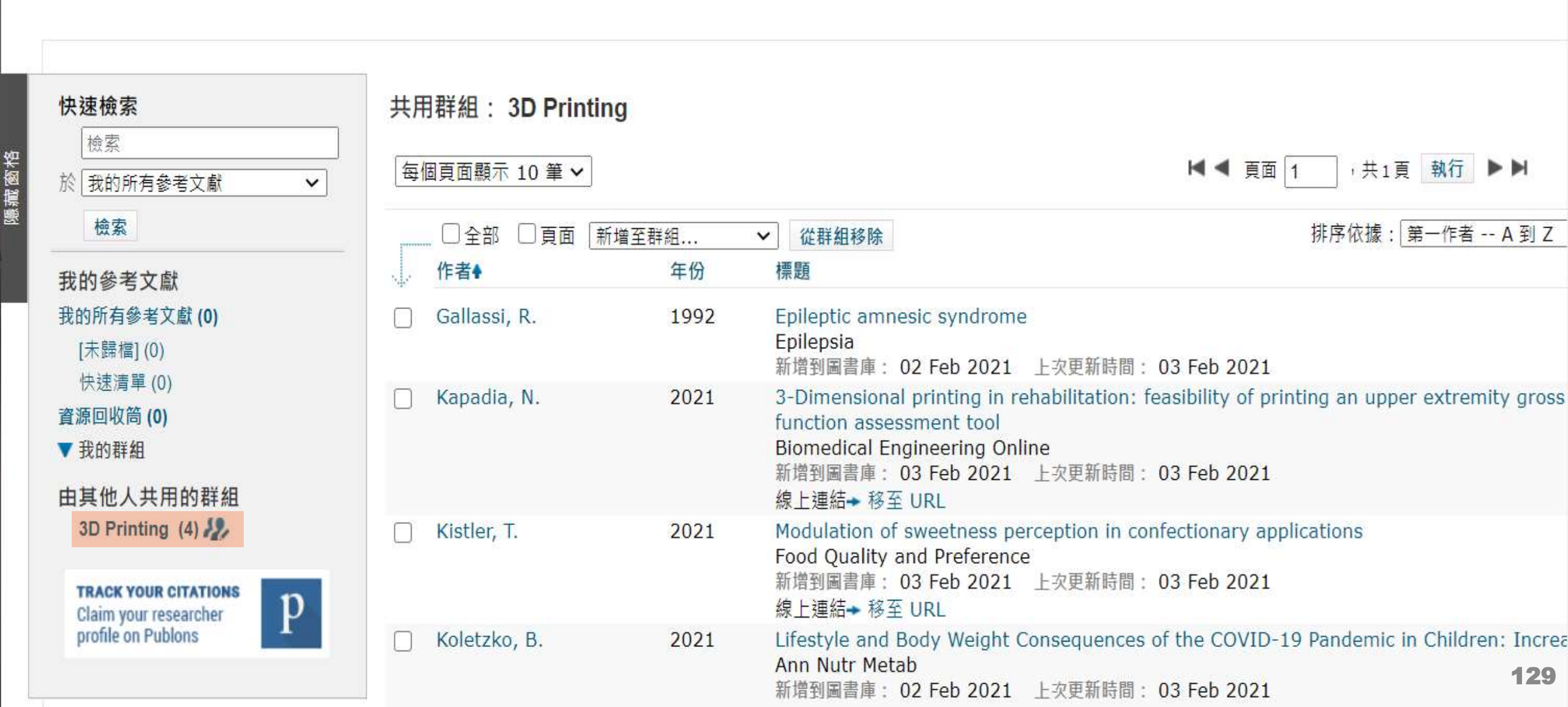

#### EN21 Sample.enl

#### o ×

#### File Edit References Groups Tags Library Tools Window Help

| nicole@sris.com.tw            | ^        | Cupping                | +                             |                                                                                                    |
|-------------------------------|----------|------------------------|-------------------------------|----------------------------------------------------------------------------------------------------|
| 🖉 Sync Status                 | <b>₽</b> |                        |                               |                                                                                                    |
| 🗐 All References              | 1,210    |                        | 汀字Group 🛛                     | Al Zaabi, 2023 #1334 Summary Edit PDF X                                                                                 |
| ᡇ Recently Added              | 1,210    |                        | Advanced search               |                                                                                                    |
| 📋 Unfiled                     | 560      |                        |                               | + Attach file                                                                                                    |
| 🔟 Trash                       | 177      | Cupping                | 贝角 🖞 🖓 🖓 🌐                    | Knowledge and practice and attitude toward cupping                                                                      |
| ✓ MY GROUPS                   | - C      | 200 References         |                               | therapy among physicians in Sheikh Khalifa medical city                                                                 |
| ullet Traditional Therapy     |          | Create Group           |                               | M. Al Zaabi, E. Al Zuraigi, J. Al Dhanhani, M. Al Yammahi, M. Al                                                        |
| 🖻 Cupping                     | 200      | Create Smart Group     | Acta Med Hist Adriat          | Teniji and E. Darwish                                                                                                   |
| 🖻 Gua Sha                     | 50       | Create From Groups     |                               | L Family Med Prim Care 2023 Vol. 12 Issue 5 Pages 979-985                                                               |
| ✓ AI                          |          | Rename Group           | I Complement Integr Med       | 5 Family Med Finn Care 2025 Vol. 12 issue 5 Fages 575-505                                                               |
| lin PubMed not .              | 398      | Delete Group           |                               | Accession Number: 37448936 PMCID: PMC10336941 DOI:                                                                      |
| 🗠 PubMed                      | 400      | Share Group            |                               | 10.4103/itmpc.jtmpc_1825_22                                                                                             |
| 🔍 Smart Chatbot               | 252      | Abousha                |                               | mart<br>社公宣                                                                                                    |
| 🔍 Smart imaging               | 31       | Create Citation Report | Group All From Groups #       | ID: Complementary medicine (CM) is gaining                                                                              |
| <ul> <li>My Groups</li> </ul> |          | Manuscript Matcher     |                               | popularity worldwide. According to the 2019 World Health<br>Organization global report on traditional and complementary |
| ✓ MY TAGS                     | +        | Create Group Set       | Equat Limmunol                | medicine (T&CM), 80% of member states acknowledged                                                                      |
| 1_Introdution                 | 1        | Rename Group Set       |                               | practicing T&CM. In the United Arab Emirates, T&CM practice                                                             |
| 2_Method                      |          | Open in New Teh        |                               | prevalence in 2012 was 20-39%. These trends highlight                                                                   |
| 3_Results                     | - A.     | Open in New Tab        |                               | therapy. OBJECTIVE: This study aims to assess knowledge,                                                                |
| ┣ 4_Discussion                |          | Persi 2018 Akramo      |                               | practice, and attitude toward cupping therapy (CT) among                                                                |
|                               | 1        | A ne 2015 Akyol, O     | Complement Ther Med           | physicians in Sheikh Khalifa medical city (SKMC).<br>METHODOLOGY: A cross-sectional study was conducted from            |
|                               |          | Evalu 2016 Al Bedah    | J Altern Complement Med       | Sentember 2020 to March 2021 among the physicians of                                                                    |
|                               |          | Kno 2023 Al Zaabi,     | J Family Med Prim Care        | JAMA ~ Insert Copy <b>130</b>                                                                                           |
| Search for group              | Q        | The 2019 Al-Beda       | J Tradit Complement Med 🗸 🗸 🗸 |                                                                                                    |

EN21 Sample.enl

×

 $\mathbf{\wedge}$ 

V

181

#### File Edit References Groups Tags Library Tools Window Help

| nicole@sris.com.tw                  |          | ^ Cu | upping        | +                                                                                                    |
|-------------------------------------|----------|------|---------------|----------------------------------------------------------------------------------------------------|
| 🖉 Sync Status                       | <u>A</u> |      |               |                                                                                                    |
| 📋 All References                    | 1,210    |      |               | <b>汀学俊調登催限</b> ■ Ai Zaabi, 2023 #1334 <u>summary</u> Edit PDF                                                           |
| 🌲 Recently Added                    | 1,210    |      |               | Advanced search                                                                                                    |
| 📋 Unfiled                           | 560      |      |               | ■ Sharing Group 2021 分享對象權限 × + Attach file                                                                             |
| 🔟 Trash                             | 177      | C    | upping        | Find People. Knowledge and practice and attitude toward cupping                                                         |
| ✓ MY GROUPS                         |          | 20   | 00 References | Sharing with Permission therapy among physicians in Sheikh Khalifa medical city                                         |
| $oldsymbol{ u}$ Traditional Therapy |          | 0    | Title Ye      | M. Al Zaabi, E. Al Zuraiqi, J. Al Dhanhani, M. Al Yammahi, M. Al                                                        |
| 🖻 Cupping                           | 200      |      |               | Teniji and E. Darwish                                                                                                   |
| 🖾 Gua Sha                           | 50       |      | Cupp 20       | ・移除分享對象<br>amily Med Prim Care 2023 Vol 12 Issue 5 Pages 979-985                                                        |
| ✓ AI                                |          |      | Effec. 20     | • 重新寄送邀請信                                                                                                    |
| Al in PubMed not                    | 398      |      | Cupp 20       | • 櫂限:只供檢視 cession Number: 37448936 PMCID: PMC10336941 DOI:                                                              |
| 🖾 PubMed                            | 400      |      | Δ Ομ 20       | • 櫂限:檢視及編輯 4103/jfmpc.jfmpc_1825_22                                                                                     |
| 🔍 Smart Chatbot                     | 252      |      | A bri 20      | Invite More People                                                                                                    |
| 🔍 Smart imaging                     | 31       |      | Resp 20       | Enter email addresses separated by commas BACKGROUND: Complementary medicine (CM) is gaining                            |
| ✓ My Groups                         |          |      | Cupp 20       | popularity worldwide. According to the 2019 World Health<br>Organization global report on traditional and complementary |
| ✓ MY TAGS                           | +        |      | Lmm 20        | Permission: Read & Write   Permission: Read & Write                                                                     |
| 1_Introdution                       | 1        |      | Gama 20       | Add a message: (optional) practicing T&CM. In the United Arab Emirates, T&CM practice                                   |
| 2_Method                            |          |      | Com 20        | prevalence in 2012 was 20-39%. These trends highlight                                                                   |
| → 3_Results                         |          |      | The 20        | therapy. OBJECTIVE: This study aims to assess knowledge,                                                                |
| 4_Discussion                        |          |      | Persi 20      | practice, and attitude toward cupping therapy (CT) among                                                                |
| ▶ 一次文獻                              | 1        |      | A ne 20       | physicians in Sheikh Khalifa medical city (SKMC).                                                                       |
| ▶ 二次文獻                              | 1        |      | Evalu 20      | METHODOLOGY: A cross-sectional study was conducted from<br>September 2020 to March 2021 among the physicians of         |
| ✓ FIND FULL TEXT                    |          | ~    | Kno 20        |                                                                                                    |
| Search for group                    | 0        | 2    | The 20        | 19 Al-Beda J Tradit Complement Med                                                                                      |

| My EndNote Library.er<br><u>F</u> ile <u>E</u> dit <u>R</u> eferences <u>G</u> ro | ıl<br>oups <u>L</u> ib | rary | <u>T</u> ools <u>W</u> indow <u>H</u> elp |      |                               |          |                       |     |
|-----------------------------------------------------------------------------------|------------------------|------|-------------------------------------------|------|-------------------------------|----------|-----------------------|-----|
|                                                                                   |                        | А    | ll References                             | +    |                               |          |                       |     |
| 🖉 Sync Status                                                                     | ^                      |      |                                           |      |                               | Q        | No reference selected | ×   |
| ll References                                                                     | 24                     | L b  |                                           |      | Advanced                      | search   |                       |     |
| ARecently Added                                                                   | 14                     | Ŀ-   |                                           |      |                               | search   |                       |     |
| 🗎 Unfiled                                                                         | 12                     | A    | II References                             |      |                               |          |                       |     |
| 觉Trash                                                                            | 0                      | 24   | 4 References                              |      |                               |          |                       |     |
| ✓ MY GROUPS                                                                       |                        | Ċ    | Author                                    | Year | Title ~                       | Journa   |                       |     |
| ✓Year                                                                             | 4                      | Ċ    | O'Malley, P. A.                           | 2022 | Ivermectin: 21st Century "Sna | Clin Nı  |                       |     |
| ∽ Full Text                                                                       |                        |      | Japan, ECMOn                              | 2020 | Japan ECMOnet for COVID-1     | Journa   |                       |     |
| 3D printing                                                                       | 5 <                    |      | ¥組前方圖示改變                                  | 變代表  | The microbial coinfection in  | Applie   |                       |     |
|                                                                                   | 5 6                    | 茶    | 爲「已分享群組」                                  |      | Molecular pathology of emer   | J Pathc  |                       |     |
| ✓ My Groups                                                                       | 8                      | Ċ    | Dhingra, K.; Di                           | 2022 | Mucoadhesive silver nanopar   | J Oral I |                       |     |
| $\sim$ FIND FULL TEXT                                                             |                        | Ċ    | Zhou, P.; Yang,                           | 2020 | A pneumonia outbreak assoc    | Nature   |                       |     |
| ✓ GROUPS SHARE                                                                    |                        | Ċ    | Bagheri, A.; Fe                           | 2021 | Reversible Deactivation Radic | Adv Sc   |                       |     |
| <b>∽ONLINE SEARCH</b>                                                             | 1                      | ,    |                                           |      |                               |          |                       |     |
| Search for group                                                                  | Q                      | <    |                                           |      |                               | × ×      |                       | 132 |

# EndNote Library 分享功能

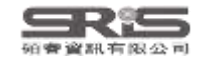

### 分享功能路徑

| N21 \$ | Sam   | ple.enl     |            |      |            |
|--------|-------|-------------|------------|------|------------|
| -ile E | Edit  | Reference   | s Groups   | Tags | Library To |
| Ν      | Vew.  |             |            |      |            |
| C      | Open  | Library     |            |      | Ctrl+O     |
| C      | Open  | Shared Li   | brary      | Ctrt | +Shift+O   |
| C      | Open  | Recent      |            |      | •          |
| C      | Close | 1           |            |      | Ctrl+W     |
| C      | Close | Library     |            |      |            |
| S      | Save  |             |            |      | Ctrl+S     |
| S      | Save  | As          |            |      |            |
| S      | Save  | а Сору      |            |      |            |
| S      | Share | <u></u>     |            |      |            |
| E      | хро   | t           |            |      |            |
| h      | mpo   | rt          |            |      | •          |
| Ρ      | Print |             |            |      | Ctrl+P     |
| Р      | Print | Preview     |            |      |            |
| Р      | Print | Setup       |            |      |            |
| C      | Comp  | oress Libra | ry (.enlx) |      |            |
| E      | xit   |             |            |      | Ctrl+Q     |

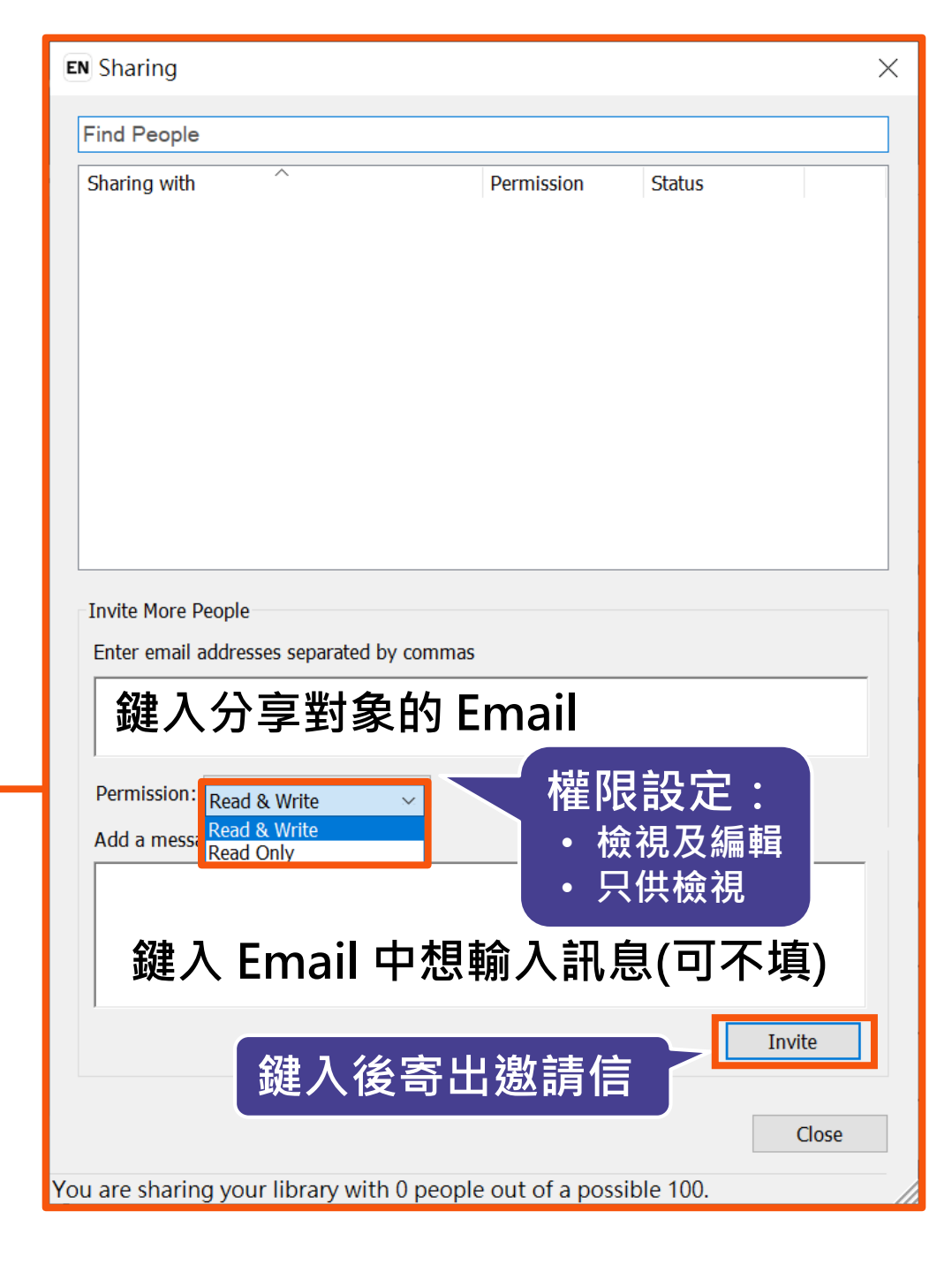

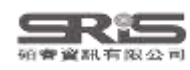

### 分享對象至信箱收邀請信

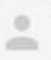

#### noreply@endnote.com <u>透過</u> amazonses.com 寄給 ▼

#### 下午12:00 (0 分鐘前) 🟠 🔦 😫

would like to share an EndNote library with you.

To accept this invitation and access Jamie 's library, you must have EndNote X7.2 or later installed, and we strongly recommend using EndNote 20 for the best experience.

Once you've accepted this invitation, you will be able to access all of the references, PDFs, file attachments, and notes in this shared library from your EndNote desktop application.

Accept: https://account.endnote.com/enwservices/invitation/#/f252b9dd-2e25-4640-8443-10dfc69ff700

Don't have EndNote fc

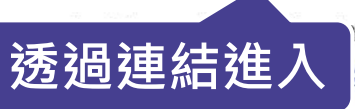

test version now to access shared libraries and much more. <u>http://endnote.com/buy?</u> ampaign=ls-email-ro&utm\_content=buy-en

Learn more about sharing your research with EndNote. <u>http://endnote.com/?utm\_source=en-desktop&utm\_medium=edm&</u> <u>utm\_campaign=ls-email-ro&utm\_content=learn-more</u>

If you do not wish to accept this invitation, please notify directly.

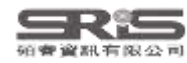

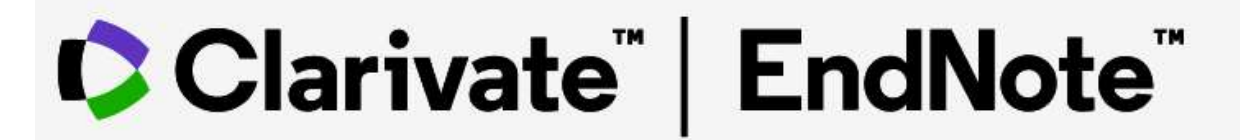

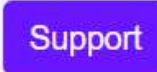

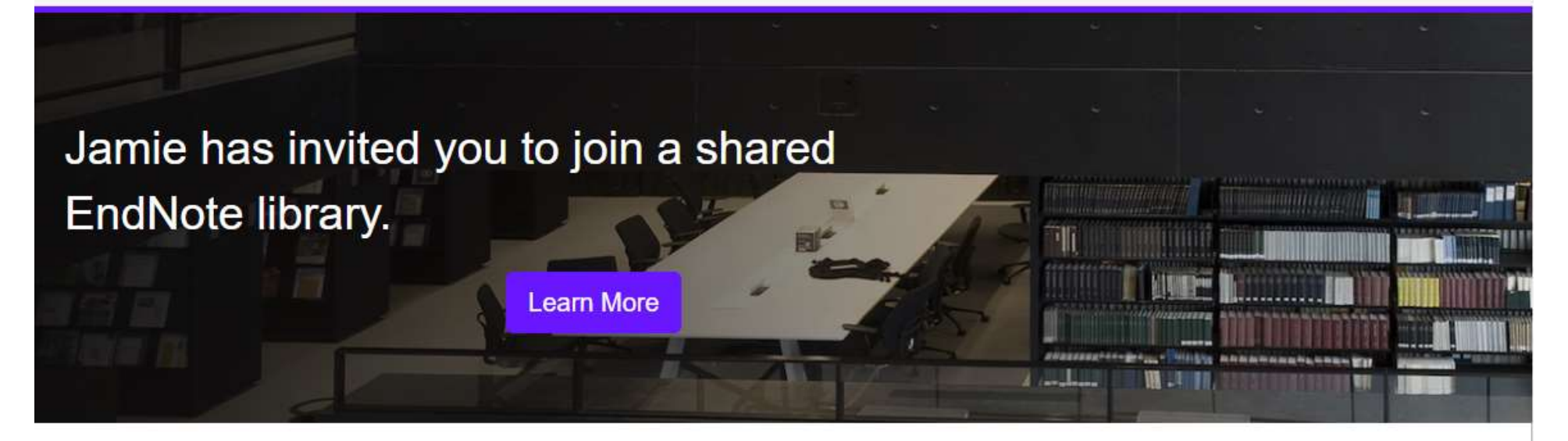

To accept this invitation, sign in using the same credentials you use when accessing EndNote online or syncing your desktop library, or create a new account. To access this shared library you must have EndNote X7.2 or later installed.

| Sign In with your EndNote account | Create an EndNote account |
|-----------------------------------|---------------------------|
| Email                             | First Name *              |
|                                   | 登入EndNote Online帳密        |
| Password                          | Last Name *               |
| Accept                            | Email *                   |
| Forgot your EndNote password?     | OR                        |

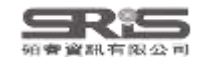

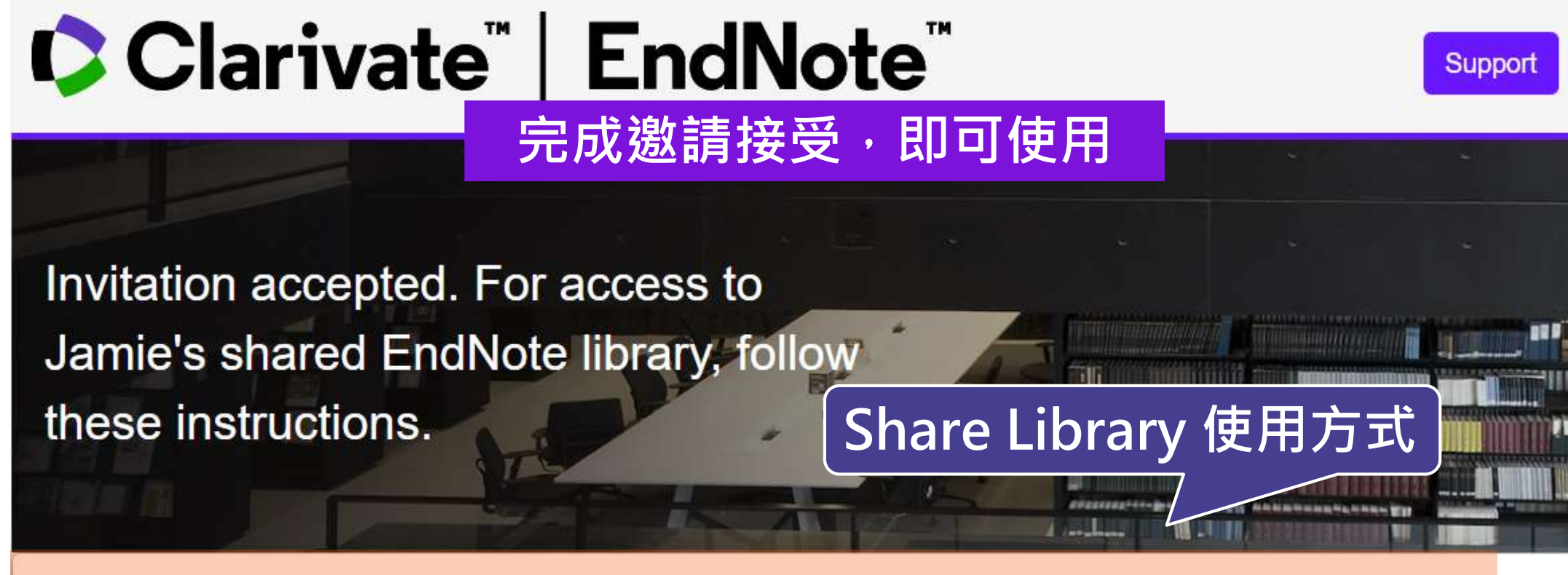

### Update EndNote to version X7.2 or later

Now, go to the desktop to make sure you're on the latest version. To check:

#### Windows

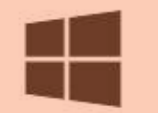

- 1. Click on Help > About
- 2. Click on Program Updates or download the installer.

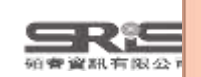

You can now access the shared library from your desktop. Just go to File > Open Shared Library.

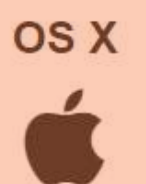

1. Click on the EndNote menu dropdown.

2. Click on Check for Updates or download the installer.

You can now access the shared library from your desktop. Just go to File > Open Shared Library.

| EndNote 21 - EN21 Sample.enl |          | Synced on Monday, August 21, 2023 at 08:47 AM                                                                                                    | -                       | - 0 ×          |
|------------------------------|----------|----------------------------------------------------------------------------------------------------|-------------------------|----------------|
| File Edit References Groups  | Tags     | Nicole Ke added 18 new references                                                                                                    |                         |                |
| nicole@sris.com.tw           |          | Synced on Tuesday, August 01, 2023 at 09:39                                                                                                    | 訂紀錄                     |                |
| 😰 Sync Status                | <b>0</b> | Nicole Ke added 3 attachments                                                                                                    |                         |                |
| All References               | 1,232    | Nicole Ke added 5 new references                                                                                                    | ${\mathcal Z}$ Sync Now | Refresh Status |
| Retractions                  | 4        |                                                                                                    |                         |                |
| A Recently Added             |          | Synced on Tuesday, August 01, 2023 at 10:36 AM                                                                                                    |                         |                |
| 📋 Unfiled                    | 583      | Nicole Ke created a new Group Set "My Groups"                                                                                                    |                         |                |
| 🔟 Trash                      | 178      | Nicole Ke modified 196 references                                                                                                    |                         |                |
| ✓ MY GROUPS                  |          | ▶ Nicole Ke created a new Tag "二次文獻"                                                                                                    | 5                       |                |
| ✓ Traditional Therapy        |          | Nicole Ke deleted 6 Tags                                                                                                    | ervice.                 |                |
| 🚨 Cupping                    | 200      | ■ Nicole Ke created a new Tag "二次文獻"                                                                                                    |                         |                |
| 🖾 Gua Sha                    | 50       | Nicole Ke modified the Combo Group "Al in PubMed not Ch                                                                                                    | ● / 使用者可以透過此            |                |
| ✓ AI                         |          | Nicole Ke created a new Smart Group "Smart Chathot"                                                                                                    | 功能查看修訂紀錄                |                |
| 🙆 Al in PubMed not           | 397      |                                                                                                    |                         |                |
| 🖻 PubMed                     | 399      | Nicole Ke modified the lag 2_Method                                                                                                    |                         |                |
| 🖾 Smart Chatbot              | 252      | Nicole Ke modified the Tag "1_Introduction"                                                                                                    |                         |                |
| 🖾 Smart imaging              | 31       | ■ Nicole Ke created a new Tag "二次文獻"                                                                                                    |                         |                |
| ➤ My Groups                  |          | Nicole Ke created a new Tag "4_Discussion"                                                                                                    |                         |                |
| ✓ MY TAGS                    | +        | Nicole Ke created a new Tag "3_Results"                                                                                                    |                         |                |
| 1_Introdution                | 1        | Nicole Ke deleted 26 Smart Groups                                                                                                    |                         |                |
| 2_Method                     |          | ▶ Nicole Ke created a new Tag "二次文獻"                                                                                                    |                         |                |
| 3_Results                    |          | ▶ Nicole Ke created a new Tag "一次文獻"                                                                                                    |                         |                |
| 4_Discussion                 |          | Nicole Ke created a new Tag "Percult"                                                                                                    |                         |                |
| 📄 一次文獻                       | 1        |                                                                                                    |                         |                |
| ▶ 二次文獻                       | 1        | Nicole Ke created a new lag "Method"                                                                                                    |                         | 13             |
| Search for group             | C        | The set of the set of the set of |                         |                |

~

8

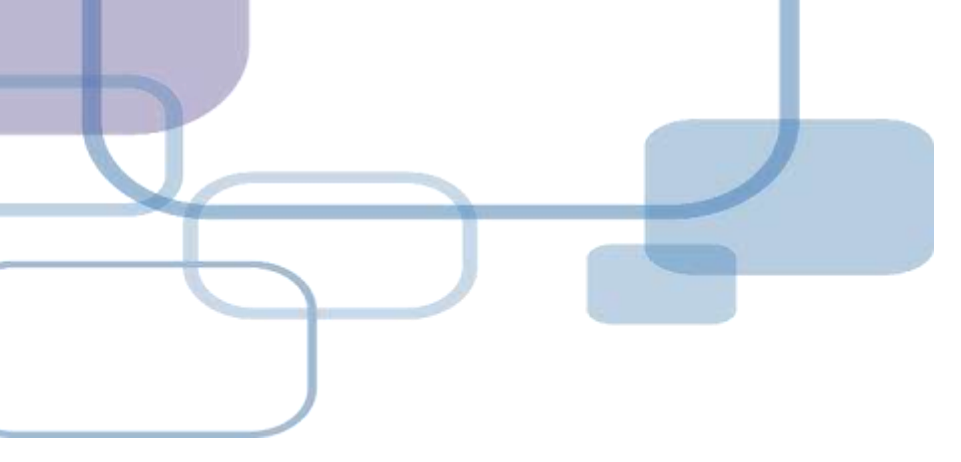

# EndNote Web

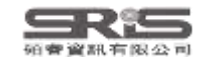

## EndNote Web 特色

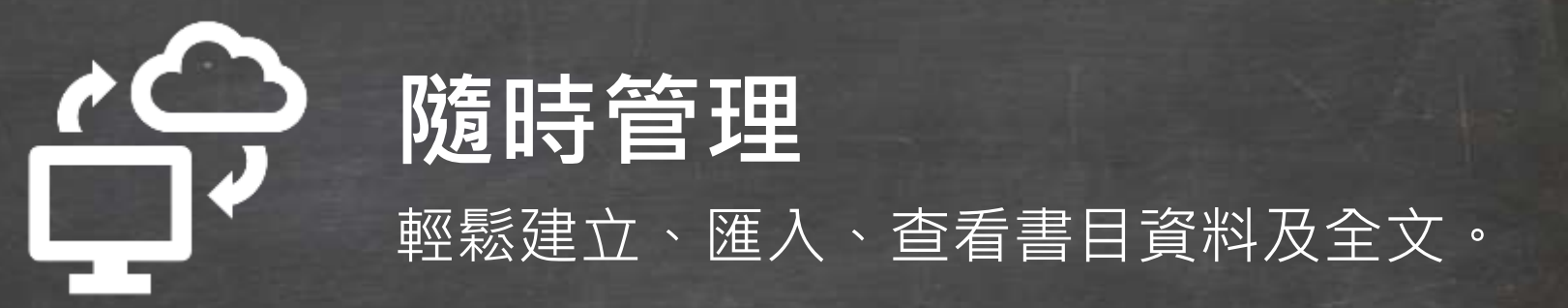

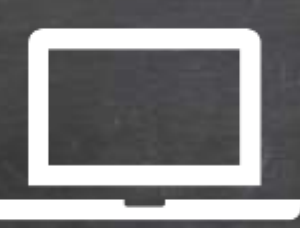

### **介面升級** 更貼近 Endnote 軟體介面。

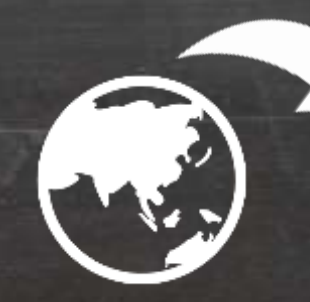

# 資料更新

使用 Metadata update is available 將已匯入書目資料更新。

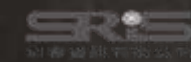

### EndNote Web 如何同步 Library ?

| EndNote 21 - Jamie.enl                                                                   |              |                                                                                                    | - a ×                   |
|------------------------------------------------------------------------------------------|--------------|----------------------------------------------------------------------------------------------------|-------------------------|
| <u>File Edit References Groups Tags</u>                                                  | Library      | Tools Window Help                                                                                                    |                         |
| C Sync Configuration                                                                     | 1            | Sync Configuration +                                                                                                    |                         |
| <ul> <li>All References</li> <li>Recently Added</li> <li>Unfiled</li> </ul>              | 65<br>46     | Sync Configuration                                                                                                    | Sync Now Refresh Status |
| <ul><li></li></ul>                                                                       | 2            | Synchronize your data with your endnote account to keep your library in sync and colla                                                   | aborate with colleagues |
| <ul> <li>My Groups</li> <li>Full Text</li> </ul>                                         | 9            | EndNote Login                                                                                                    | ×                       |
| <ul> <li>✓ Database</li> <li>I.Cochrane Library</li> <li>2.Pubmed</li> </ul>             | 10           | Using an EndNote account makes it easy to get the latest features and keep your library in sync. Learn more Create a new EndNote Account |                         |
| MY TAGS     Article                                                                      | 90<br>+<br>4 | If you don't have an EndNote account or aren't sure, then click Sign Sign Up Up. EndNote Account Credentials                             |                         |
| <ul> <li>■ 已引用</li> <li>● 待查證</li> </ul>                                                 | 3<br>4<br>9  | E-mail                                                                                                    | 登入                      |
| <ul> <li>FIND FULL TEXT</li> <li>GROUPS SHARED BY OTH.</li> <li>ONLINE SEARCH</li> </ul> | <br>+        | Forgot Password                                                                                                    |                         |
| <ul> <li>Jisc Library Hub Discover</li> <li>Library of Congress</li> </ul>               |              | OK Cancel                                                                                                    |                         |
| ProQuest     Search for group                                                            | 9            |                                                                                                    |                         |

141

### EndNote 個人化帳號註冊方式

| ndNote Login                                                   | ×                                                | EndNote Registration                                                                                                    |                                                     |                        |
|----------------------------------------------------------------|--------------------------------------------------|----------------------------------------------------------------------------------------------------|-----------------------------------------------------|------------------------|
| Using an EndNote account makes it e<br>sync. <u>Learn more</u> | easy to get the latest features and k 註冊         | EndNote                                                                                                    |                                                     | Clarivate<br>Analytics |
| Create a new EndNote Account                                   |                                                  | Licing an EndNote account makes it a                                                                                                    | asy to keen your EndNote library in over, more infe | rmation                |
| If you don't have an EndNote ac<br>Up.                         | count or aren't sure, then click Sign Sign Up    | Please enter your e-mail address.                                                                                                    | asy to keep your characteristics in sync. There and |                        |
| EndNote Account Credentials                                    |                                                  | E-mail Address:  <br>Retype E-mail Address:                                                                                                    |                                                     |                        |
| E-mail                                                         |                                                  | Submit Cand                                                                                                    | et.                                                 |                        |
| Password:                                                      | EndNote Registration                             |                                                                                                    | ×                                                   |                        |
| Forgot Password                                                | FindNlata                                        |                                                                                                    | Clarivate                                           |                        |
|                                                                | EndNote                                          |                                                                                                    | Analytics                                           |                        |
|                                                                | User Registration: To create your EndNote a      | ccount, enter your information below. Fields with an asterisk an                                                                                                    | e required.                                         | sync. KXR              |
|                                                                | First Name:                                      |                                                                                                    |                                                     |                        |
|                                                                | * Last Name:                                     | 密碼須同時包:                                                                                                    | 含:                                                  |                        |
|                                                                | Must be 8 services ch<br>- at least 1 runneral   | aractures and contain<br>0-9<br>八字元以上                                                                                                    |                                                     |                        |
|                                                                | - at least 1 alpha ch<br>at least 1 symbol<br>a. | arter care and the base of the base of th | 2                                                   |                        |
|                                                                | Retype Password:                                 | └────────────────────────────────────                                                                                                    |                                                     |                        |
|                                                                |                                                  |                                                                                                    |                                                     |                        |
|                                                                | EndNote@ End                                     | Oser License Agreement                                                                                                    |                                                     |                        |
|                                                                | NOT APPLY IF                                     | YOU HAVE OBTAINED ACCESS TO THIS<br>JANT TO AN INSTITUTIONAL SITE                                                                                                    |                                                     |                        |
|                                                                | LICENSE. UND<br>THIS PRODUCT                     | ER SUCH CIRCUMSTANCES, YOUR USE OF<br>SHALL BE GOVERNED SOLELY BY THE                                                                                                    |                                                     |                        |
|                                                                | TERMS AND CO<br>would like t<br>rights that      | NDITIONS OF SUCH LICENSE. If you<br>o understand more about all of the<br>you or your employer have to use the                                                                                                    |                                                     |                        |
|                                                                | I Agree I Det                                    | Ane                                                                                                    |                                                     |                        |
|                                                                |                                                  | © 2023 Clarivate Analytics                                                                                                    | Ť                                                   |                        |
|                                                                |                                                  |                                                                                                    |                                                     |                        |
|                                                                | ge.                                              |                                                                                                    | Syme 40.49                                          |                        |

### EndNote Web 登入及同步 Library

| <                                                                     |
|-----------------------------------------------------------------------|
| EndNote 21 - Jamie.enl – 🗆 🗙                                          |
| <u>Eile Edit Beferences Groups Tags Library Tools Window Help</u>     |
| jamie@sris.com.tw Sync Status +                                       |
| Sync Status                                                           |
| In All References 168 Sync Status Sync Status Sync Now Refresh Status |
| A Recently Added 3                                                    |
| Unfiled 49<br>Sync Details                                            |
| Trash 2 Last sync: Tuesday, August 22, 2023 at 14:44:52 PM +0800      |
| Sync status: All changes have been sent.                              |
| ✓ My Groups Error code: None                                          |
| > Full Text 9 Error message: None                                     |
| ✓ Database                                                            |
| Library name: Jamie.enl                                               |
| References: 170                                                       |
| Groups: 5                                                             |
| 3.Web of Science 90 Group sets: 3                                     |
| MY TAGS + Attachments: 20                                             |
| Article 4 Online Library                                              |
| Review 3 Account emails                                               |
| P 已引用 4 Serial number: 3092176141                                     |
|                                                                       |
| Groups: 5                                                             |
| Group sets: 3                                                         |
| Search for group Q Tags: 4                                            |
|                                                                       |

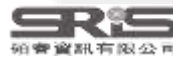

### EndNote Web 登入

#### Clarivate

#### EndNote

### https://web.endnote.com/login

#### Welcome!

EndNote 21 is required for access

We'll never share your email with anyone else.

•••••

#### Forgot password?

#### Sign in

#### Don't have EndNote 21 yet?

Focus on your ideas with EndNote 21

By signing in, you acknowledge and agree to our Terms of Use and Privacy Statement.

Need help? Contact us.

### Accelerate your

#### research

 F
 輸入 Library 同步時

 使用的帳密登入

With EndNote 21, you will:

Enjoy peace of mind with **data restoration** functions that protect your work

Stay organized using features like tags that enhance productivity

Improve your writing workflow with integrated **document creation** tools

Access and experience a new exclusive EndNote **Web interface** - even away from your desktop

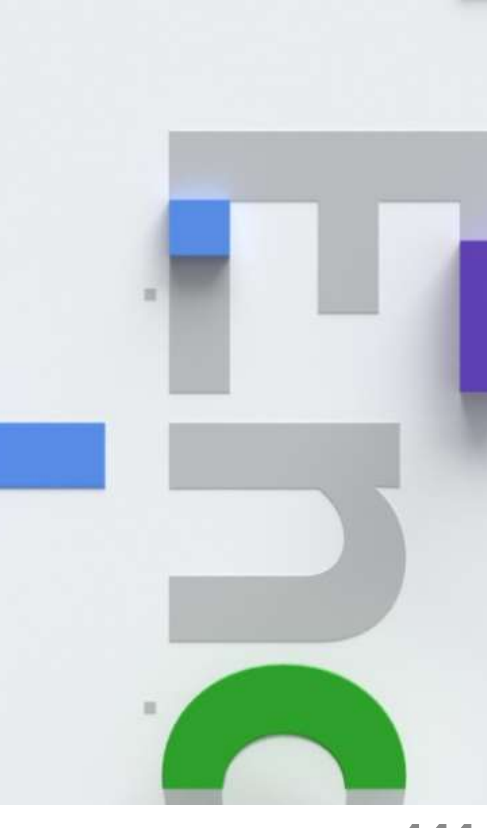

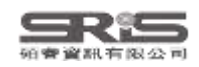

### EndNote Web 介面介紹

| Clarivate            |     |   |     |          |                                         |      |                                   | -             | 活動紀錄                                                                                                    |
|----------------------|-----|---|-----|----------|-----------------------------------------|------|-----------------------------------|---------------|----------------------------------------------------------------------------------------------------|
| EndNote Searc        | h   |   |     |          |                                         |      |                                   |               | Library 中檢索 Q O Tasks O V                                                                                                    |
| MY LIBRARY           | ĸ   | æ | Dat | aba      | se                                      |      |                                   |               | I< Pellicori, 2021 < > ×                                                                                                    |
| l All references     | 168 | θ |     | <b>^</b> | ▶ ● ● ● ● ● ● ● ● ● ● ● ● ● ● ● ● ● ● ● |      |                                   |               | Summary Edit File Attachments                                                                                                    |
| 폡 Trash              | 2   |   |     | C        | Authors                                 | Year | Title                             | Journal       | COVID-19 and its cardiovascular effects: a systematic                                                                                                    |
| ● u 文獻分類             | 49  |   | —   |          | Pellicori, Pierpaolo; Doolub, Ge        | 2021 | COVID-19 and its cardiovascula    | Cochrane D    | review of prevalence studies                                                                                                    |
| MY GROUPS            | +   |   | -   |          | Agostini, M. L.; Andres, E. L.; Si      | 2018 | Coronavirus Susceptibility to the | Mbio          | Pellicori, Pierpaolo; Doolub, Gemina; Wong, Mun Chih; Lee, Siang Keng;                                                                                                    |
| ✓ Database           | 110 |   | —   |          | Cui, X.; Zhao, Z.; Zhang, T.; Guo       | 2021 | A systematic review and meta-a    | J Med Virol   | D Pier; Lyon, Alexander; Mcconnachie, Alex; Taylor, S Rod; Cleland, Gf John                                                                                               |
| 🖻 1.Cochrane Library | 10  |   | =   |          | Pallesen, J.; Wang, N. S.; Corbet       | 2017 | Immunogenicity and structures o   | Proceedings   | Cochrane Database of Systematic Reviews                                                                                                    |
| 🖻 2.Pubmed           | 10  |   | =   |          | Bernardi, L.; Gotlib, I. H.             | 2022 | COVID-19 stressors, mental/em     | West Europ    | Volume 2022 Issue 4                                                                                                    |
| 3.Web of Science     | 90  |   | =   |          | Fung, T. S.; Liu, D. X.                 | 2019 | Human Coronavirus: Host-Patho     | Annual Rev    | 10.1002/14651858.CD013879                                                                                                    |
| N. Full Test         | 0   |   | =   |          | Gildea, D.; Woo, S. M.; O'Conno         | 2023 | COVID-19-Associated Liver Injury  | Hepatic Med   | CD013879                                                                                                    |
| > Fuil Text          | 9   |   | =   |          | Ushigome, E.; Hamaguchi, M.; S          | 2022 | Impact of untreated diabetes an   | Heliyon       | Web of Science Cited by 58 简易查看                                                                                                    |
| Groups               | 0   |   | =   |          | Reyes-Turcu, F. E.; Ventii, K           | 世日 咨 | tion and Cellular Roles of        | Annual Rev    | / G Article record 编辑                                                                                                    |
| Terms of use         |     |   | =   |          | Chan, J. F. W.; Lau, S. K. P.           |      | East Respiratory Syndro           | Clinical Mici | <sup>21</sup> C⊃ Related records                                                                                                    |
| Privacy Policy       |     |   | —   |          | Assiri, A.; Al-Tawfiq, J. A.; Al-Rab    | 2013 | Epidemiological, demographic, a   | Lancet Infec  | - Background A small minority of people with coronavirus disease 2019                                                                                                    |
|                      |     |   | —   |          | Fehr, A. R.; Perlman, S.                | 2015 | Coronaviruses: An Overview of     | Coronavirus   | <ul> <li>(COVID-19) develop a severe illness, characterised by inflammation,</li> <li>microvascular damage and coagulopathy, potentially leading to myocardial</li> </ul> |
|                      |     |   | =   |          | Ng, D. H. L.; Choy, C. Y.; Chan,        | 2020 | Fever Patterns, Cytokine Profile  | Open Forun    | injury, venous thromboembolism (VTE) and arterial occlusive events. People                                                                                                |

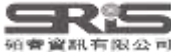

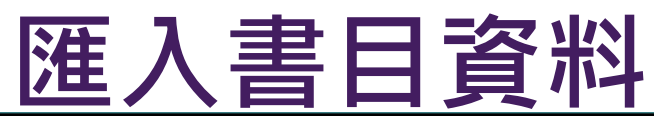

| Clarivate Clarivate |         |     |            |          |                              |           |      |                            |          |                                  |                           |              |                |
|---------------------|---------|-----|------------|----------|------------------------------|-----------|------|----------------------------|----------|----------------------------------|---------------------------|--------------|----------------|
| EndNote             | Search  |     |            |          |                              |           |      |                            |          |                                  | م                         | 🚺 Tasks 😫    | ~              |
| MY LIBRARY          |         | ĸ   | 🗎 All      | refe     | erences                      |           |      |                            |          |                                  |                           |              |                |
| l All references    |         | 168 | <b>Ð</b> 🗈 | <b>^</b> | VX T                         |           |      |                            |          |                                  |                           |              |                |
| 🔟 Trash             |         | 2   |            | Cre      | eate manually                |           | Year | Title                      | =        | Journal                          | Abstract                  | Volume       |                |
| 🖹 Unfiled           |         | 49  |            |          |                              | 1.; Aho   | 2022 | Predictors of COVID-19 S   | Stress a | International Journal of Environ | Coronavirus disease 20    | 19 (COV 19   | <b>!!!</b><br> |
| MY GROUPS           |         | +   | 1          | Im       | port from file               | L.; Si    | 2018 | Coronavirus Susceptibility | y to the | Mbio                             | Emerging coronaviruses    | (CoVs) 9     |                |
| ✓ Database          |         | 110 | L          |          | Alshanii, w., Qurashi, A.    |           | 2021 | Effectiveness of COVID-1   | 9 diag   | Radiography (Lond)               | OBJECTIVE: To review      | he avail 27  | edbac          |
| 🖻 1.Cochrane l      | Library | 10  | =          | 1        | Andreadakis, Z; Kumar, A     | Arun; Ro  | 2020 | The COVID-19 vaccine d     | evelop   | Nat Rev Drug Discov              |                           | 19           |                |
| 🖻 2.Pubmed          |         | 10  | =          |          | Arabi, Y. M.; Mandourah,     | Y.; Al-H  | 2018 | Corticosteroid Therapy fo  | r Critic | American Journal of Respiratory  | Rationale: Corticosteroio | I therap 197 |                |
| 🖻 3.Web of Scie     | ence    | 90  | =          |          | Arora, S. K.; Nandan, D.;    | ; Sharm   | 2021 | Predictors of severe deng  | gue am   | J Vector Borne Dis               | BACKGROUND & OBJE         | CTIVE 58     |                |
|                     |         | 0   | =          |          | Assiri, A.; Al-Tawfiq, J. A. | ; Al-Rab  | 2013 | Epidemiological, demogra   | aphic, a | Lancet Infectious Diseases       | Background Middle East    | respirat 13  |                |
| > Full Text         |         | 9   | =          |          | Assiri, A.; McGeer, A.; Pe   | erl, T. M | 2013 | Hospital Outbreak of Mide  | dle Eas  | New England Journal of Medicine  | Background In Septemb     | er 2012, 369 |                |
| My Groups           |         | 0   | <b>—</b> = |          | Azhar, E. I.; El-Kafrawy,    | S. A.; Fa | 2014 | Evidence for Camel-to-Hu   | uman T   | New England Journal of Medicine  | We describe the isolation | n and se 370 |                |
| Terms of use        |         |     | <b>—</b> = | 1        | Bagheri, A.; Fellows, C. I   | M.; Boye  | 2021 | Reversible Deactivation F  | Radical  | Adv Sci (Weinh)                  | 3D printing has changed   | the fab 8    |                |
| Privacy Policy      |         |     | =          |          | Baloch, S.; Baloch, M. A.    | ; Zheng   | 2020 | The Coronavirus Disease    | 2019 (   | Tohoku Journal of Experimental   | The present study provid  | les an o 250 |                |
|                     |         |     | <b>—</b> = |          | Battaglini, D.; Lopes-Pac    | heco, M   | 2022 | Laboratory Biomarkers fo   | r Diagn  | Frontiers in Immunology          | Severe acute respiratory  | syndro 13    |                |
|                     |         |     | <b>—</b> = |          | Beh, L. S.; Lin, W. L.       |           | 2022 | Impact of COVID-19 on A    | SEAN     | Journal of Asian Public Policy   | This article aims to exan | nine the 15  | •              |

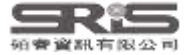

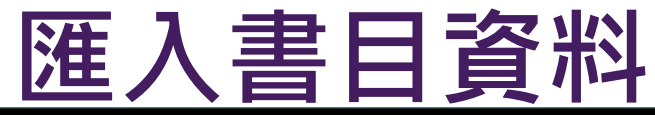

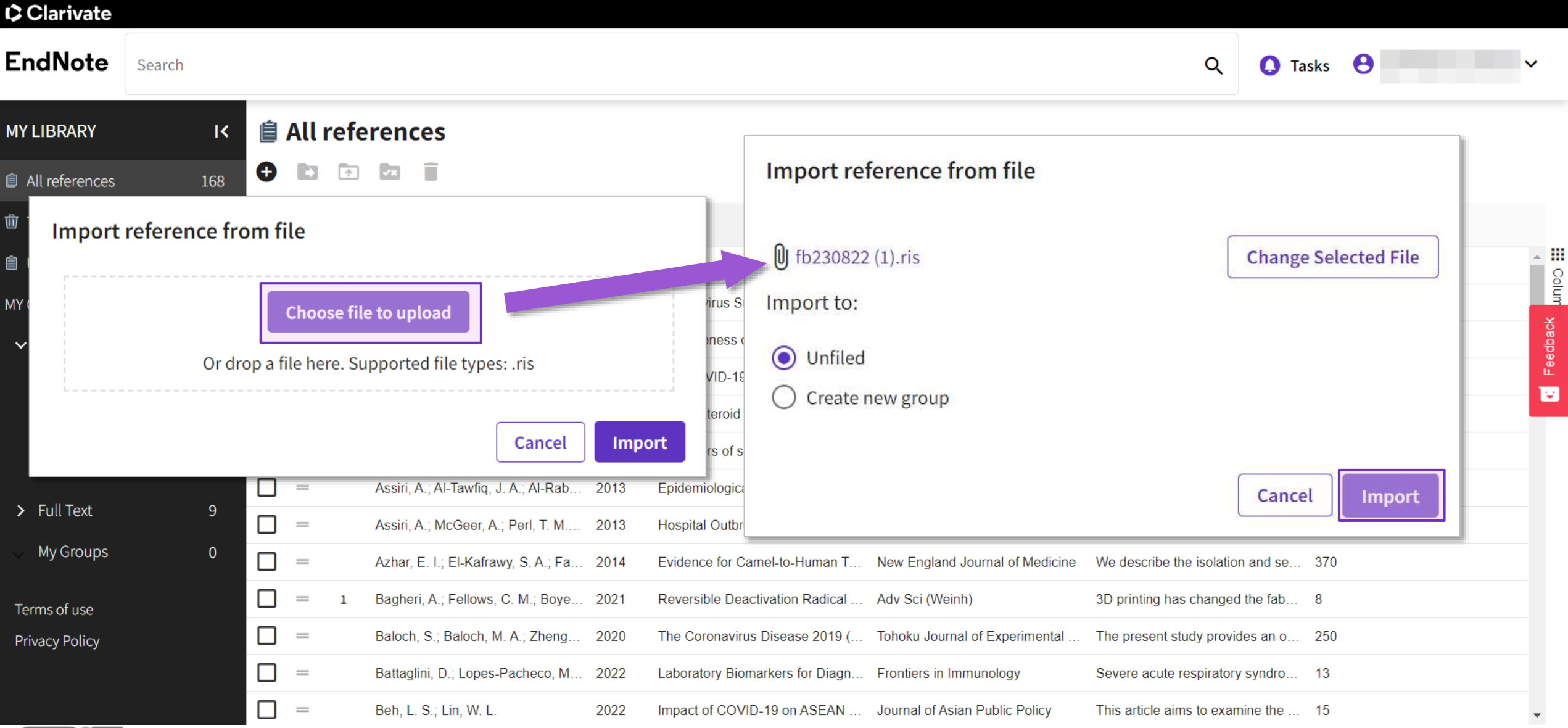

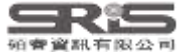

### Tasks

| Clarivate       |                                                                                      |         |        |         |                            |                        |      |                                 |                             |                                     |                            |            |
|-----------------|--------------------------------------------------------------------------------------|---------|--------|---------|----------------------------|------------------------|------|---------------------------------|-----------------------------|-------------------------------------|----------------------------|------------|
| EndNote         | Search                                                                               |         |        |         |                            |                        |      |                                 |                             | Q Ta                                | asks 😫 jamie@sris.com.tw ∿ | /          |
| MY LIBRARY      | ĸ                                                                                    | Î       | Un     | ıfiled  | ł                          |                        |      |                                 |                             |                                     |                            |            |
| All references  | 188                                                                                  | G       |        | 1       | VX 🗍                       |                        |      |                                 |                             |                                     |                            |            |
| 🖻 Trash         |                                                                                      |         |        | C       | Authors                    |                        | Year | Title 个                         | Journal                     | Abstract                            | Volume                     |            |
| 🔋 Unfiled       | 69                                                                                   |         | - r    |         |                            | , briggs, in: b., rort | 2020 |                                 | Remains a rooma or molocula |                                     | 47                         | ▲ <b>…</b> |
| MY GROUPS       | +                                                                                    |         | J —    |         | 作至外目,/交,用2原则,              |                        | 2023 | COVID-19文早到问主团文早的               | 回首員訊字研究                     | ·2019池秋病募病」(COIONAVI                | 17                         | olumns     |
| ✓ Database      | 110                                                                                  |         |        |         | 盲帰帰;計又前                    | 售; 汤系夸; 更乂怕; …         | 2023 | COVID-19没情下的兄里育少年               | 甲華心理儞生学刊                    | 研究日的:2021年5月至國學校                    | 30                         | 0          |
|                 | 110                                                                                  |         |        |         | 劉淑芬; 楊素月                   | ]; 蘇慧娟; 吳美容;           | 2023 | COVID-19疫情 - 住院病人陪(…            | 新臺北護理期刊                     | COVID-19疫情自2019年起蔓延                 | 25                         |            |
| 🖻 1.Cochrane L  | ibrary 10                                                                            |         | ] =    | 1       | Gubler, D. J.              |                        | 1998 | Dengue and dengue hemorrhagi    | Clin Microbiol Rev          | Dengue fever, a very old diseas     | 11                         |            |
| 🖻 2.Pubmed      | 10                                                                                   |         | ] =    | 1       | Khetarpal, N.;             | Khanna, I.             | 2016 | Dengue Fever: Causes, Complic   | J Immunol Res               | Dengue is a highly endemic infe     | 2016                       |            |
| 🖻 3.Web of Scie | ence 90                                                                              |         | ] =    |         | Verhagen, L.               | M.; de Groot, R.       | 2014 | Dengue in children              | J Infect                    | Dengue is a mosquito-borne vira     | 69 Suppl 1                 |            |
| Tasks complete  |                                                                                      |         |        |         | ~ ×                        | Dalugama, C.           | 2022 | Dengue infection: Global import | Clin Med (Lond)             | Dengue is an arboviral infection    | 22                         |            |
|                 |                                                                                      |         |        |         |                            | ams, L. E.; Durbi      | 2022 | Dengue: A Growing Problem Wit   | Pediatrics                  | Dengue is the disease caused b      | 149                        |            |
| 1 References i  | mported                                                                              |         |        |         | $\checkmark$ $\rightarrow$ | Du Pre                 |      |                                 | osures and                  | Harmonized tools and approach       | 67                         |            |
| Reference un    | dated Aa                                                                             | insmitt | ted CC | )VID-19 |                            | Ke, N.;                |      | 查看近期 Libra                      | ry                          |                                     |                            |            |
|                 |                                                                                      |         |        |         | * /                        | ◎< 新增                  | 、更   | 新書目資料等                          | 舌動記錄 Vational Aca           | The aim of this study is to identif | 101                        |            |
| Reference up    | Reference updated 'e COVID-19 pandemic 🗸 🔶 Encarn. Dengue virus (DENV), an arbovi 11 |         |        |         |                            |                        |      |                                 |                             |                                     |                            |            |
|                 |                                                                                      |         |        |         |                            | •                      |      |                                 |                             |                                     |                            | -          |

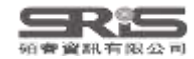

### EndNote Online v.s. EndNote Web

| Clarivate"   EndNote                |                |      | Clarivate          |     |
|-------------------------------------|----------------|------|--------------------|-----|
|                                     |                | _    | EndNote Search     | ž   |
| 我的參考文獻 收集 整理                        | 設定格式 比對 選項 7   | 下載   | MY LIBRARY         | ł   |
|                                     |                |      | All references     | 168 |
| 快速檢索                                | [未歸檔]          |      | 🗑 Trash            | 2   |
| 檢索                                  |                |      | 🛢 Unfiled          | 49  |
| 於 我的所有参考文獻 🗸 🗸 🗸                    | 每個頁面顯示 10 筆 🖌  |      | MY GROUPS          | +   |
| 檢索                                  | □ 全部 □ 頁面   新増 | 至群組  | ✓ Database         | 110 |
| 我的參考文獻                              | 作者●            | 年份   | 1:Cochrane Library | 10  |
| 我的所有參考文獻 (168)                      | Andreadakis, Z | 2020 | @ 2.Pubmed         | 10  |
| [木歸倫] ( <del>4</del> 3)<br>快速清單 (0) |                |      | 3 Web of Science   | 90  |
| 資源回收筒 (2) 清空                        |                | 2021 | Street of Science  |     |
| ▼我的群組<br>1 Cochrane Library (10)    | Arora, S. K.   | 2021 | - Full Text        |     |
| 2.Pubmed (10)                       |                |      | m 30 printing      |     |
| 3.Web of Science (90)               | Chaudhry, D.   | 2020 | 🛎 coronavirus      |     |
|                                     |                |      |                    |     |

| Note Searc         | h   |   |          |                                 |      |                                  |
|--------------------|-----|---|----------|---------------------------------|------|----------------------------------|
| BRARY              | ĸ   | 1 | All refe | rences                          |      |                                  |
| references         | 168 | 0 |          | 23 直                            |      |                                  |
| sh                 | 2   |   | 6        | Authors                         | Year | Title                            |
| filed              | 49  |   | =        | Pellicori, Pierpaolo; Doolub, G | 2021 | COVID-19 and its cardiovascu     |
| OUPS               | +   |   | =        | Crush, J., Si, Z. Z.            | 2020 | COVID-19 containment and fo      |
| atabase            | 110 |   | =        | Agostini, M. L.; Andres, E. L.; | 2018 | Coronavirus Susceptibility to t. |
| 1.Cochrane Library | 10  |   | =        | Cui, X.; Zhao, Z.; Zhang, T.; G | 2021 | A systematic review and meta,    |
| 2.Pubmed           | 10  |   | =        | Pallesen, J.; Wang, N. S.; Cor  | 2017 | Immunogenicity and structure     |
| 2 Web of Science   | 00  |   | =        | Mol, M. L.; Takasaki, T.        | 2016 | [Dengue Fever]                   |
| Simeo or acience   | 50  |   | -        | Bernardi, L., Gotlib, I. H.     | 2022 | COVID-19 stressors, mental/e     |
| ıll Text           | 9   |   | =        | Welch, C., Greig, C., Masud, T  | 2020 | COVID-19 and Acute Sarcope       |
| 3D printing        | 5   |   | =        | Fung, T. S., Liu, D. X.         | 2019 | Human Coronavirus: Host-Pat      |
| coronavirus        | 4   |   | =        | Gildea, D., Woo, S. M.; O'Con   | 2023 | COVID-19-Associated Liver In     |
|                    |     |   | =        | Ushigome, E.; Hamaguchi, M      | 2022 | Impact of untreated diabetes     |
| 軍方便                |     |   | =        | Reyes-Turcu, F. E.; Ventil, K   | 2009 | Regulation and Cellular Roles.   |

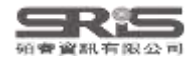

### EndNote Online v.s. EndNote Web

|      | H 4 頁面 1 · 元1頁 18.67 ▶ H                                                                                                    |
|------|----------------------------------------------------------------------------------------------------|
| •    | SS 19 19 19 19 19 19 19 19 19 19 19 19 19                                                                                                    |
| 年份   | 模型                                                                                                    |
| 2021 | Reversible Deactivation Radical Polymerization: From Polymer Network Synthesis<br>Adv Sci (Weinh)<br>新進指導書簿: 29 Jun 2023 上交票新時間: 29 Jun 2023<br>读上课程+ 時至 URL<br>動力 |
| 2015 | Mg 檔案附件                                                                                                    |
| 2019 | Broad-spectrum coronavirus antiviral drug discovery<br>Expert Opin Drug Discov<br>新規則因書庫: 29 Jun 2023 上次更新時間: 29 Jun 2023<br>修上總結+ 將至 URL<br>■ Ø Init              |
| 2020 | A pneumonia outbreak associated with a new coronavirus of probable bat origin                                                                                      |
|      | 近期下載內容 ×                                                                                                    |
|      | Dhingra-2022-Mucoadhesive silver<br>nanoparticlepdf                                                                                                    |
|      | I,II9 KB ● 元成                                                                                                    |
|      |                                                                                                    |

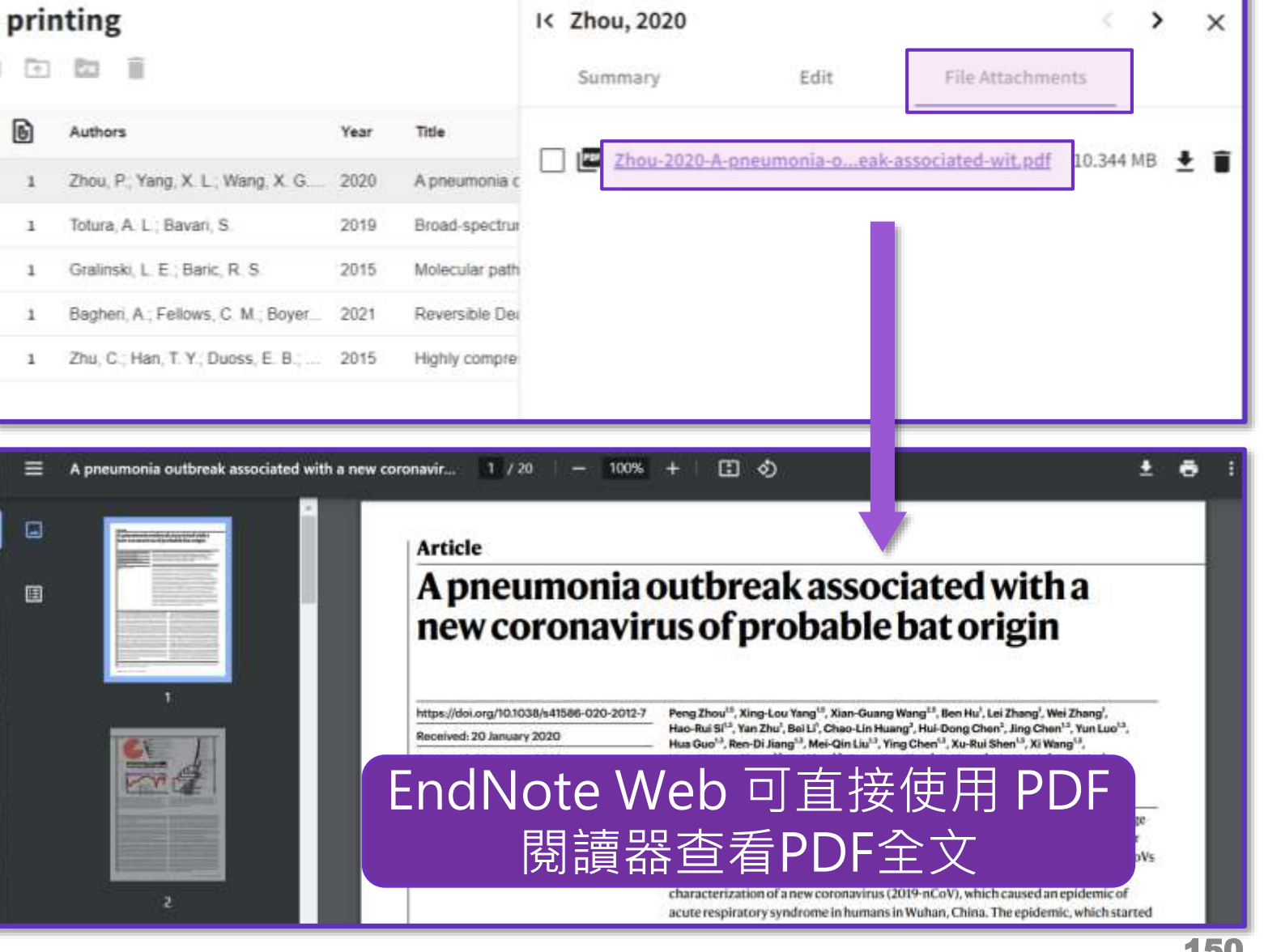

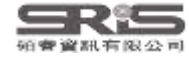

### 利用欄位限縮書目資料

| Clarivate      |           |                       |                            |                                  |                                |                           |               |        |
|----------------|-----------|-----------------------|----------------------------|----------------------------------|--------------------------------|---------------------------|---------------|--------|
| EndNote        | Search    |                       |                            |                                  |                                | Q                         | 🚺 Tasks 🙁     | ~      |
| MY LIBRARY     | K         | 🗎 All references      |                            |                                  |                                |                           |               |        |
| All references | 168       |                       |                            |                                  |                                |                           |               |        |
| 폡 Trash        |           | 口令                    | Year                       | Title                            | Journal                        | Abstract                  | Volume        |        |
| 📋 Unfiled      | 49        |                       | do, F. Contains            | D- <b>Carriers</b> a             | Contains                       | ✓ mavirus disease 20      | 19 (COV 19    |        |
| MY GROUPS      | +         |                       | dres, E Not contains       | otibility to the                 | covid 10 to E                  | 去 艮曰 �?# 兰□               | s (CoVs) 9    | lum    |
| ✓ Database     | 110       | [ 守<br>次<br>安<br>公    | shi, A. Equals             | VID-19 diag                      | Covid-19                       | 系                         | the avail 27  | edbac  |
| 🖻 1.Cochrane L | ibrary 10 |                       | umar, A Not equal          | cine develop                     | AND OR                         |                           | 19            | ۵<br>۲ |
| 🖻 2.Pubmed     | 10        |                       | Starts with                | apy for Critic                   | Contains                       | onale: Corticosteroi      | d therap 197  |        |
| 3.Web of Scie  | ence 90   |                       | Ends with                  | ∍ dengue am                      |                                | KGROUND & OBJ             | ECTIVE 58     |        |
| S Full Toxt    | 0         |                       | "J. A.; <mark>Blank</mark> | mographic, a                     | Filter                         | ground Middle Eas         | t respirat 13 |        |
|                |           | 1 欄位無空白               | , A.; Pe Not blank         | )f Middle Eas                    | 在輸入檢索詞後會                       | 自動顯示, 🔤                   | per 2012, 369 |        |
| My Groups      | 0         | Azhar, E. I.; El      | -Kafrawy, S. A.; Fa 2014   | Evidence for Camel-to-Human T    | 可輸入第二個檢察                       | 素詞進行 atio                 | on and se 370 |        |
| Terms of use   |           | 🔲 = 1 Bagheri, A.; Fe | ellows, C. M.; Boye 2021   | Reversible Deactivation Radical  | 交集(AND) <sup>、</sup> 聯         | 集(OR) 🔎                   | d the fab 8   |        |
| Privacy Policy |           | Baloch, S.; Bal       | loch, M. A.; Zheng 2020    | The Coronavirus Disease 2019 (.  | Tohoku Journal of Experimental | The present study provi   | des an o 250  |        |
|                |           | Battaglini, D.; I     | Lopes-Pacheco, M 2022      | Laboratory Biomarkers for Diagn. | Frontiers in Immunology        | Severe acute respirator   | y syndro 13   |        |
|                |           | Beh, L. S.; Lin,      | W. L. 2022                 | Impact of COVID-19 on ASEAN .    | Journal of Asian Public Policy | This article aims to exar | mine the 15   | -      |

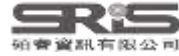

### 利用欄位限縮書目資料

| Clarivate        |          |     |          |        |                                   |           |                                    |                                   |                           |              |               |
|------------------|----------|-----|----------|--------|-----------------------------------|-----------|------------------------------------|-----------------------------------|---------------------------|--------------|---------------|
| EndNote          | Search   |     | Q () Tas |        |                                   |           |                                    |                                   | 🗘 Tasks 😝                 | ~            |               |
| MY LIBRARY       |          | ĸ   | ê A      | ll ref | erences                           |           |                                    |                                   |                           |              |               |
| 📋 All references | 1        | 168 | Ð        |        | ) 🗷 👕 Clear filters               | s ×       | 清除所有欄位限縮條                          | ₹件                                |                           |              |               |
| 🗓 Trash          |          | 2   |          | U      | Authors 个                         | Year      | Title \Xi                          | Journal                           | Abstract                  | Volume       |               |
| â Unfiled        | 2        | 49  |          | _      | Adjaottor, E. S.; Addo, F. M.; A  | ho 2022   | Predictors of COVID-19 Stress a    | International Journal of Environ  | Coronavirus disease 201   | 9 (COV 19    | ▲<br>         |
| MY GROUPS        | -        | +   |          | _      | Alsharif, W.; Qurashi, A.         | 2021      | Effectiveness of COVID-19 diag     | Radiography (Lond)                | OBJECTIVE: To review t    | he avail 27  | lum           |
| ✓ Database       | 1        | 10  |          | = 1    | Andreadakis, Z; Kumar, Arun;      | Ro 2020   | The COVID-19 vaccine develop       | Nat Rev Drug Discov               |                           | 19           | ed be<br>o be |
| 🖻 1.Cochrane Li  | ibrary 1 | 10  |          | _      | Baloch, S.; Baloch, M. A.; Zhe    | ng 2020   | The Coronavirus Disease 2019 (     | Tohoku Journal of Experimental    | The present study provid  | les an o 250 | ц<br>Ц        |
| 🖻 2.Pubmed       |          | 10  |          | —      | Battaglini, D.; Lopes-Pacheco,    | , M 2022  | Laboratory Biomarkers for Diagn    | Frontiers in Immunology           | Severe acute respiratory  | syndro 13    |               |
| 🔊 3 Web of Scie  |          | 90  |          | —      | Beh, L. S.; Lin, W. L.            | 2022      | Impact of COVID-19 on ASEAN        | Journal of Asian Public Policy    | This article aims to exam | ine the 15   |               |
|                  | ince :   | 50  |          | —      | Bernardi, L.; Gotlib, I. H.       | 2022      | COVID-19 stressors, mental/em      | West European Politics            | The effects of COVID-19   | on de 46     |               |
| > Full Text      |          | 9   |          | _      | Borno, H. T.; Kim, M. O.; Hong    | ı, J 2022 | COVID-19 Outcomes Among Pa         | Oncologist                        | Background The risks as   | sociate 27   |               |
| My Groups        |          | 0   |          | _      | Chaudhry, D.; Singh, P. K.        | 2020      | Tocilizumab and COVID-19           | Indian Journal of Critical Care M | The number of cases in    | COVID 24     |               |
| Terms of use     |          |     |          | _      | Chaudhuri, S.; Gimenez-Adsu       | ar, 2022  | PandemonCAT: Monitoring the        | International Journal of Environ  | Background: The princip   | al objec 19  |               |
| Privacy Policy   |          |     |          | _      | Chen, X.; Liao, B. Y.; Cheng, L   | ; 2020    | The microbial coinfection in CO    | Applied Microbiology and Biotec   | The severe acute respire  | tory sy 104  |               |
|                  |          |     |          |        | Chiappelli, F.                    | 2020      | CoViD-19 Susceptibility            | Bioinformation                    | There have been over five | ve millio 16 |               |
|                  |          |     |          | _      | Ciftciler, R.; Haznedaroglu, I. C | D.; 2021  | Covid-19 scientific publications f | Turkish Journal of Medical Scien  | Severe acute respiratory  | syndro 51    | •             |

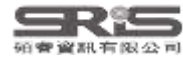

## Metadata update is available

| Clarivate            |     |                                                                                     |                                            |
|----------------------|-----|-------------------------------------------------------------------------------------|--------------------------------------------|
| EndNote Search       |     |                                                                                     | Q () Tasks 😫 🗸 🗸 🗸                         |
| MY LIBRARY           | ۱<  | 3.Web of Science                                                                    | I< Mao, 2020 < > ×                         |
| â All references     | 168 |                                                                                     | Summary Edit File Attachments              |
| ⑩ Trash              |     |                                                                                     |                                            |
| â Unfiled            | 49  | Metadata update 利用 Crossref 查詢                                                      | Metadata update is available What is this? |
| MY GROUPS            | +   | □ = 該書自資料是否有可史新資訊                                                                   | Update reference                           |
| ✓ Database           | 110 | Wang, J. H.; Jing, R. Z.; Lai, X. Z 2020 Acceptance of COVID-19 Vaccin Vaccines     |                                            |
| 🖻 1.Cochrane Library | 10  | Belouzard, S.; Chu, V. C.; Whitta 2009 Activation of the SARS coronavi Proceed      |                                            |
| 🖻 2.Pubmed           | 10  | Thompson, B. T.; Chambers, R 2017 Acute Respiratory Distress Synd New Eng           | glan                                       |
| A Web of Science     | 90  | Ward, S. E.; Fogarty, H.; Karamp 2021 ADAMTS13 regulation of VWF Journal of         | of TI                                      |
|                      |     | Umeta, B.; Mulugeta, T.; Mamo, 2022 An analysis of COVID-19 inform Journal of       | of Pl Journal Article                      |
| > Fuil lext          | 9   | Liu, L.; Wei, Q.; Lin, Q. Q.; Fang, 2019 Anti-spike IgG causes severe ac Jci Insigl | ht                                         |
| My Groups            | 0   | Yang, J. K.; Lin, S. S.; Ji, X. J.; G 2010 Binding of SARS coronavirus to Acta Dia  | betc<br>Mao, L. J.                         |
| Terms of use         |     | Sheahan, T. P.; Sims, A. C.; Gra 2017 Broad-spectrum antiviral GS-57 Science        | Trar Xu, J.<br>Xu, Z. H.                   |
| Privacy Policy       |     | Garcia-Howard, M.; Herranz-Agu 2020 Case Report: Benign Infantile S Frontiers       | Xia, X. P.<br>s in f Li, B.                |
|                      |     | Farrell, J. M.; Zhao, C. Y.; Tarqui 2021 Causes and Consequences of C Frontiers     | in I                                       |
|                      |     | Sun, Y. J.; Feng, Y. J.; Chen, J.; 2021 Clinical Features of Fatalities in Disaster | Mee Save Save Save Save Automatically      |

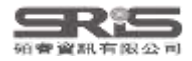

## Metadata update is available

| Clarivate          |        |                                                                                                    |                                             |                                       |                          |
|--------------------|--------|----------------------------------------------------------------------------------------------------|---------------------------------------------|---------------------------------------|--------------------------|
| EndNote Sea        | arch   |                                                                                                    |                                             | Q                                     | 🔕 Tasks 😫 🗸 🗸            |
| MY LIBRARY         | ۲<     | 3.Web of Science                                                                                                    |                                             | I< Mao, 2020                          | $\langle \rangle \times$ |
| All references     | 168    | Reference metadata provided by Crossref                                                                                    |                                             | Summary Edit                          | File Attachments         |
| 🔟 Trash            | 2      |                                                                                                    |                                             |                                       |                          |
| â Unfiled          | 49     | Crossref makes research objects easy to find, cite, link, as<br>is a not-for-profit membership organization that exists to | sess, and reuse. Crossref<br>make scholarly | Metadata update is a<br>What is this? | vailable ×               |
| MY GROUPS          | +      | communications better.                                                                                                    | fectio                                      |                                       |                          |
| ✓ Database         | 110    | Ca                                                                                                    | ncel Visit Crossref                         |                                       |                          |
| 🖻 1.Cochrane Libra | ary 10 |                                                                                                    | dings                                       | s<br>Search Fields                    | 0                        |
| 🖻 2.Pubmed         | 10     | Thompson, B. T.; Chambers, R 2017 Acute                                                                                    | Respiratory Distress Synd New Englan        |                                       |                          |
| @ 2 Web of Science | 0 00   | Ward, S. E.; Fogarty, H.; Karamp 2021 ADAM                                                                                 | TS13 regulation of VWF Journal of Th        | C Reference Type                      |                          |
|                    | e 90   | Umeta, B.; Mulugeta, T.; Mamo, 2022 An ana                                                                                 | alysis of COVID-19 inform Journal of Pl     | Journal Article                       |                          |
| > Full Text        | 9      | Liu, L.; Wei, Q.; Lin, Q. Q.; Fang, 2019 Anti-sp                                                                           | ike IgG causes severe ac Jci Insight        |                                       |                          |
| ✓ My Groups        | 0      | Yang, J. K.; Lin, S. S.; Ji, X. J.; G 2010 Bindin                                                                          | g of SARS coronavirus to Acta Diabetc       | Mao, L. J.                            |                          |
| Terms of use       |        | Sheahan, T. P.; Sims, A. C.; Gra 2017 Broad                                                                                | spectrum antiviral GS-57 Science Trar       | Xu, J.<br><sup>II</sup> Xu, Z. H.     |                          |
| Privacy Policy     |        | Garcia-Howard, M.; Herranz-Agu 2020 Case                                                                                   | Report: Benign Infantile S Frontiers in I   | Xia, X. P.<br>Li, B.                  |                          |
|                    |        | E Farrell, J. M.; Zhao, C. Y.; Tarqui 2021 Cause                                                                           | s and Consequences of C Frontiers in I      |                                       |                          |
|                    |        | Sun, Y. J.; Feng, Y. J.; Chen, J.; 2021 Clinica                                                                            | I Features of Fatalities in Disaster Med    | Cancel Save Save Save Autor           | natically                |

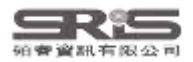

### Metadata update is available

|                                                                                  | Q               | 🕽 Tasks 😫   | _      | · ·           | ,        |
|----------------------------------------------------------------------------------|-----------------|-------------|--------|---------------|----------|
| < Mao, 2020                                                                      |                 |             | <      | <b>&gt;</b> > | <        |
| Summary                                                                          | Edit            | File Attacl | nments |               |          |
| Hetadata<br>What is thi                                                          | update is avail | able        |        | ×             | <b>^</b> |
| Update ref                                                                       | erence          |             |        |               |          |
| Search Fields                                                                    |                 |             |        | ٩             |          |
| Reference Type                                                                   |                 |             |        |               |          |
| Journal Article                                                                  |                 |             |        | ~             |          |
| Author<br>Mao, L. J.<br>Xu, J.<br>Xu, Z. H.<br>Xia, X. P.<br>Li, B.<br>He. J. G. |                 |             |        |               | ·        |
| Cancel Save                                                                      | Save Automatic  | ally        |        |               |          |

|                                                                                                    | Q               | 🚺 Tasks | 0           |   |   | ~ |
|----------------------------------------------------------------------------------------------------|-----------------|---------|-------------|---|---|---|
| < Mao, 2020                                                                                                    |                 |         |             | < | > | × |
| Summary                                                                                                    | Edit            | File A  | Attachments | S |   |   |
| Vindo                                                                                                    | updated         |         |             |   | × |   |
| Search Fields                                                                                                    |                 |         |             |   | C | ٦ |
| Reference Type Journal Article                                                                                                |                 |         |             |   |   | • |
| Author<br>Mao, Li-Juan<br>Xu, Jian<br>Xu, Zhi-Hao<br>Xia, Xiao-Ping<br>Li, Bin<br>He, Jian-Guo<br>Zhao, Peng<br>Pan, Jian-Wei |                 |         |             |   |   |   |
| Cancel Save [                                                                                                    | ] Save Automati | cally   |             |   |   |   |

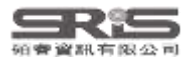

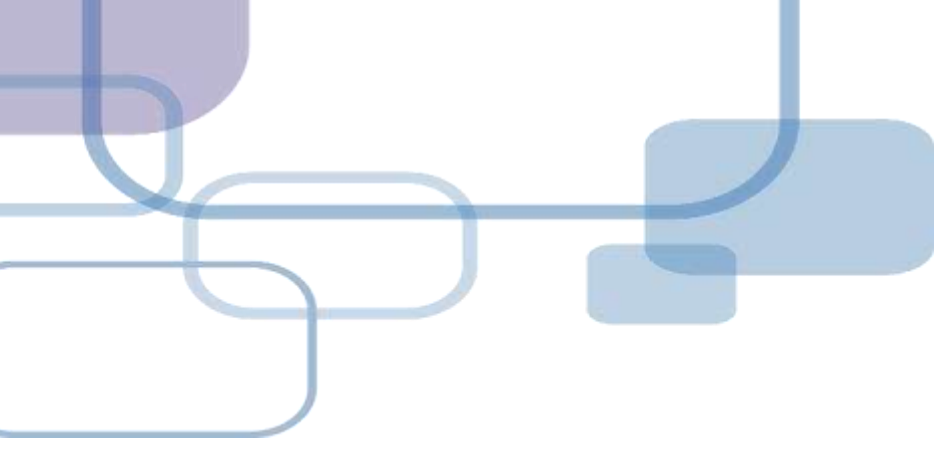

# **Compare Versions**

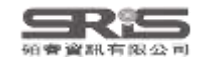

## 單筆書目比對還原

若您在編輯書目時,刪除某欄位或打錯字,又 誤按了儲存,可利用 Compare Versions 功能, 比對在不同時間點儲存的書目資料內容,並還 原至正確的時間版本。

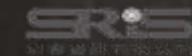

#### EN21 Sample

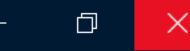

#### File Edit References Groups Tags Library Tools Window Help

| nicole@sris.com.tw     | All References    | +                                                           |                                                          |                                          |     |  |  |
|------------------------|-------------------|-------------------------------------------------------------|----------------------------------------------------------|------------------------------------------|-----|--|--|
| 🖉 Sync Status 🔒        |                   |                                                             | 🖹 Alsuliman 20                                           | 20 #1025 Summary Edit PDE                | ×   |  |  |
| All References 1,210   |                   |                                                             |                                                          |                                          |     |  |  |
| A Recently Added 1,151 |                   | Advanced search                                             | <b>B</b> <i>I</i> <u>∪</u> X <sup>1</sup> X <sub>1</sub> | Q Compare versions Save                  | )   |  |  |
| 📋 Unfiled 560          |                   |                                                             |                                                          |                                          |     |  |  |
| 🔟 Trash 177            | All References    |                                                             | ᅘᆸᆸᆸᆀᆧᆋᅘᆡ                                                |                                          |     |  |  |
| ✓ MY GROUPS            | 1,210 References  | 1,210 References                                            |                                                          |                                          |     |  |  |
| ✓ AI                   | 🖉 Author 🗸 Year   | 在最.                                                         | 上万編輯切能                                                   | ;區。                                      |     |  |  |
| 🙆 Al in PubMe 398      | Altman R 2017     | Artificial intelligence (AI) systems for interpreting com   | Author                                                   | Aleulinean T                             |     |  |  |
| PubMed 400             | Altay S: S 2022   | Scaling up interactive argumentation by providing cou       | Author                                                   | Humaidan, D.                             |     |  |  |
| Smart Chatb 252        | Altay S: 2023     | Information delivered by a chatbot bas a positive impa      |                                                          | Sliman, L.                               |     |  |  |
| Smart imaging 31       | Alsuliman 2020    | Machine learning and artificial intelligence in the service | Voor                                                     | 2020                                     |     |  |  |
| > Traditional Ther 250 | Alrafiah A 2022   | Application and performance of artificial intelligence to   | Teal                                                     | 2020                                     |     |  |  |
| $\sim$ My tags +       | Alrailall, A 2022 | Integrating Cupping Therapy in the Management of Su         | Title                                                    | Machine learning and artificial          |     |  |  |
| 1_Introdution 1        | Almusien, 2020    | Encerting Cupping Therapy in the Management of St           |                                                          | intelligence in the service of medicine: |     |  |  |
| 2_Method               | Almusharr 2020    | Engaging Unmotivated Smokers to Move Toward Quit            |                                                          | Necessity or potentiality?               |     |  |  |
| 3_Results              | Almeida S 2021    | Dry cupping therapy is not superior to sham cupping t       | Journal                                                  | Current Research in Translational        |     |  |  |
| 4_Discussion           | Almalkı, M 2020   | Health Chatbots for Fighting COVID-19: a Scoping Rev        |                                                          | Medicine                                 |     |  |  |
| ▶ 一次文獻 1               | Almalki, M. 2021  | Exploring the Influential Factors of Consumers' Willing     | Volume                                                   | 68                                       |     |  |  |
| ▶ 二次文獻 1               | Almalki, M. 2020  | Perceived Utilities of COVID-19 Related Chatbots in Sa      |                                                          |                                          |     |  |  |
| ✓ FIND FULL TEXT       | Almaiman, 2018    | Proteomic effects of wet cupping (Al-hijamah)               | Part/Supplement                                          |                                          |     |  |  |
| ✓ GROUPS SHARED BY     | Allen, S. A 2009  | An unusual pattern of Ecchymosis related to Gua Sha         | Issue                                                    | 4                                        |     |  |  |
| 🖻 ann@sris.com.tw, W   | Alkoudma 2023     | Implementing a chatbot on Facebook to reach and col         | 15500                                                    | 7                                        |     |  |  |
| 🕾 tony@sris.com.tw, a  | AlKhadhra 2019    | Effects of myofascial trigger point dry cupping on pain     | Pages                                                    | 245-251                                  | 158 |  |  |
| Search for group Q     |                   |                                                             | 6 D                                                      |                                          |     |  |  |

| File   |                  |                                                                                                    |                  |                                                          |                                              |
|--------|------------------|----------------------------------------------------------------------------------------------------|------------------|----------------------------------------------------------|----------------------------------------------|
| nico   | Version: 2023年7月 | 31日下午 04:29:23                                                                                      | 2023             | 3年7月27日下午 03:22:47                                       | Use this version                             |
| Ø      |                  |                                                                                                    | 2023年            | 7月31日下午 04:29:22                                         |                                              |
| Ê      | Reference Type   | Journal Article                                                                                     | Refe 	✔ 2023年    | 7月27日下午 03:22:47                                         |                                              |
| Ļ<br>≙ | Author           | Alculiman T                                                                                         | Author           | Alsuliman T                                              |                                              |
| Ē      |                  | 左側為目前版本                                                                                             |                  | 右側選單可用 <b>U</b> s                                        | se this version                              |
| $\sim$ |                  |                                                                                                    |                  | 選擇其他時間版                                                  | 本                                            |
|        | Year             | 2020                                                                                                | Yea              |                                                          |                                              |
|        | Title            | Machine learning and artificial intelligence in the service of medicine: Necessity or potentiality? | Title            | Machine learning and artific medicine: Necessity or pote | ial intelligence in the service of ntiality? |
|        | Secondary Author |                                                                                                    | Secondary Author |                                                          |                                              |
|        | Journal          | Current Research in Translational Medicine                                                          | Journal          | Curr Res Transl Med                                      |                                              |
| Ý      | Place Published  |                                                                                                    | Place Publishe   | 右側標示為灰底                                                  | 的為兩版之間                                       |
|        | Publisher        |                                                                                                    | Publishe         | 内容有差異                                                    | <b>美的欄位</b>                                  |
|        | Volume           | 68                                                                                                  | Volume           | 68                                                       |                                              |
|        | Part/Supplement  |                                                                                                    | Part/Supplement  |                                                          |                                              |
| $\sim$ | lssue            | 4                                                                                                   | Issue            | 4                                                        |                                              |
| ~      | Pages            | 245-251                                                                                             | Pages            | 245-251                                                  |                                              |
|        | Start Page       |                                                                                                    | Start Page       |                                                          |                                              |
| Searc  | Tortion ( Author |                                                                                                    | Tertian Author   |                                                          |                                              |

 $\times$ 

×

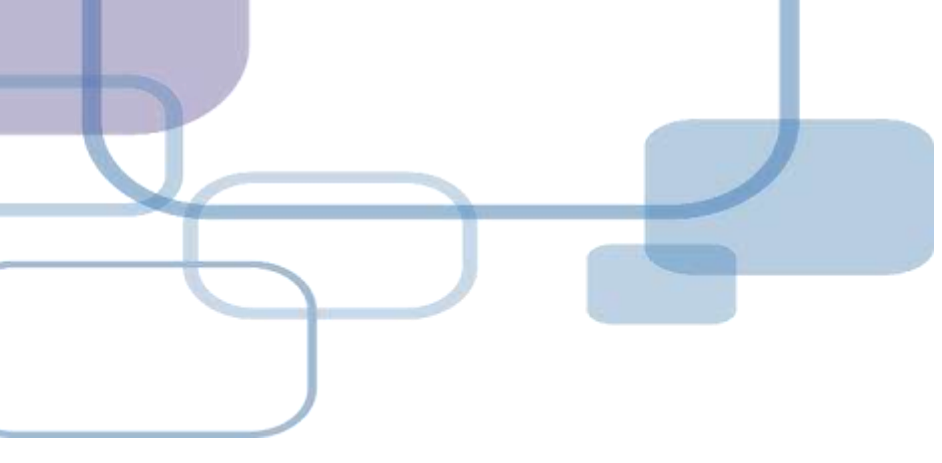

# 寫作投稿分析

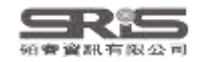

# 寫作投稿分析 (Manuscript Matcher)

在 Word 上撰寫研究文章後,可以將此帶有參數的文件檔利用 Manuscript Matcher 功能,導向 EndNote 選刊系統, 提供適合投稿的期刊列表及策略分析。

※需有EndNote個人化帳號(可免費註冊)

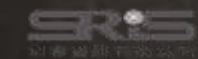

### Manuscript Matcher 使用方法(一)

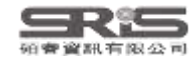

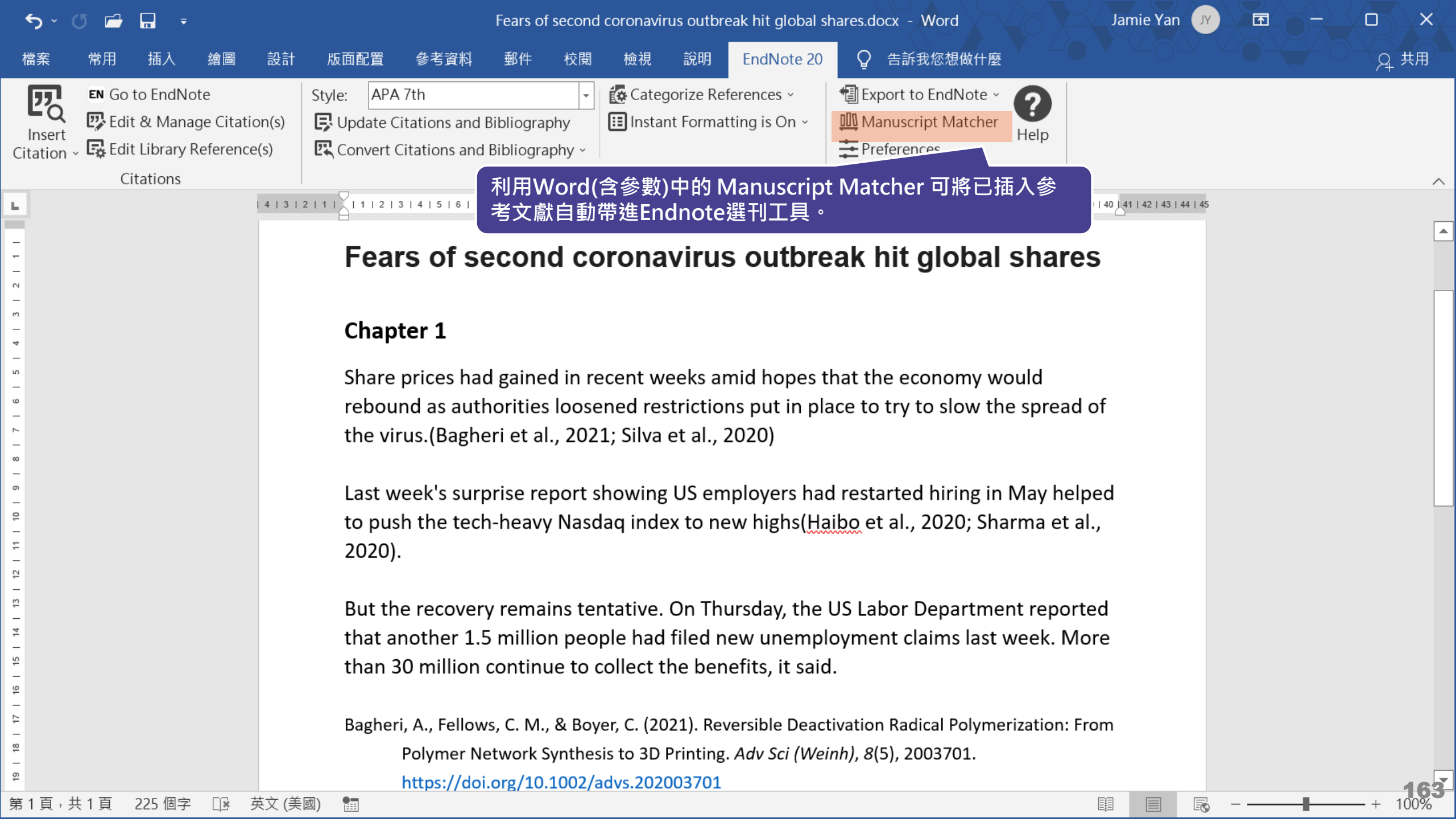
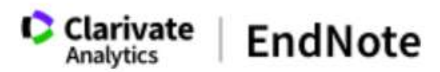

我的參考文獻 收集 整理 設定格式 比對 選項 下載

#### 為您的稿件尋找最佳適配期刊 Web of Science 技術提供

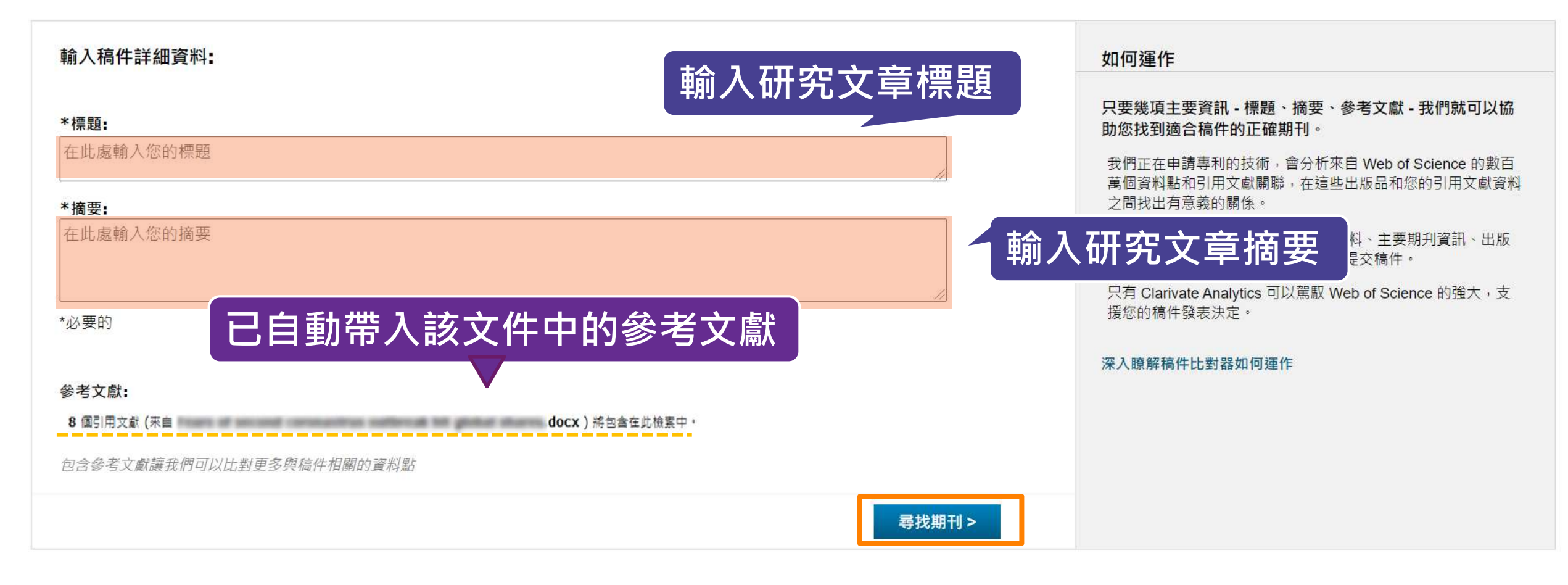

檢視方式 简体中文 繁体中文 English Deutsch 日本語 한국어 Português Español

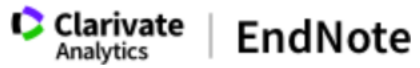

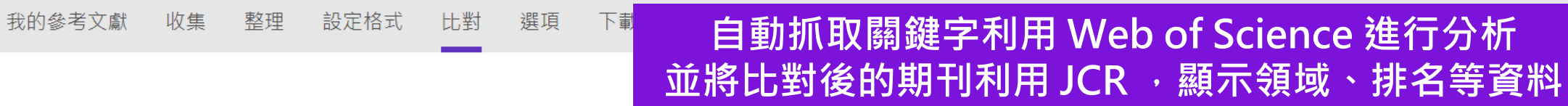

#### 為您的稿件尋找最佳適配期刊 Web of Science 技術提供

#### 5 期刊比對

| < 編輯稿件資料 | 全部展開   全部收合                        |                                                        |                 |          |                     |                  |
|----------|------------------------------------|--------------------------------------------------------|-----------------|----------|---------------------|------------------|
| 比對分數◆    | <b>JCR Impact Factor</b><br>今年 5 年 | 期刊                                                     |                 | 類似文獻     |                     |                  |
| ×        | <b>3.411 3.62</b><br>2020 5年       | BIOMED RESEARCH INTERNATIONAL 0                        |                 |          | 您覺得這實用嗎?<br>✔ 是 ¥ 否 | 提交 >><br>期刊資訊 >> |
| 關鍵字排行榜 🕑 |                                    | JCR 類別                                                 | 領域排名            | 領域分級     |                     |                  |
|          |                                    | BIOTECHNOLOGY & APPLIED<br>MICROBIOLOGY                | 70/159          | Q2       |                     |                  |
|          |                                    | MEDICINE, RESEARCH & EXPERIMENTAL                      | 80/140          | Q3       |                     |                  |
|          |                                    | 出版者:<br>ADAM HOUSE, 3RD FLR, 1 FITZ<br>ISSN: 2314-6133 | ZROY SQ, LONDON |          |                     |                  |
|          |                                    | eISSN: 2314-6141                                       |                 |          |                     |                  |
|          | <b>3.39 3.789</b><br>2020 5年       | O INTERNATIONAL JOURNAL OF EN                          | VVIRONMENTAL RE | SEARCH 0 | 您覺得這實用嗎?<br>✔ 是 ¥ 否 | 提交 >><br>期刊資訊 >> |
|          | <b>5.924 6.132</b><br>2020 5年      | <b>O</b> INTERNATIONAL JOURNAL OF MO                   | OLECULAR SCIENC | ES 0     | 您覺得這實用嗎?<br>✔ 是 ¥ 否 | 提交 >><br>期刊資訊 >> |
|          | <b>2.679 2.736</b>                 | APPLIED SCIENCES-BASEL                                 |                 | 0        | 您覺得這實用嗎?            | 提交 >>            |

### Manuscript Matcher 使用方法(二)

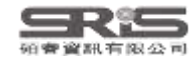

#### EN21 Sample.enl

#### File Edit References Groups Tags Library Tools Window Help

| nicole@sris.com.tw    | ^        | Smart Chatbot          |                 | +                               |          |                                                                  |   |
|-----------------------|----------|------------------------|-----------------|---------------------------------|----------|------------------------------------------------------------------|---|
| 🖉 Sync Status         | <b>4</b> |                        |                 |                                 | $\neg$   | Actualice 2022 #207 Summany Edit BDE                             |   |
| 📋 All References      | 1,210    |                        |                 | ٩                               |          |                                                                  | _ |
| 🌲 Recently Added      | 1,210    |                        |                 | Advanced search                 |          |                                                                  | ^ |
| 📋 Unfiled             | 560      |                        |                 |                                 |          | + Attach file                                                    |   |
| 🔟 Trash               | 177      | Smart Chatbot          |                 |                                 | )        | Relief in Sight? Chatbots, In-baskets, and the                   |   |
| ✓ MY GROUPS           |          | 252 References         |                 |                                 | <i>′</i> | Overwhelmed Primary Care Clinician                               |   |
| ✓ Traditional Therapy |          | 🖉 Title Year           | Author ^        | lournal                         | ^        | J. Matulis and R. McCoy                                          |   |
| 🚨 Cupping             | 200      | One 2019               | Gratzer         | Can I Psychiatry                | -        |                                                                  |   |
| 🖻 Gua Sha             | 50       | Create Group           | atzer           | Acad Psychiatry                 |          | J Gen Intern Med 2023                                            |   |
| ✓ AI                  |          | Create Smart Group     |                 | v v                             |          |                                                                  |   |
| 🙆 Al in PubMed not    | 398      | Create From Groups     | ove, c.         | 於參考文獻來源                         | 的        | Group右鍵選擇                                                        |   |
| 🖻 PubMed              | 400      | Rename Group           | ique,           |                                 |          |                                                                  |   |
| 🔍 Smart Chatbot       | 252      | Delete Group           | auser           | ivianuscript ivia               | ate      | CNEr 비术 Group 무법                                                 |   |
| 🔍 Smart imaging       | 31       | Share Group            | e, Y.; Y        | 多考文獻自動帶                         |          | EndNote 選刊工具 he lay                                              |   |
| ✓ My Groups           |          | Create Citation Report | ernanu          |                                 |          | ainties of                                                       |   |
| $\checkmark$ MY TAGS  | +        | Manuscript Matcher     | ess, G          | Stud Health Technol Inform      |          | the integration of such technology into everyday life. As        |   |
| 1_Introdution         | 1        | Create Group Set       | rosaw           | Int J Environ Res Public Health |          | increasing loads of asynchronous, electronic work, the potential |   |
| 2_Method              |          | Rename Group Set       | э, А.; <b>Н</b> | J Commun                        |          | for AI to improve the quality and efficiency of this work looms  |   |
| 3_Results             |          | Open in New Tab        | su, I. C        | J Ambient Intell Humaniz Comput |          | large. In this essay, we discuss the basic premise of open-      |   |
| 4_Discussion          |          | Term 2023              | Hsu, M          | Int J Environ Res Public Health |          | of AI in healthcare, and preview some possible AI chatbot-       |   |
| ▶ 一次文獻                | 1        | Usin 2023              | Huang,          | Heliyon                         |          | assisted in-basket assistance including scenarios of             |   |
| ▶ 二次文獻                | 1        | Chat 2021              | Hungerb         | JMIR Form Res                   |          | communicating test results with patients, providing patient      | ~ |
| ✓ FIND FULL TEXT      | ~        | Row 2020               | lacobucc        | Bmj                             | ľ        |                                                                  | _ |
| Search for group      | Q        | Inter 2022             | lancu, I.;      | Front Psychol                   | ~        | JAIVIA V Insert Copy                                             | 1 |

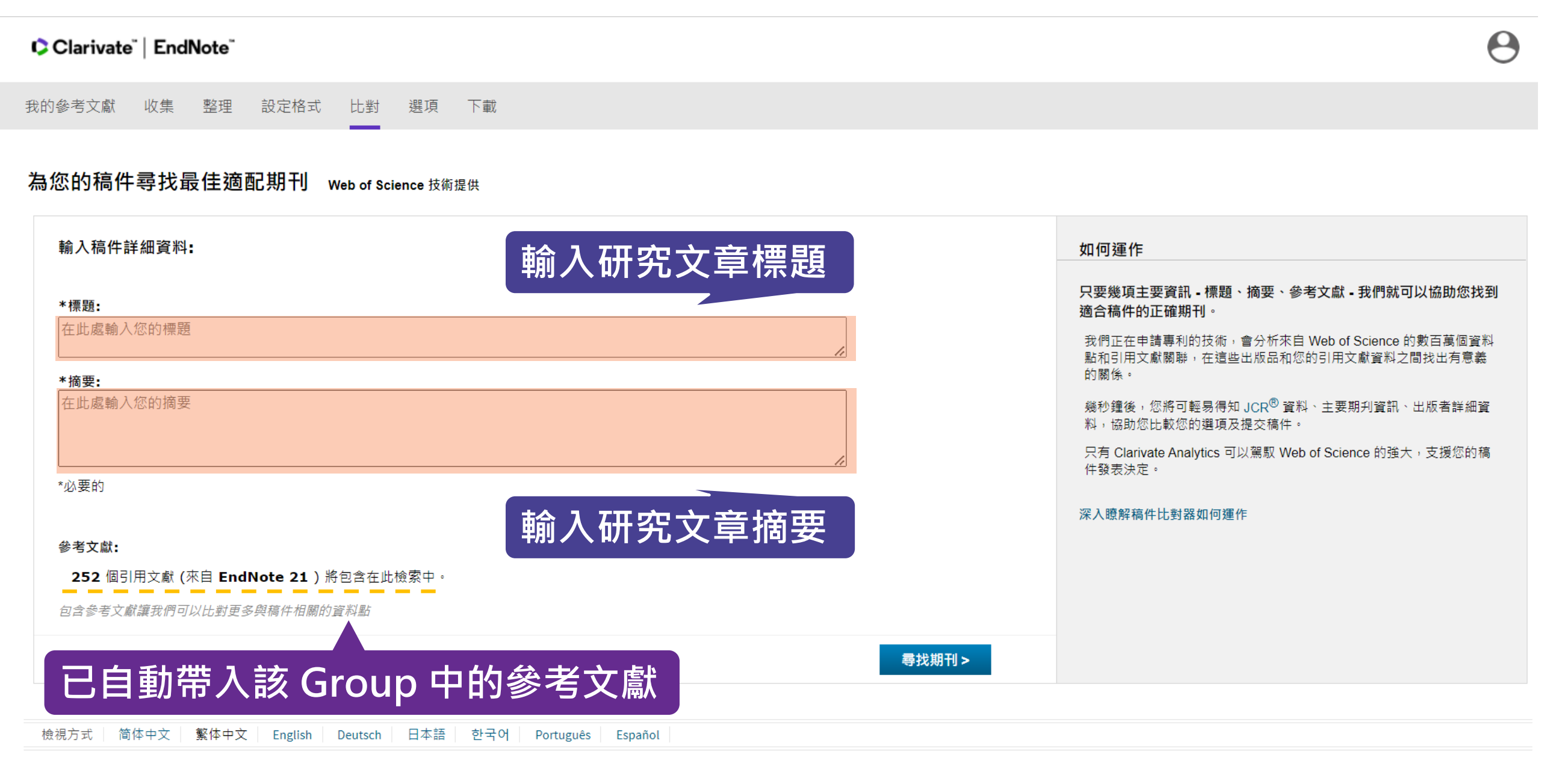

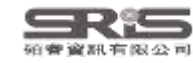

# Windows VS. Mac 功能差異

| 功能                           | Windows      | Mac                                    |
|------------------------------|--------------|----------------------------------------|
| <b>Preferences</b><br>偏好功能設定 | Edit 選單      | EndNote [版本] 主選單                       |
| Check for updates<br>確認最新版本  | Help 選單      | EndNote [版本] 主選單                       |
| About EndNote<br>確認目前版本      | Help 選單      | EndNote [版本] 主選單                       |
| Customizer<br>Mac 客製選單       | 無            | EndNote [版本] 主選單                       |
| Filter 匯入                    | Option已明列於選單 | 需打開左下角 Option                          |
| Save as package<br>Mac 獨有    | 無            | 有,放到 Windows系統則為<br>資料夾內含.enl和.data 檔案 |

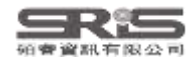

# 補充資源

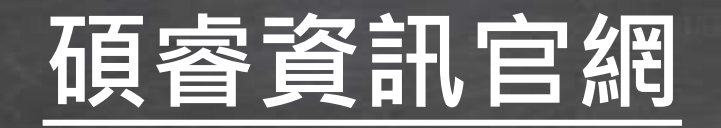

碩睿資訊粉絲團

## 教育訓練資源服務

服務專線:02-7731-5800 客戶服務信箱:services@customer-support.com.tw 專人服務時間:週一~週五9:00~12:00/13:30~17:30

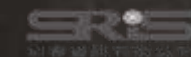

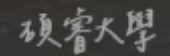

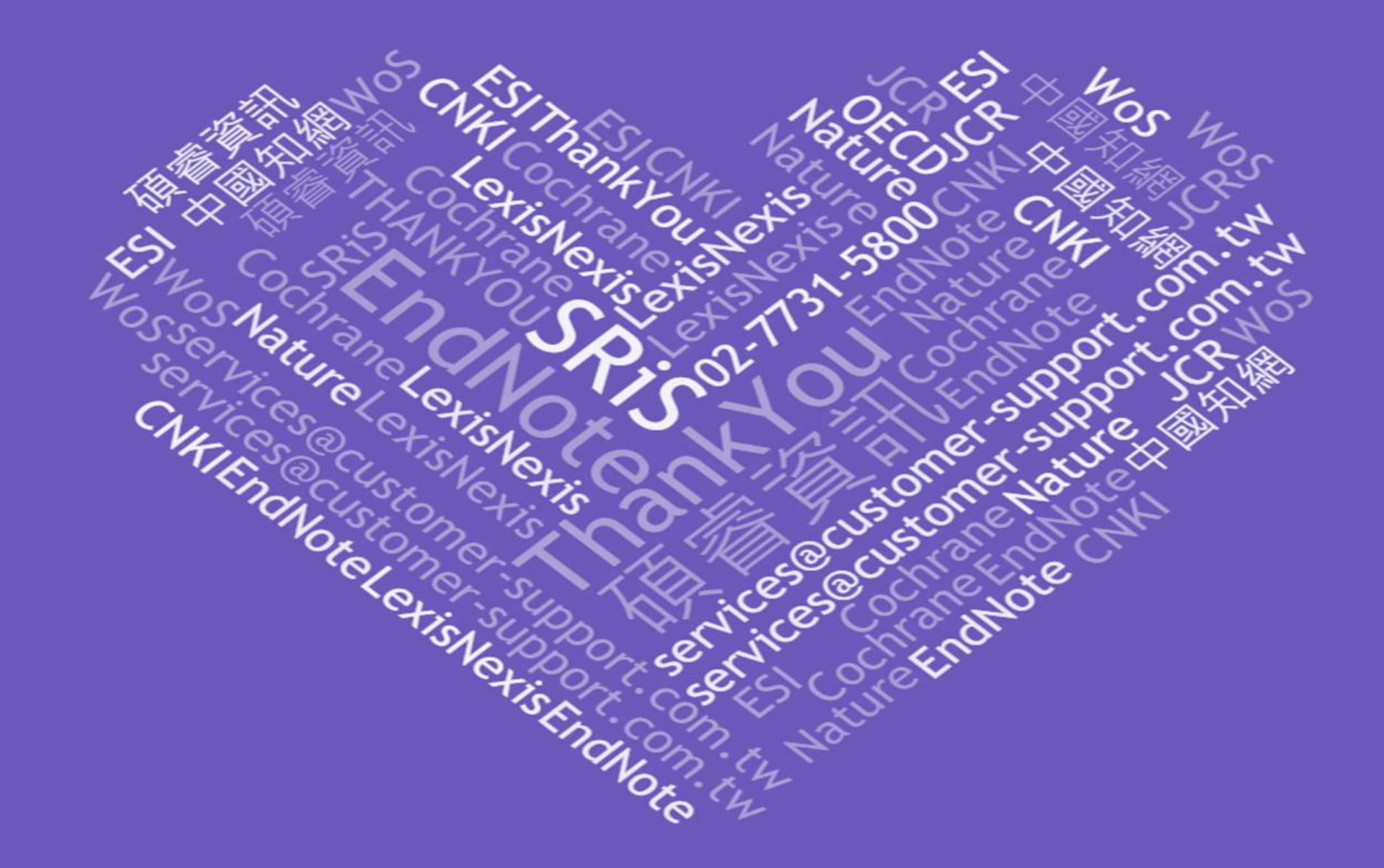